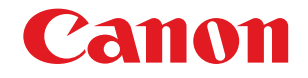

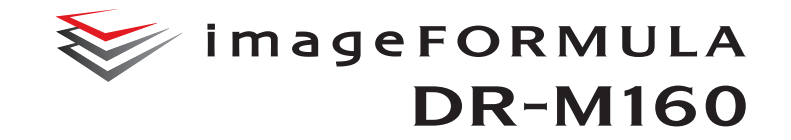

# Manualul utilizatorului

- Vă rugăm să consultați acest manual înainte de a utiliza scanerul.
- După ce parcurgeți acest manual, păstrați-l într-un loc sigur, pentru referință viitoare.

## CONFORMITATE CU REGLEMENTĂRILE FCC (Pentru modelul 120 V)

Scaner de documente, model M111091

Acest dispozitiv respectă normele din Secțiunea 15 a Reglementărilor FCC. Utilizarea este supusă următoarelor două condiții: (1) Acest dispozitiv nu produce interferențe dăunătoare și (2) acest dispozitiv trebuie să accepte orice interferență recepționată, inclusiv interferențele care pot produce o funcționare nedorită.

Notă: Acest echipament a fost testat și s-a constatat că respectă limitele pentru un dispozitiv digital Clasa B, în conformitate cu Secțiunea 15 a Reglementărilor FCC. Aceste limite sunt stabilite astfel încât să ofere o protecție rezonabilă împotriva interferențelor nocive într-un mediu destinat locuirii. Acest echipament generează, utilizează și poate emite energie de radiofrecvență și, în cazul în care nu este instalat și utilizat în conformitate cu instrucțiunile, poate cauza interferențe dăunătoare comunicațiilor radio. Totuși, nu există nicio garanție că nu vor apărea interferențe în anumite cazuri de instalări. Dacă acest echipament cauzează interferențe dăunătoare recepției radio sau de televiziune, ceea ce poate fi stabilit prin oprirea și pornirea echipamentului, utilizatorul este încurajat să încerce să corecteze interferențele prin una sau mai multe dintre măsurile următoare:

- Reorientați sau repoziționați antena receptoare.
- Măriți distanța dintre echipament și receptor.
- Conectați echipamentul la o priză de pe un circuit diferit de cel la care este conectat receptorul.
- Pentru asistență, consultați distribuitorul sau un tehnician radio/TV cu experiență.

Utilizarea unui cablu ecranat este necesară în conformitate cu limitele clasei B în Subsecțiunea B din Partea 15 a Reglementărilor FCC. Nu efectuați nicio schimbare sau modificare a echipamentului, cu excepția situațiilor specificate în manual. În cazul în care trebuie să efectuați schimbări sau modificări, ar putea fi necesară oprirea utilizării echipamentului.

Canon U.S.A. Inc. One Canon Plaza, Lake Success NY 11042, S.U.A. Nr. tel. (516)328-5000

#### REGLEMENTĂRI PRIVIND INTERFERENȚELE RADIO (Pentru modelele la 120 V)

Acest dispozitiv numeric respectă limitele Clasei B pentru emisiile de zgomote radioelectrice aplicabile dispozitivelor numerice, astfel cum este prevăzut în standardul privind echipamentele care produc interferențe denumit "Dispozitive numerice", ICES-003 al Industry Canada.

## RÈGLEMENT SUR LE BROUILLAGE RADIOÉLECTRIQUE (For 120 V models)

Cet appareil numérique respecte les limites de bruits radioélectriques applicables aux appareils numériques de Classe B prescrites dans la norme sur le matériel brouilleur: "Appareils Numériques", NMB-003 édictée par l'Industrie Canada.

## Programul internațional pentru echipamente de birou ENERGY STAR $^{\ensuremath{\mathbb{R}}}$

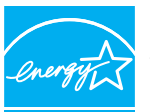

ENERGY STAR

Ca partener ENERGY STAR<sup>®</sup>, CANON ELECTRONICS INC. a stabilit că acest produs îndeplinește cerințele Programului ENERGY STAR<sup>®</sup> pentru eficiența energetică.

Programul internațional pentru echipamente de birou ENERGY STAR<sup>®</sup> este un program care promovează

economisirea energiei la utilizarea computerelor și a altor echipamente de birou. Programul susține dezvoltarea și diseminarea de produse cu funcții care reduc în mod eficient consumul de energie. Acesta este un sistem deschis, la care proprietarii de firme pot participa voluntar. Produsele vizate sunt aparatele de birou, cum ar fi calculatoare, monitoare, imprimante, faxuri, mașini, copiatoare și scanere. Standardele și siglele sunt aceleași pentru toate națiunile participante.

Acest model nu oferă opțiuni de configurare pentru gestionarea consumului de energie.

## Doar pentru Uniunea Europeană (și Zona Economică Europeană, EEA)

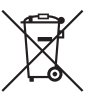

Acest simbol indică faptul că acest produs nu trebuie aruncat împreună cu celelalte deșeuri menajere, conform Directivei WEEE (2002/96/EC) și reglementărilor naționale. Acest produs trebuie predat unui punct de colectare desemnat, de exemplu pe baza unui sistem unu-pentru-unu, când achiziționați un produs similar nou, sau unui centru autorizat de colectare pentru

reciclarea deşeurilor electrice şi electronice (EEE). Manevrarea necorespunzătoare a acestui tip de deşeuri poate avea un impact negativ asupra mediului şi sănătății umane ca urmare a substanțelor posibil periculoase asociate cu echipamentele electrice şi electronice (EEE). În acelaşi timp, cooperarea dumneavoastră în evacuarea corespunzătoare la deşeuri a acestui produs va contribui la utilizarea eficientă a resurselor naturale. Pentru mai multe informații despre punctele de colectare a deşeurilor ce urmează a fi reciclate, contactați centrul local din oraşul dumneavoastră, autoritatea pentru administrarea deşeurilor, centrul WEEE autorizat sau serviciul de administrare a deşeurilor menajere din zona dumneavoastră. Pentru mai multe informații privind returnarea şi reciclarea produselor WEEE, vizitați <u>www.canon-europe.com/environment</u>. (EEA: Norvegia, Islanda şi Liechtenstein)

#### Für EMVG

Dieses Produkt ist zum Gebrauch im Wohnbereich, Geschäfts-und Gewerbebereich sowie in Kleinbetrieben vorgesehen.

#### Nume de modele

Numele următor poate fi furnizat pentru normele de siguranță în fiecare regiune de comercializare a scanerului de documente. DR-M160: Model M111091

#### Mărci comerciale

- Canon şi sigla Canon sunt mărci înregistrate în S.U.A. ale Canon Inc. şi pot fi mărci comerciale sau mărci înregistrate în alte țări.
- imageFORMULA este o marcă înregistrată a CANON ELECTRONICS INC.
- Microsoft, Windows, Windows Vista, PowerPoint şi SharePoint sunt mărci comerciale sau mărci înregistrate ale Microsoft Corporation în Statele Unite şi în alte țări.
- Imaginea(nile) produsului(elor) Microsoft sunt retipărite cu permisiunea Microsoft Corporation.
- ENERGY STAR<sup>®</sup> este o marcă înregistrată a Agenției de Protecție a Mediului Înconjurător din Statele Unite ale Americii.
- ISIS este o marcă înregistrată a EMC Corporation în Statele Unite.
- Copyright © 1995-2011 Nuance Communications, Inc. Toate drepturile rezervate. eCopy este o marcă comercială şi/sau marcă înregistrată a Nuance Communications, Inc şi/sau ale societăților afiliate din Statele Unite ale Americii şi/sau din alte țări.
- Adobe, sigla Adobe, Acrobat, sigla Adobe Reader şi Adobe Reader sunt mărci comerciale sau mărci înregistrate ale Adobe Systems Incorporated în Statele Unite şi în alte țări.

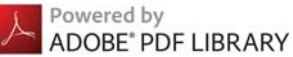

 Alte nume de produse şi companii prezentate în prezentul document pot fi mărci comerciale ale respectivelor proprietari. Cu toate acestea, simbolurile <sup>TM</sup> și <sup>®</sup> nu sunt folosite în acest document.

#### Drepturi de autor

Copyright 2011 CANON ELECTRONICS INC. Toate drepturile rezervate. Nicio parte a acestei publicații nu poate fi reprodusă sau transmisă în nicio formă sau prin niciun mijloc, electronic sau mecanic, inclusiv prin fotocopiere sau înregistrare sau prin niciun sistem de stocare sau recuperare a datelor fără permisiunea scrisă prealabilă a CANON ELECTRONICS INC.

#### Declarații de exonerare a răspunderii

Informațiile din acest document se pot modifica fără notificare prealabilă.

CANON ELECTRONICS INC. NU OFERĂ NICIUN FEL DE GARANȚIE REFERITOARE LA ACEST MATERIAL, FIE ACEASTA EXPRESĂ SAU IMPLICITĂ, CU EXCEPȚIA CELOR MENȚIONATE ÎN INTERIOR, INCLUSIV, DAR FĂRĂ A SE LIMITA LA INCLUDERE, GARANȚII DE PIAȚĂ, DE VÂNZARE, ADAPTAREA PENTRU O ANUMITĂ UTILIZARE SAU NEÎNCĂLCAREA UNOR DREPTURI. CANON ELECTRONICS INC. NU ESTE RĂSPUNZĂTOR PENTRU NICIO VĂTĂMARE DE ORICE NATURĂ, DIRECTĂ, ACCIDENTALĂ SAU SECUNDARĂ ȘI NICI PENTRU PIERDERILE SAU CHELTUIELILE REZULTATE DE PE URMA UTILIZĂRII ACESTUI MATERIAL.

CANON ELECTRONICS INC. NU ESTE RĂSPUNZĂTOARE PENTRU STOCAREA ȘI MANEVRAREA DOCUMENTELOR SCANATE CU ACEST PRODUS SAU STOCAREA ȘI MANEVRAREA DATELOR DIN IMAGINILE SCANATE REZULTATE. DACĂ DORIȚI SĂ ARUNCAȚI ORIGINALELE DOCUMENTELOR SCANATE, DUMNEAVOASTRĂ, CUMPĂRĂTORUL, SUNTEȚI RĂSPUNZĂTOR PENTRU VERIFICAREA IMAGINILOR SCANATE ȘI VERIFICAREA INTEGRITĂȚII DATELOR. RESPONSABILITATEA MAXIMĂ A CANON ELECTRONICS INC. ÎN CONFORMITATE CU PREZENTA GARANȚEI ESTE LIMITATĂ LA PRETUL DE ACHIZIȚIE AL PRODUSULUI ACOPERIT DE GARANTIE.

## PASUL 1 Verificarea accesoriilor

Dacă oricare dintre articolele de mai jos sunt deteriorate sau lipsesc, contactați reprezentantul dvs. local autorizat Canon sau reprezentantul service.

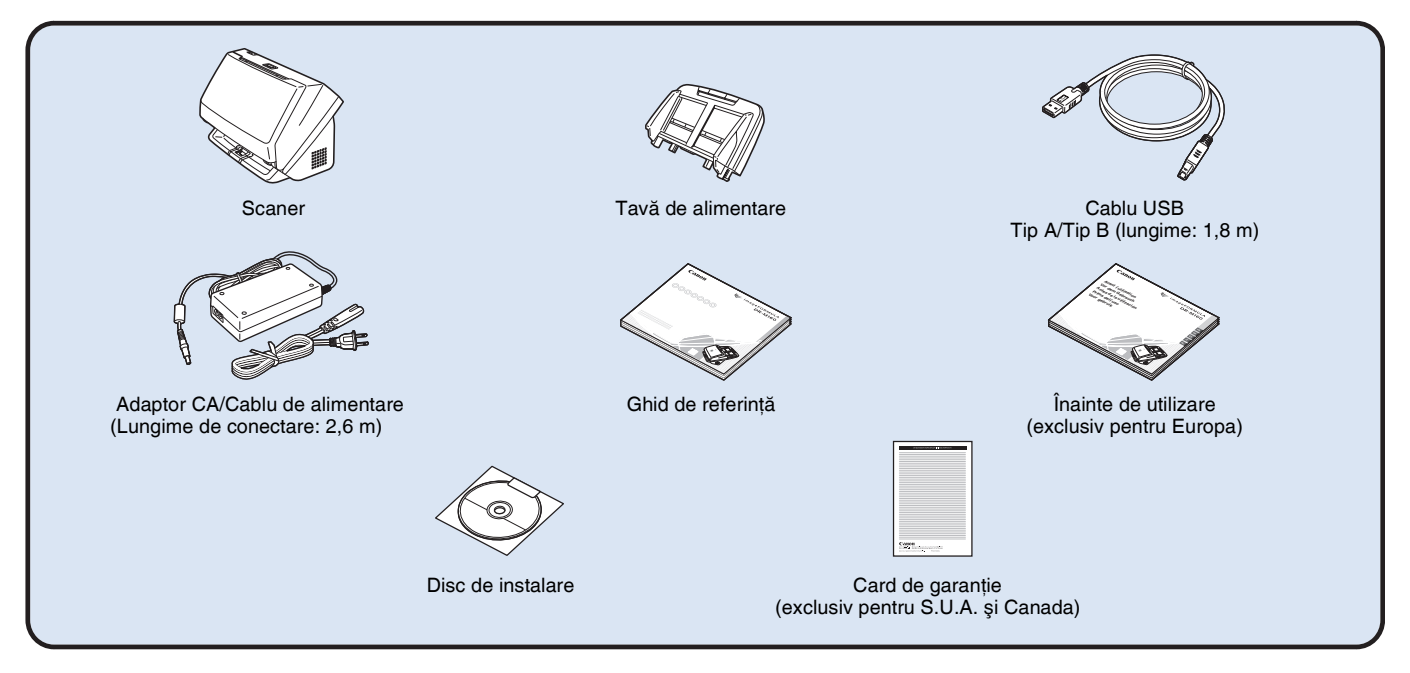

- Articolele incluse în acest manual pot fi schimbate fără notificare.
- Trebuie să păstrați ambalajul și materialele de ambalare ale dispozitivului pentru depozitarea sau transportul acestuia.
- Pentru Europa, vă este furnizată o versiune tipărită în română a Ghidului de referință.
   Conținutul Ghidului de referință poate fi găsit în alte limbi în manualul de utilizare de pe discul de instalare.
- Forma fișei cablului de alimentare variază în funcție de țară și regiune.

## Conținutul discului de instalare

De pe discul de instalare, instalați următorul software, necesar pentru utilizarea scanerului.

CaptureOnTouch

Este o aplicație de scanare dedicată pentru acest produs.

- CapturePerfect 3.1 Este o aplicatie de scanare pentru scanerul seria DR.
- Driver pentru scaner Este driverul pentru scaner.

#### Software de la terți

Aplicațiile software enumerate în continuare sunt, de asemenea, incluse pe discul de instalare furnizat. Pentru detalii privind instalarea aplicațiilor, consultați fișierul Readme.txt.

• eCopy PDF Pro Office

Aplicație software pentru crearea/editarea documentelor în format PDF de la Nuance Communications.

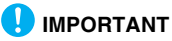

Când scanați cu o aplicație software terță, utilizați driverul scanerului pentru acest scaner pentru a configura condițiile de scanare. Pentru detalii privind deschiderea driverului scanerului, consultați manualele furnizate împreună cu fiecare aplicație software.

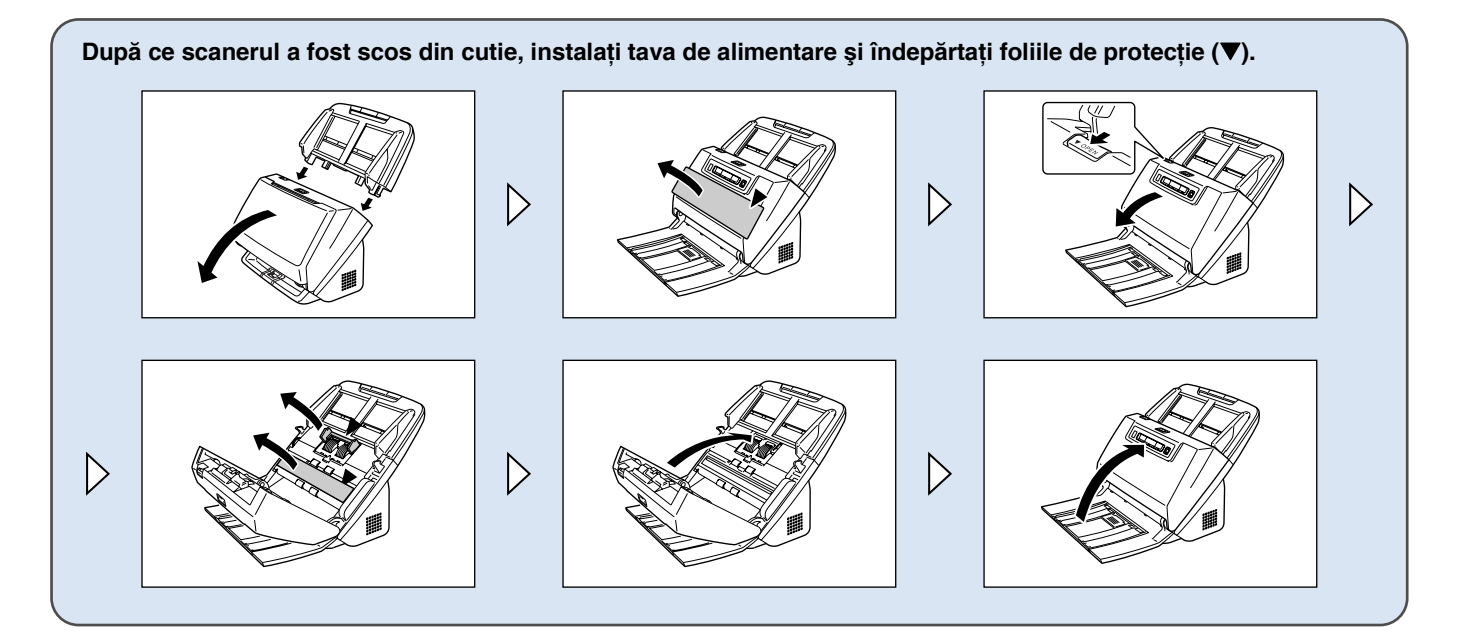

## PASUL 2 Instalarea aplicației software

### Cerințe de sistem

Pentru a utiliza scanerul, calculatorul dvs. trebuie să îndeplinească următoarele cerințe de sistem.

#### Calculator

| CPU:            | Intel Core 2 Duo 1,6 GHz sau superior              |
|-----------------|----------------------------------------------------|
| Memorie:        | 1 GB sau mai mult                                  |
| Hard disc:      | 3 GO sau mai mult spațiu disponibil necesar pentru |
|                 | instalarea tuturor aplicațiilor software           |
| Interfață USB:  | USB 2.0 de mare viteză                             |
| Monitor:        | Rezoluție recomandată: 1.024 × 768 (XGA) sau       |
|                 | superioară.                                        |
| Unitate optică: | Unitate capabilă să citească DVD-uri.              |

#### Sistem de operare

- Microsoft Windows XP cu Service Pack 3 sau o versiune ulterioară
- Microsoft Windows XP x64 cu Service Pack 2 sau o versiune ulterioară
- Microsoft Windows Vista cu Service Pack 2 sau o versiune ulterioară (operare pe 32 biți şi 64 biți)
- Microsoft Windows 7 cu Service Pack 1 sau o versiune ulterioară (operare pe 32 biți şi 64 biți)

#### Alte cerințe

- O aplicație compatibilă cu ISIS sau TWAIN care este compatibilă cu sistemele de operare de mai sus.
- .NET Framework 3.5 sau o versiune ulterioară

## IMPORTANT

- Dacă nu cunoaşteți configurația sistemului calculatorului dvs., contactați magazinul de unde l-ați achiziționat sau producătorul acestuia pentru mai multe informații.
- Dacă utilizați scanerul pe sistem de operare Windows, utilizați cel mai recent driver USB 2.0 pus la dispoziție de Microsoft. Pentru detalii, contactați distribuitorul local autorizat Canon.
- Utilizați interfața USB furnizată în mod standard pe calculatorul dumneavoastră. Operarea normală nu este garantată pentru toate interfețele USB, chiar dacă acesta este un echipament standard pe calculator. Pentru detalii, contactați distribuitorul local autorizat Canon.
- Vitezele de scanare sunt mai mici dacă interfața USB standard a calculatorului este USB Full-Speed (echivalentă cu USB 1.1).

- Cablul USB utilizat trebuie să fie cel original, inclus cu scanerul.
- În cazul în care procesorul, memoria, placa de interfață şi celelalte specificații nu corespund cerințelor de instalare, viteza de scanare poate fi redusă foarte mult şi transmisia poate dura un interval de timp mai lung.
- Viteza de scanare poate varia, în funcție de setările de scanare specificate, chiar și atunci când calculatorul îndeplineşte specificațiile recomandate.
- Driverele de scanare furnizate împreună cu scanerul nu vor funcționa neapărat în toate aplicațiile compatibile cu ISIS sau TWAIN. Pentru detalii, contactați vânzătorul dvs. de aplicație software.

#### Măsuri de precauție la utilizarea sistemelor de operare pe 64 de biți

- Driverul ISIS/TWAIN furnizat împreună cu acest produs acceptă scanarea doar cu aplicații pe 32 de biți.
- Chiar şi în cazul aplicațiilor pe 32 de biți, nu este garantată funcționarea tuturor aplicațiilor compatibile ISIS/TWAIN.
- Viteza de scanare poate varia, în funcție de specificațiile calculatorului dumneavoastră.

## Instalare software

## IMPORTANT

1

- Instalați aplicația software înainte de a conecta scanerul la calculator.
- Conectați-vă la sistemul de operare Windows ca administrator.
- Închideți toate celelalte aplicații înainte de a instala software-ul.

#### Introduceți discul de instalare al software-ului în unitatea DVD a calculatorului.

Meniul de instalare pornește automat atunci când introduceți discul în unitatea de citire. (Dacă meniul nu pornește, executați setup.exe de pe disc.)

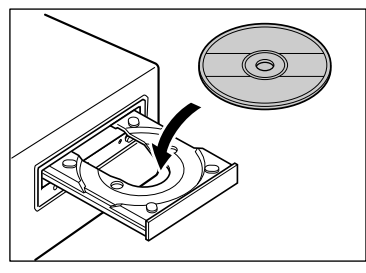

#### Pentru Windows 7/Vista

În cazul în care se afişează ecranul de mai jos, faceți clic pe [Yes] [Da] sau pe [Permissions] [Permisiuni].

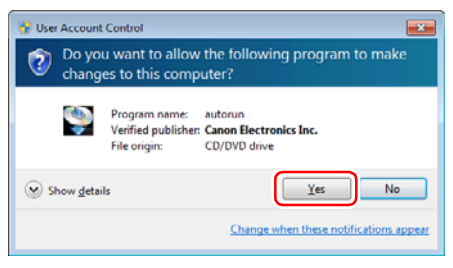

## 2 Faceți clic pe [Typical Installation] [Instalare obișnuită].

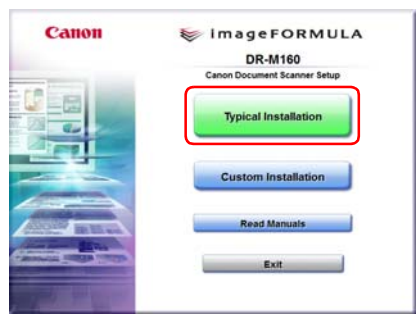

#### Despre instalarea de software de la terți

La instalarea software-ului inclus, aveți posibilitatea să alegeți ce aplicații software incluse doriți să instalați dacă selectați [Custom Installation] [Instalare particularizată].

### 🔋 Sugestie

Dacă doriți să reinstalați numai anumite aplicații software pe care le-ați dezinstalat anterior, selectați [Custom Installation] [Instalare particularizată] și specificați software-ul.

## **3** Faceți clic pe [Install] [Instalare].

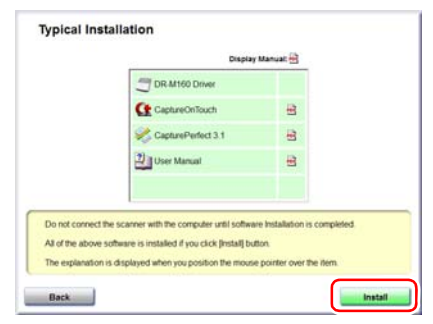

### 4 Faceți clic pe [Next] [Următorul].

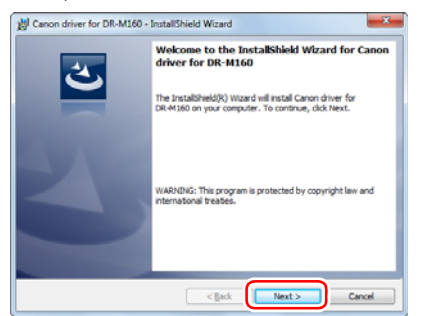

5 Citiți acordul de licență şi faceți clic pe [l accept the terms in the license agreement] [Accept clauzele acordului de licență] şi apoi pe [Next] [Următorul] dacă sunteți de acord cu clauzele acestuia.

| 🖞 Canon driver for DR-M160 - InstallShield Wizard                                                                                                    |
|----------------------------------------------------------------------------------------------------|
| License Agreement Please read the following license agreement carefully.                                                                                                    |
| CANON SOFTWARE LICENSE AGREEMENT                                                                                                    |
| MPORTANT-READ THIS AGREEMENT BEFORE INSTALLING THE SOFTWARE<br>BY INSTALLING THE SOFTWARE, YOU ARE DEEMED TO AGREE TO BE BOUND<br>BY THIS AGREEMENT.                                                                   |
| This legal document is a license agreement between you and Canon Electronics<br>Inc. ("Ganon"). BY INSTALLING THE SOFTWARE, YOU ARE DEEMED TO AGREE<br>TO BE BOUND BY THE TERMS OF THIS AGREEMENT. IF YOU DO NOT AGREE |
| TO THE TEDAR OF THIS ADDEDIENT OO NOT INSTALL THE SOFTWARE AND .<br>I goopt the terms in the loanse agreement.<br>Brit                                                                                                 |
| Installifield Cancel                                                                                                    |

## 6 Faceți clic pe [Install] [Instalare].

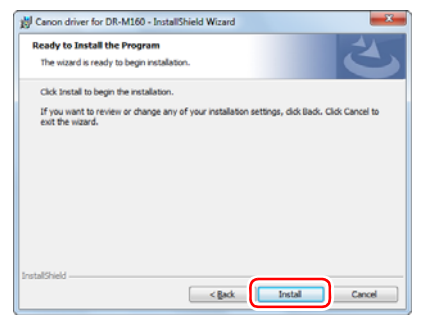

7 Când instalarea driverului este completă, faceți clic pe [Finish] [Finalizare].

| 劇 Canon driver for DR-M160 - InstallShield Wizard |                                                                                                    |  |
|---------------------------------------------------|----------------------------------------------------------------------------------------------------|--|
| C                                                 | InstallShield Wizard Completed<br>The InstallShield Wizard has successfully installed Canon driver<br>for DR-etisto. Click Prival to exit the wizard. |  |
|                                                   | < Back                                                                                                    |  |

## 8 Faceți clic pe [Next] [Următorul].

| DR-M160 CaptureOnTouch Set | up 🗾 📈                                                                                                    |
|----------------------------|----------------------------------------------------------------------------------------------------|
|                            | Welcome to the InstallShield Wizard for<br>DII-M169 CaptureOnT ouch<br>The InstalShield® Wizard will instal OR-04160<br>CaptureOnT ouch on your computer. To confinue, click<br>Not. |
|                            | < Bock Cancel                                                                                                    |

Citiți acordul de licență și faceți clic pe [Yes] [Da] pentru a-l accepta.

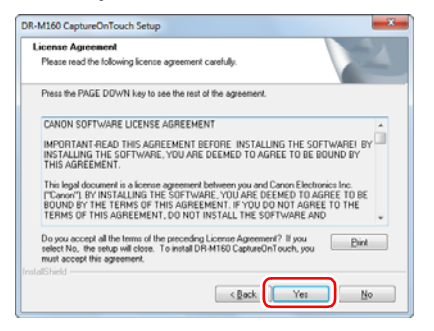

## 10 Faceți clic pe [Next] [Următorul].

| Choose Destination Location                                    |                                          | And And         |
|----------------------------------------------------------------|------------------------------------------|-----------------|
| Select folder where setup will install file                    | 81.                                      | 100 million     |
| Setup will install DR-M160 CaptureOn                           | Touch in the following folder.           |                 |
| To install to this folder, click Next. To i<br>another folder. | install to a different folder, click Bro | wise and select |
|                                                                |                                          |                 |
|                                                                |                                          |                 |
|                                                                |                                          |                 |
|                                                                |                                          |                 |
| Destination Folder                                             |                                          |                 |
| Destination Folder<br>C:\Program Files\Canon Electronics       | VDRM180                                  | Browse          |

11 Specificați dacă doriți să instalați pluginul pentru Microsoft SharePoint, apoi faceți clic pe [Next] [Următorul].

| elect Features                                        | and the second second s |
|-------------------------------------------------------|----------------------------------------------------------------------------------------------------|
| Select the features setup will install.               |                                                                                                    |
| Select the features you want to install, and deselect | t the features you do not want to install.                                                                                                    |
| Missouri SharePolet Physic                            | Description                                                                                                    |
| a marcon and a for thigh                              | Install a plugin to link with                                                                                                    |
|                                                       | Microsoft SharePoint                                                                                                    |
|                                                       |                                                                                                    |
|                                                       |                                                                                                    |
|                                                       |                                                                                                    |
|                                                       |                                                                                                    |
|                                                       |                                                                                                    |
|                                                       |                                                                                                    |
| 130928.72 MB of space available on the C drive        |                                                                                                    |
| sliShield                                             |                                                                                                    |

12 Când instalarea CaptureOnTouch este completă, faceți clic pe [Finish] [Finalizare].

| DR-M160 CaptureOnTouch Set | up                                                                                                 |
|----------------------------|----------------------------------------------------------------------------------------------------|
|                            | InstallShield Witzerd Complete<br>Setup has breihed installing CaptureDnTouch on your<br>computer. |
| < Back Finish Cancel       |                                                                                                    |

## 13 Faceți clic pe [Next] [Următorul].

| CapturePerfect 3.1 Setup |                                                                                                    |
|--------------------------|----------------------------------------------------------------------------------------------------|
| 5                        | Welcome to the InstallShield Wizard for<br>CapturePerfect 3.1<br>The InstalShield® Wizard will instal CapturePerfect 3.1 on<br>jour compart. To confirme, cick Next. |
|                          |                                                                                                    |
|                          |                                                                                                    |
|                          | < Back Next > Cancel                                                                                                    |

14 Citiți acordul de licență și faceți clic pe [l accept the terms in the license agreement] [Accept clauzele acordului de licență] și apoi pe [Next] [Următorul] dacă sunteți de acord cu clauzele acestuia.

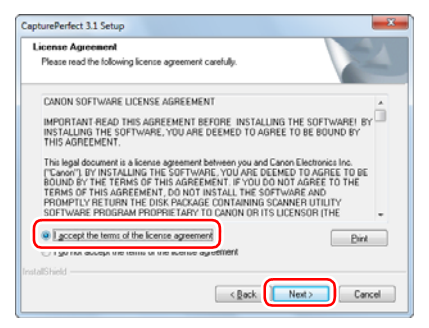

## 15 Faceți clic pe [Next] [Următorul].

| apturePerfect 3.1 Setup                                                                                             |
|----------------------------------------------------------------------------------------------------|
| Choose Destination Location                                                                                         |
| Select folder where setup will install files.                                                                       |
| Setup will install CapturePerfect 3.1 in the following folder.                                                      |
| To install to this folder, click Next. To install to a different folder, click Browse and select<br>another folder. |
|                                                                                                    |
|                                                                                                    |
| Destination Folder                                                                                                  |
| C:\\Canon Electronics\CapturePerfect 3.1 Bjowce                                                                     |
| stallShield                                                                                                    |
| <back cancel<="" td=""></back>                                                                                      |

16 Specificați dacă doriți să instalați pluginul pentru Microsoft SharePoint, apoi faceți clic pe [Next] [Următorul].

| Select Features                                    | Section 1                                             |
|----------------------------------------------------|-------------------------------------------------------|
| Select the features setup will install.            |                                                       |
| Select the features you want to install, and desel | ect the features you do not want to install.          |
| - Microsoft SharePoint Plugin                      | Description                                           |
|                                                    | Install a plugin to link with<br>Microsoft SharePoint |
| 127116.43 MB of space available on the C drive     |                                                       |

17 Când instalarea CapturePerfect este completă, faceți clic pe [Finish] [Finalizare].

| CapturePerfect 3.1 Setup |                                                                                                    |
|--------------------------|----------------------------------------------------------------------------------------------------|
|                          | InstallShield Wikard Complete<br>Setue has brished installing CapturePerfect 2.1 on your<br>computer. |
| < Back Finish Cancel     |                                                                                                    |

18 Selectați limba pe care doriți să o utilizați și apoi faceți clic pe [Next] [Următorul].

| Choose Setup Language Select the language for the installation from the choices below.       | 124           |
|----------------------------------------------------------------------------------------------|---------------|
| Chree Ginplifed)<br>Dubh<br>Kronk<br>Genen<br>Genen<br>Japonen<br>Koren<br>Russin<br>Sparith |               |
| stalShield                                                                                   | Next > Cancel |

## 19 Faceți clic pe [Next] [Următorul].

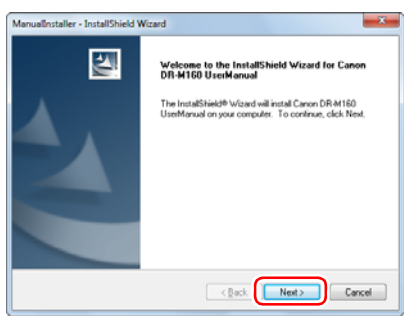

20 Când instalarea manualului utilizatorului este completă, faceți clic pe [Finish] [Finalizare].

| InstallShield Wizerd Complete The InstalShield Wizerd Complete DR-M160 UserManual Click Frich to exit the wizerd |
|----------------------------------------------------------------------------------------------------|
| < Back Finish Cancel                                                                                             |

21 Faceți clic pe [Exit] [leşire] pentru a finaliza instalarea software-ului.

| Canon | Installation completed              |
|-------|-------------------------------------|
|       | Thank you for choosing our product. |
| -     | User Registration (USA Only)        |
|       | Exit                                |
|       |                                     |
|       | Back                                |

## PASUL 3 Conectarea la un calculator

Conectați scanerul la calculator și la sursa de alimentare.

## IMPORTANT

- Nu conectați scanerul la calculator, înainte de a instala software-ul.
- Înainte de a conecta scanerul la computer, verificați dacă alimentarea scanerului este OPRITĂ. În cazul în care alimentarea este PORNITĂ, opriți-o.

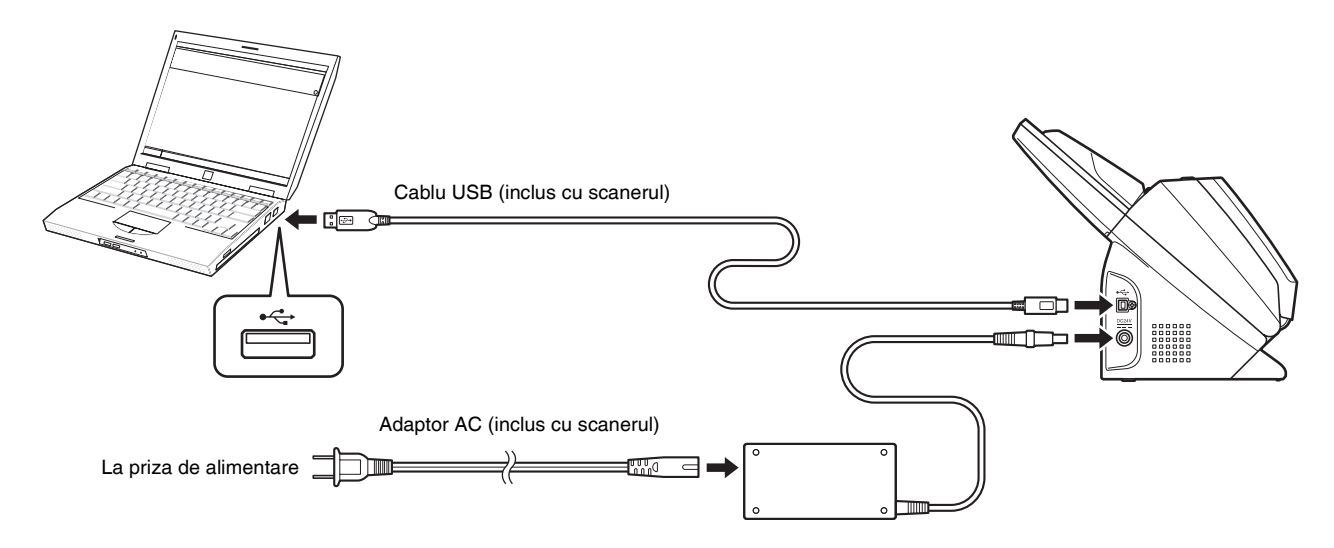

## PASUL 4 PORNIREA alimentării

Alimentarea scanerului poate fi PORNITĂ și OPRITĂ de la butonul de alimentare de pe partea frontală a scanerului.

- Asigurați-vă că scanerul şi calculatorul sunt corect conectate.
- 2 Apăsați butonul de alimentare.

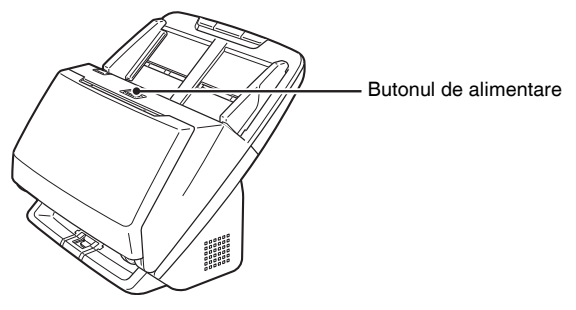

Indicatorul de alimentare este albastru atunci când alimentarea este PORNITĂ.

#### 🕗 Sugestie

Un mesaj într-un balon, cum este cel de mai jos, se afişează în bara de activități. Dacă așteptați un timp, recunoașterea automată a scanerului se va încheia și scanerul va redeveni gata de utilizare.

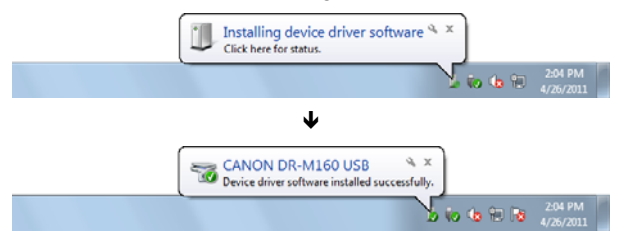

În cazul în care scanerul este conectat corect la calculator, se afişează pictograma 🌉 (CaptureOnTouch) pe bara de activități, după cum urmează:

🚺 🗤 🌆 🐻 😼 10:12 AM

Dacă pictograma din bara de activități are aspectul de 🗞, scanerul nu este corect conectat la calculator. Verificați starea comutatorului de alimentare și a cablului USB.

## **OPRIREA** alimentării

Apăsați și țineți apăsat butonul de alimentare până când indicatorul se stinge.

## \rm IMPORTANT

- După oprirea scanerului, aşteptați cel puțin zece secunde înainte de a-l reporni.
- Dacă nu veți utiliza scanerul pentru o perioadă mai lungă de timp, este recomandabil să deconectați cablul de alimentare de la priza de curent, pentru mai multă siguranță.

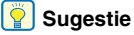

Setarea scanerului de oprire automată este activată în mod implicit, iar scanerul se va opri automat dacă nu funcționează timp de 4 ore. Pentru detalii despre dezactivarea acestei setări, consultați consultați "Setarea de oprire automată" la pag. 70.

#### Instalarea este completă.

## Introducere

Vă mulțumim pentru achiziționarea scanerului de documente Canon imageFORMULA DR-M160.

Vă rugăm să parcurgeți cu atenție următoarele manuale și să vă familiarizați cu funcțiile scanerului înainte de utilizare, pentru a vă asigura că înțelegeți funcțiile acestuia și pentru a utiliza caracteristicile scanerului la capacitate maximă. După parcurgerea acestor manuale, păstrați-le într-un loc sigur pentru referințe viitoare.

#### Manuale pentru scaner

Documentația pentru acest scaner constă în următoarele manuale.

Ghid de referință

Acesta descrie procedurile de setare a scanerului. Consultați acest manual înainte de prima utilizare a scanerului.

 User Manual (Manualul utilizatorului) (acest manual)
 Acest manual conține procedurile de funcționare a scanerului (numai manual electronic, în format PDF).

#### [ Sugestie

- Manualul (Manualul utilizatorului) pentru acest scaner este stocat pe discul de instalare, sub forma unui manual electronic, în format PDF.
- Dacă folosiți sistemul de operare Windows, manualul utilizatorului (manualul electronic) se va salva în următoarea locație, după instalarea aplicației software.

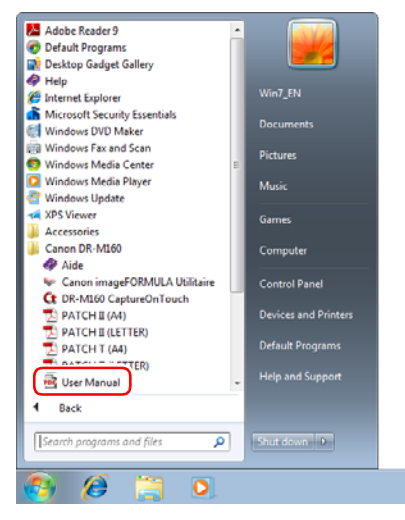

### Simboluri utilizate în acest manual

În acest manual sunt utilizate următoarele simboluri pentru a explica procedurile, restricțiile, precauțiile de manevrare și instrucțiunile care trebuie respectate pentru a garanta siguranța.

## 1 AVERTISMENT

Indică un avertisment referitor la operațiuni care, dacă nu sunt realizate corect, pot provoca moartea sau rănirea unor persoane. Pentru a utiliza scanerul în siguranță, acordați mereu atenția cuvenită acestor avertismente.

## 🔔 ATENȚIE

Indică o atenționare referitoare la operațiuni care, dacă nu sunt realizate corect, pot provoca rănirea unor persoane sau deteriorarea unor bunuri. Pentru a utiliza scanerul în siguranță, acordați mereu atenția cuvenită acestor atenționări.

## \rm IMPORTANT

Indică cerințe sau restricții de funcționare. Citiți cu atenție aceste texte pentru a utiliza corect scanerul și pentru a evita deteriorarea acestuia.

#### 🔋 Sugestie

Indică o clarificare a unei operații sau prezintă explicații suplimentare pentru o procedură. Se recomandă insistent citirea acestor texte.

## **Cuprins**

| Ghid de instalare                   | 4  |
|-------------------------------------|----|
| Introducere                         | 14 |
| Simboluri utilizate în acest manual | 14 |

#### Înainte de utilizarea scanerului...... 16

| Măsuri importante privind siguranța                | 16   |
|----------------------------------------------------|------|
| Locația de instalare                               | . 16 |
| Adaptor de curent alternativ                       | . 16 |
| Mutarea scanerului                                 | . 17 |
| Manevrarea                                         | . 17 |
| Depunerea la deșeuri                               | . 18 |
| Atunci când se expediază scanerul pentru reparații | . 18 |
| Caracteristicile scanerului                        | 19   |
| Denumirile și funcțiile componentelor              | 21   |

### Operații de bază...... 24

| - E | Documente                                        | . 24 |
|-----|--------------------------------------------------|------|
| Ν   | Aodul de plasare a documentelor                  | . 26 |
|     | Scanarea documentelor multiple                   | 26   |
|     | Atunci când scanați un document pagină cu pagină |      |
|     | (Modul de omitere)                               | 27   |
|     | Plasarea hârtiei subțiri (Modul Thin Paper)      | 28   |
|     | Plasarea cardurilor                              | 29   |
|     | Plasarea documentelor pliate                     | 30   |
|     | Setarea modului Long Document (document lung)    | 31   |
|     | Detectarea alimentării duble de documente        | 32   |
|     | Reîncercarea în cazul alimentării duble          | 34   |
|     |                                                  |      |

#### Metode de scanare ...... 36

| Scanarea cu CaptureOnTouch                                 | 36 |
|------------------------------------------------------------|----|
| Ce este CaptureOnTouch?                                    | 36 |
| Pornirea și oprirea CaptureOnTouch                         | 36 |
| Scan First (Scanare inițială)                              | 37 |
| Select Scan Job (Selectarea unei lucrări de scanare)       | 39 |
| Actionarea scanerului de la butoanele panoului de operare. | 42 |
| Setările scanerului                                        | 43 |
| Configurarea metodei de ieşire                             | 45 |
| Setări de mediu                                            | 46 |

| Scanarea utilizano CapturePerfect                                                                                                    | 49                         |
|----------------------------------------------------------------------------------------------------|----------------------------|
| Scanarea utilizând CapturePerfect                                                                                                    |                            |
| Setarea driverului pentru scaner                                                                                                    | 51                         |
| Configurarea și funcțiile driverului scanerului                                                                                                    | 51                         |
| Configurarea condițiilor de scanare de bază                                                                                                    |                            |
| Metode de scanare mai avansate                                                                                                    | 60                         |
| Folosirea unui cod de corecție pentru scanare                                                                                                    | 60                         |
| Întreținerea                                                                                                    | 62                         |
| Întretinere zilnică                                                                                                    | 62                         |
| Curătarea scanerului                                                                                                    | 62                         |
| Curătarea părtii interioare a scanerului                                                                                                    |                            |
| Curătarea sticlei senzorului si a cilindrilor                                                                                                    |                            |
| Reglarea raportului de reducere                                                                                                    |                            |
| Înlocuirea consumabilelor                                                                                                    |                            |
| Setarea de oprire automată                                                                                                    | 70                         |
| Scoaterea tăvii de alimentare a documentelor                                                                                                    | 71                         |
| Depanare                                                                                                    | 72                         |
|                                                                                                    |                            |
| Probleme frecvente si solutii                                                                                                    | 72                         |
| Probleme frecvente și soluții<br>Depanare software                                                                                                    | 72<br>75                   |
| Probleme frecvente și soluții<br>Depanare software<br>Sfaturi utile                                                                                                    | 72<br>75<br>76             |
| Probleme frecvente și soluții<br>Depanare software<br>Sfaturi utile<br>Solutionarea blocaielor de hârtie                                                                                                    | 72<br>75<br>76<br>78       |
| Probleme frecvente și soluții<br>Depanare software<br>Sfaturi utile<br>Soluționarea blocajelor de hârtie<br>Dezinstalarea software-ului                                                                                                    | 72<br>75<br>76<br>78<br>80 |
| Probleme frecvente și soluții<br>Depanare software<br>Sfaturi utile<br>Soluționarea blocajelor de hârtie<br>Dezinstalarea software-ului                                                                                                    |                            |
| Probleme frecvente și soluții<br>Depanare software<br>Sfaturi utile<br>Soluționarea blocajelor de hârtie<br>Dezinstalarea software-ului                                                                                                    |                            |
| Probleme frecvente și soluții<br>Depanare software<br>Sfaturi utile<br>Soluționarea blocajelor de hârtie<br>Dezinstalarea software-ului<br>Anexă<br>Specificații                                                                                              |                            |
| Probleme frecvente și soluții<br>Depanare software<br>Sfaturi utile<br>Soluționarea blocajelor de hârtie<br>Dezinstalarea software-ului<br>Anexă<br>Specificații<br>Piese de schimb                                                                           |                            |
| Probleme frecvente și soluții<br>Depanare software<br>Sfaturi utile<br>Soluționarea blocajelor de hârtie<br>Dezinstalarea software-ului<br>Anexă<br>Specificații<br>Piese de schimb<br>Opțiune<br>Desare lubitatea de segarere au supet plat 101              |                            |
| Probleme frecvente și soluții<br>Depanare software<br>Sfaturi utile<br>Soluționarea blocajelor de hârtie<br>Dezinstalarea software-ului<br>Anexă<br>Specificații<br>Piese de schimb<br>Opțiune<br>Despre Unitatea de scanare cu suport plat 101<br>Dimensiuni |                            |
| Probleme frecvente și soluții<br>Depanare software<br>Sfaturi utile<br>Soluționarea blocajelor de hârtie<br>Dezinstalarea software-ului<br>Anexă<br>Specificații<br>Piese de schimb<br>Opțiune<br>Despre Unitatea de scanare cu suport plat 101<br>Dimensiuni |                            |

## Măsuri importante privind siguranța

Pentru o utilizare în siguranță a scanerului, vă rugăm să vă asigurați că ați citit avertismentele și precauțiile descrise în continuare.

## Locația de instalare

Randamentul scanerului este influențat de mediul în care acesta este instalat. Asigurați-vă că locația în care este instalat scanerul respectă următoarele cerințe de mediu.

 Asigurați-vă că există suficient spațiu în jurul scanerului pentru operarea, întreținerea şi ventilația acestuia.

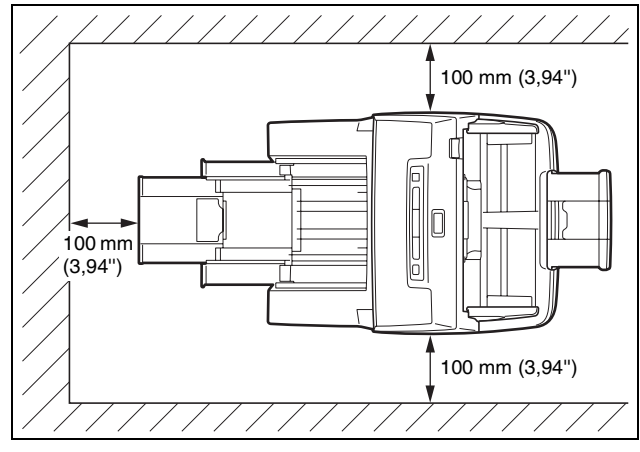

- Asigurați-vă că există suficient spațiu în fața scanerului pentru ieşirea documentelor după ce acestea au fost scanate.
- Evitați să instalați aparatul în lumina directă a soarelui. Dacă nu puteți evita această situație, utilizați perdele pentru a proteja scanerul.
- Evitați locurile unde se acumulează o cantitate considerabilă de praf, deoarece praful poate afecta negativ interiorul scanerului.
- Evitați locațiile calde sau umede, cum ar fi în apropierea unui boiler, umidificator sau robinet de apă. Evitați locațiile unde există emiteri de amoniac sub formă de gaz. Evitați locațiile din apropierea materialelor volatile sau inflamabile, cum ar fi alcool sau diluant.
- Evitați locațiile expuse la vibrații.

- Evitați expunerea scanerului la modificări bruşte de temperatură. În cazul în care camera în care este instalat scanerul este rece, dar este încălzită rapid, se pot forma picături de apă (condens) în interiorul scanerului. Astfel, calitatea scanării poate scădea semnificativ. Pentru o scanare de cea mai bună calitate, se recomandă următoarele condiții: Temperatura camerei: 10°C 32,5°C (50°F 90,5°F) Umiditate: 20 % 80 % RH
- Evitați instalarea scanerului în apropierea echipamentelor care generează un câmp magnetic (de exemplu: boxe, televizoare sau aparate radio).

## Adaptor de curent alternativ

- Conectați scanerul numai la o priză la tensiunea nominală şi frecvența de alimentare (120 V, 60 Hz sau 220-240 V, 50/60 Hz, în funcție de zona dumneavoastră).
- Nu conectați un alt echipament electric la aceeaşi priză la care este conectat scanerul. De asemenea, dacă utilizați un prelungitor, asigurați-vă că acesta corespunde cerințelor privind tensiunea scanerului.
- Nu încercați niciodată să scoateți adaptorul CA sau să îl modificați în vreun fel deoarece este periculos.
- Cablul de alimentare poate fi deteriorat dacă se calcă adesea pe el sau dacă sunt amplasate obiecte grele peste acesta.
- Nu utilizați cablul de alimentare dacă acesta este răsucit.
- Nu trageți direct de cablul de alimentare. Când deconectați cablul de alimentare, prindeți întotdeauna ştecărul şi scoateți-l din priză.
- Mențineți liberă zona din jurul cablului de alimentare, astfel încât acesta să poată fi deconectat uşor, în caz de urgență.
- Nu utilizați al adaptor CA decât cel furnizat împreună cu scanerul. Nu utilizați adaptorul CA furnizat împreună cu scanerul la alte produse.
- Pentru informații suplimentare despre alimentare, vă rugăm să contactați distribuitorul local autorizat Canon sau reprezentantul de service.

## Mutarea scanerului

- Când mutați scanerul, prindeți-l întotdeauna cu ambele mâini pentru a evita scăparea lui.
- Înainte de a muta scanerul, asigurați-vă că deconectați toate cablurile de interfață și adaptorul de curent alternativ. Dacă scanerul este transportat cu aceste articole conectate, mufele și conectorii se pot deteriora.

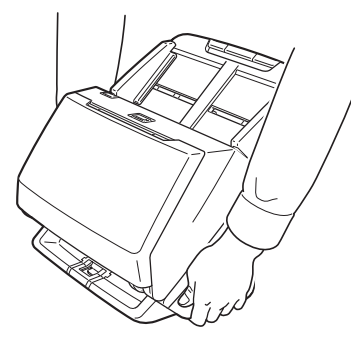

## Manevrarea

### 

La fiecare utilizare a scanerului, respectați următoarele măsuri de precauție. În caz contrar, există riscul producerii unui incendiu sau a unui șoc electric.

- Nu utilizați niciodată alcool, benzen, diluant, spray-uri cu aerosoli sau alte substanțe foarte inflamabile în apropierea scanerului.
- Nu tăiați, nu deteriorați şi nu modificați cablul de alimentare. Nu aşezați obiecte grele pe cablul de alimentare şi nu trageți sau îndoiți excesiv cablul de alimentare.
- Nu conectați niciodată cablul de alimentare dacă aveți mâinile ude.
- Nu conectați scanerul la un prelungitor cu mai multe prize.
- Nu înnodați şi nu răsuciți cablul de alimentare, deoarece se pot produce incendii sau şocuri electrice. La conectarea cablului de alimentare, asigurați-vă că ați introdus complet şi sigur ştecărul în priză.
- Nu utilizați alt cablu de alimentare sau adaptor CA decât cel furnizat împreună cu scanerul.
- Nu demontați și nici nu modificați scanerul.
- Nu încercați niciodată să scoateți adaptorul CA sau să îl modificați în vreun fel deoarece este periculos.

- Nu utilizați spray inflamabil în apropierea scanerului.
- Când curățați scanerul, apăsați butonul pentru OPRIREA alimentării şi deconectați cablul de alimentare de la sursa de alimentare.
- Curățați scanerul utilizând o cârpă umezită uşor care a fost stoarsă bine. Nu utilizați niciodată alcool, benzen, diluant pentru vopsea sau oricare altă substanță inflamabilă.
- Dacă scanerul emite sunete ciudate sau fum, căldură sau mirosuri neobişnuite, ori dacă scanerul nu funcționează sau dacă se înregistrează alte anomalii atunci când utilizați dispozitivul, apăsați imediat butonul de alimentare pentru a-l opri şi scoateți ştecărul din priză. Apoi, pentru depanare, contactați reprezentantul local autorizat Canon sau departamentul de service.
- Nu scăpați scanerul şi nu îl supuneți unor impacturi sau şocuri puternice. În cazul în care scanerul se defectează, apăsați imediat butonul de alimentare pentru a-l OPRI şi scoateți ştecărul din priză. Apoi, pentru depanare, contactați reprezentantul local autorizat Canon sau departamentul de service.
- Înainte de a muta scanerul, asigurați-vă că butonul de alimentare este OPRIT şi că ați scos ştecărul din priză.

## 1 ATENȚIE

- Nu instalați scanerul pe o suprafață instabilă sau înclinată sau într-o zonă expusă unor vibrații excesive, deoarece acestea pot determina căderea scanerului şi vătămarea corporală a persoanelor implicate sau deteriorarea scanerului.
- Nu aşezaţi niciodată pe scaner obiecte mici de metal, de exemplu capse, agrafe de hârtie sau bijuterii. Aceste articole pot cădea în scaner şi pot provoca incendii sau şocuri electrice. În cazul în care astfel de obiecte cad în scaner, apăsaţi imediat butonul de OPRIRE şi scoateţi ştecărul din priză. Apoi, pentru depanare, contactaţi reprezentantul local autorizat Canon sau departamentul de service.
- Nu amplasați scanerul într-o locație cu umiditate sau praf. Aceasta ar putea duce la producerea unor incendii sau şocuri electrice.
- Nu aşezaţi obiecte deasupra scanerului. Acestea pot cădea sau se pot răsturna, ducând astfel la accidentarea persoanelor implicate.
- Conectați scanerul numai la o priză la tensiunea nominală și frecvența de alimentare (120 V, 60 Hz sau 220-240 V, 50/60 Hz, în funcție de zona dumneavoastră). Aceasta ar putea duce la producerea unor incendii sau șocuri electrice.
- Când deconectați cablul de alimentare, prindeți-l ferm de ştecăr. Nu trageți direct de cablul de alimentare, deoarece conductoarele interne ale cablului se pot deteriora sau expune, producând incendii sau scurtcircuite.

- Păstrați un spațiu suficient în jurul cablului de alimentare, pentru a permite deconectarea cu uşurință a acestuia. Dacă sunt plasate obiecte în jurul ştecărului cablului de alimentare, nu îl veți putea deconecta în caz de urgență.
- Aveți grijă să nu vărsați apă sau substanțe inflamabile (alcool, diluant, benzen etc.) în scaner, deoarece se pot produce incendii sau şocuri electrice. Aceasta ar putea duce la producerea unor incendii sau şocuri electrice.
- Apăsați butonul de alimentare pentru a OPRI scanerul din motive de siguranță, dacă scanerul nu se utilizează pentru o perioadă lungă de timp, de exemplu, peste noapte. De asemenea, apăsați butonul de alimentare pentru a OPRI aparatul, decuplați sursa de alimentare şi deconectați cablul de alimentare de la priză dacă aparatul nu va fi folosit pentru o perioadă lungă de timp, cum ar fi în timpul zilelor libere succesive.
- Nu purtați haine largi sau bijuterii care se pot prinde în scaner în timpul utilizării acestuia, producând leziuni. Aveți foarte mare grijă la cravate şi la părul lung. În cazul în care sunt prinse obiecte în scaner, deconectați imediat cablul de alimentare pentru a opri scanerul.
- Procedați cu atenție atunci când încărcați hârtie în scaner şi când îndepărtați blocajele de hârtie, deoarece vă puteți tăia la mână în marginea colii de hârtie.

### Depunerea la deșeuri

Când doriți să aruncați acest scaner, aveți grijă să urmați legile și ordonanțele locale sau să consultați vânzătorul care v-a vândut acest scaner.

## Atunci când se expediază scanerul pentru reparații

Când se formulează o cerere pentru reparații, scanerul trebuie să fie trimis la adresa specificată. Când trimiteți scanerul, utilizați cutia de ambalare în care acesta a fost cumpărat. Asigurați bine scanerul cu materiale de ambalare când îl puneți în cutie.

## **Caracteristicile scanerului**

Caracteristicile principale ale scanerului de documente DR-M160 sunt descrise mai jos.

#### Design compact

Scanerul are o dimensiune compactă de 280 mm (11,02")(L) x 172 mm (6,77")(A) x 178 mm (7,01")(Î) cu tava de alimentare a documentelor închisă.

#### Alimentarea rapidă cu documente

Documentele pot fi scanate la o viteză de până la 60 pagini pe minut (atunci când se scanează documente cu o singură față sau față-verso de format A4 la rezoluție de 200 dpi).

#### Calitate înaltă a imaginii

Senzorului de rezoluție optică de 600 dpi încorporat în scaner permite scanarea documentelor cu o calitate înaltă a imaginii.

#### Interfață USB 2.0

Scanerul permite utilizarea a Hi-Speed USB 2.0 (USB 2.0 de mare viteză).

#### Posibilitate de scanare color şi pe scală de gri

Documentele pot fi scanate în culori pe 24 de biți sau la un nivel de scală de gri: 256.

#### • Suportă o gamă largă de moduri de scanare

Scanerul suportă următoarele moduri de scanare, în funcție de tipul de document:

- Scanarea pe o singură față sau față-verso (cu funcția de ignorare a paginilor goale)
- Continuă sau o singură coală
- Scanare carduri

Puteți scana cărți de vizită sau de identitate.

#### Detectare dimensiune hârtie

Scanerul detectează automat dimensiunea documentului scanat și elimină orice spațiu care nu este necesar în jurul marginilor imaginii atunci când stochează imaginea, chiar și atunci când se stochează un document cu dimensiune neregulată.

#### Detectare automată culoare

Scanerul detectează dacă documentul scanat este color, în tonuri de gri sau alb-negru și salvează imaginile după caz.

#### Modul complet automat

Modul complet automat este prevăzut în CaptureOnTouch pentru a permite scanarea în condiții stabilite în mod automat. Condițiile de scanare, cum ar fi modul color și dimensiunea paginii sunt setate automat pentru documentul scanat.

#### Detectarea automată a rezoluției

Când este activată în setările CaptureOnTouch sau în setările driverului scanerului, această funcție detectează conținutul documentelor și determină rezoluția de scanare în mod automat.

#### Scanare folio

Puteți scana documente împăturite. Scanerul poate scana ambele părți și poate combina imaginile scanate în una singură.

#### Îndreptare automată

Scanerul îndreaptă imaginile scanate când detectează că documentul nu a fost plasat drept.

#### • Detectarea alimentării duble prin ultrasunete

Ultrasunetele sunt utilizate pentru a detecta paginile care sunt alimentate în același timp și, de asemenea, spațiul dintre pagini. Scanarea se oprește dacă se detectează o alimentare dublă.

#### Ignorarea detectării alimentării duble

Atunci când este detectată o alimentare dublă, butonul DFR de pe panoul de operare este iluminat. Puteți continua scanarea prin apăsarea butonului DFR.

#### Reîncercarea în cazul alimentării duble

Atunci când are loc o alimentare dublă, această funcție returnează documentul în alimentatorul de documente și realimentează paginile.

#### Text Enhancement Modes (Moduri de îmbunătățire a textului)

Scanerul este echipat cu un modul de îmbunătățire avansată a textului, pentru îmbunătățirea textului documentelor cu fundale negre sau neuniforme, și modul II de îmbunătățire avansată a textului, pentru îmbunătățirea textului atunci când atât textul, cât și fundalul sunt de culoare deschisă.

În funcție de tipul de document este posibil ca aceste moduri să nu funcționeze.

#### Color Drop-Out (Culoare care trebuie înlăturată)

Scanerul este echipat cu funcția Color Drop-Out (Culoare care trebuie înlăturată) care vă permite să specificați ce culoare să omită scanerul din imaginea scanată în timpul scanării alb-negru sau în tonuri de gri.

#### • Funcție de omitere pagini goale

Scanerul este echipat cu o funcție de omitere pagini goale ce vă permite să scanați un document fără a stoca imaginile paginilor goale, indiferent dacă fiecare pagină a documentului are două fețe sau una singură. Ambele părți sunt scanate, dar salvarea imaginii este omisă pentru imagini scanate considerate a fi de la o pagină goală.

#### • Funcție de prescanare

Scanerul este echipat cu o funcție Prescan (Prescanare) ce vă permite să ajustați contrastul și luminozitatea imaginii prescanate și apoi să trimiteți imaginea ajustată la aplicați software, fără a mai fi nevoie să scanați documentul din nou.

#### • Porniți scanarea din panoul de operare.

Puteți porni scanarea prin lansarea CaptureOnTouch cu butoanele de pe panoul de operare. În mod implicit, activitatea nr.1 este atribuită Scan First (Scanare inițială), ceea ce vă permite să scanați cu ușurință un document urmând doar instrucțiunile de pe ecran.

#### Pornire automată

Scanerul este echipat cu o funcție de pornire automată ce permite ca scanarea să fie pornită automat când un document amplasat în alimentator este detectat.

#### Mod de repaos

Scanerul este proiectat pentru a economisi energie prin intrarea automată în modul de repaos după 10 minute de pauză de scanare sau de efectuare a altei operațiuni.

#### 💡 Sugestie

În funcție de software-ul utilizat este posibil ca unele funcții să nu fie disponibile.

## Denumirile și funcțiile componentelor

### Vedere din față (cu tava de evacuare închisă)

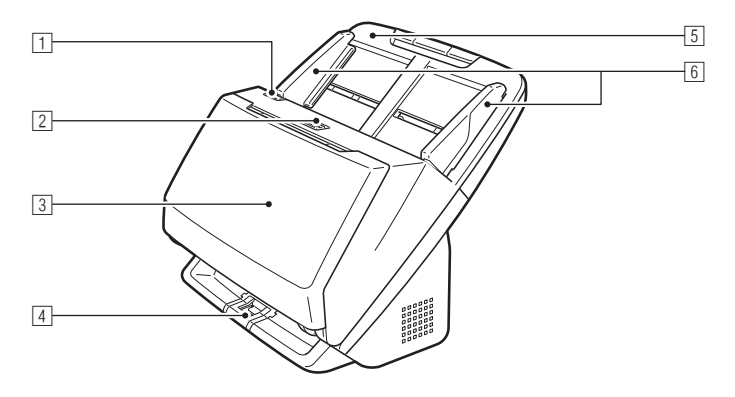

#### **1** Maneta DESCHIDERE

Trageți maneta spre dumneavoastră pentru a deschide unitate frontală.

#### 2 Butonul de alimentare

Apăsați butonul pentru a porni scanerul. Când este apăsat, indicatorul de alimentare este aprins.

Apăsați din nou butonul pentru a opri alimentarea.

Butonul de alimentare este aprins sau clipeşte, după cum urmează, în funcție de starea scanerului.

| Indicatorul butonului<br>de alimentare | Descriere                                                                                      |  |
|----------------------------------------|------------------------------------------------------------------------------------------------|--|
| Aprins                                 | Alimentarea este pornită                                                                       |  |
| Clipeşte intermitent (rar)             | Mod de repaos                                                                                  |  |
| Clipeşte intermitent (des)             | A survenit o eroare (blocaj de hârtie,<br>unitate frontală deschisă, alimentare<br>dublă etc.) |  |

#### **3** Tava de evacuare a documentelor

Deschideți tava de evacuare pentru scanare. Documentele scanate ies aici.

#### **4** Suportul tăvii de evacuare

Deschideți suportul când scanați simultan mai multe documente de dimensiuni diferite. Documentele scanate sunt aranjate în tavă prin susținerea și ridicarea tăvii de evacuare a documentelor din partea de jos.

#### 5 Tava de alimentare a documentelor

Plasați documentul.

#### 6 Ghidajele de document

Aliniați ghidajele de document cu ambele margini ale documentului pentru a vă asigura că documentul se încarcă drept.

#### Vedere din față (cu tava de evacuare deschisă)

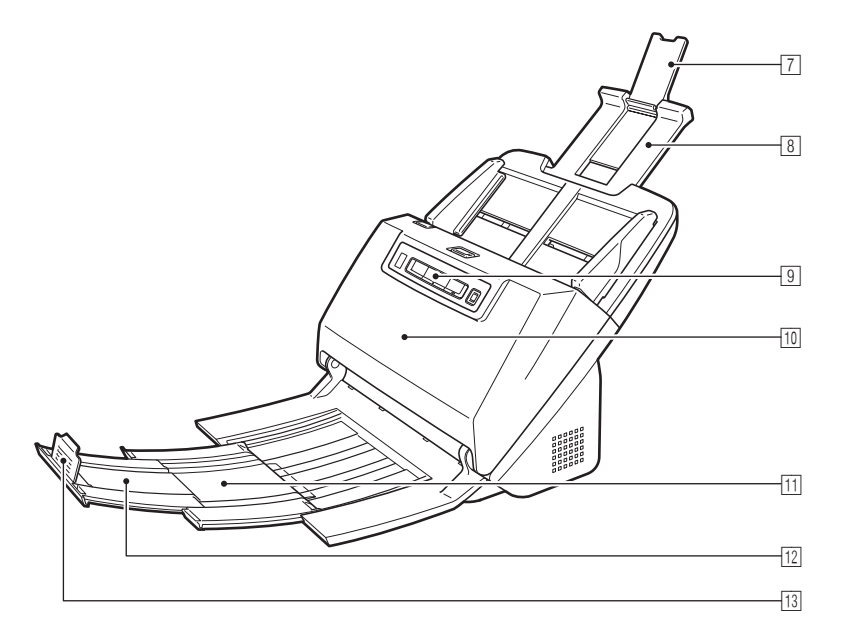

#### **I** Suportul de extensie pentru alimentare

Deschideți-l atunci când plasați un document lung în scaner.

#### **8** Suportul de alimentare

Extindeți-l pentru a sprijini documentele încărcate.

#### 9 Panoul de operare

De la panoul de operare pot fi efectuate o serie de operațiuni de scanare, cum ar fi pornirea și oprirea scanărilor, executarea lucrărilor înregistrate, precum și anularea detectării alimentării duble. (Consultați pag. 23)

#### 1 Unitatea frontală

Deschideți unitatea frontală pentru a curăța interiorul scanerului sau pentru a înlocui cilindrii.

#### 11 Suportul de evacuare

Deschideți-l atunci când încărcați documente lungi.

#### 2 Suportul de extensie pentru evacuarea documentului

Dacă este necesar, reglați suportul pentru a corespunde cu lungimea documentelor încărcate.

#### **13** Opritorul de evacuare a documentelor

Împiedică documentul să iasă din tava de evacuarea a documentelor și aliniază marginile documentelor evacuate. Opritorul poate fi mutat în orice poziție pe suportul de extensie pentru evacuarea documentului pentru a corespunde cu lungimea documentului.

### **Vedere din spate**

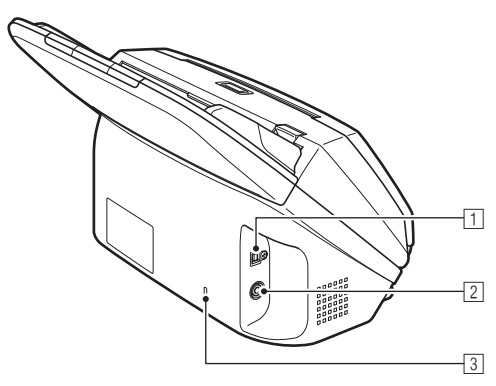

#### 1 Conectorul USB

Conectați cablul USB furnizat la acest conector.

#### 2 Conectorul de alimentare

Conectați adaptorul CA la acest conector.

#### **3** Slotul Kensington

Conectați un lanț antifurt sau un dispozitiv similar.

### Panoul de operare

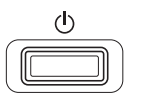

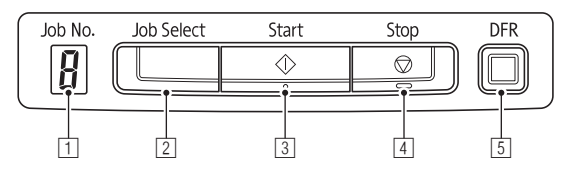

#### 1 Indicatorul numărului lucrării

Afişează numărul lucrării selectate de la panoul de operare.

#### 2 Butonul de selectare a lucrării

Selectează lucrări înregistrate. De fiecare dată când butonul este apăsat, numărul lucrării afișat de Indicatorul numărului lucrării se modifică.

#### 3 Butonul Start

Acesta execută lucrarea afișată în Indicatorul numărului lucrării.

#### **4** Butonul Stop

Oprește lucrările active.

#### 5 Butonul DFR

Se aprinde când se detectează alimentarea dublă de documente. Apăsarea acestui buton anulează funcția de detectare a alimentării duble, permițându-vă să continuați scanarea.

#### Coduri de eroare afişate

Atunci când apare o eroare de scanare, următoarele coduri de eroare sunt afișate în Indicatorul numărului lucrării.

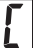

: afişat când unitatea frontală este deschisă.

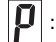

: afişat când este detectat un blocaj de hârtie.

: afişat când se detectează o alimentare dublă în timpul scanării.

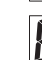

: afişat pentru alte erori.

## Operații de bază

## Documente

Scanerul poate scana documente care variază ca dimensiune de la cărți de vizită până la format LTR/A4. Dimensiunile documentelor pe care le poate scana scanerul sunt prezentate mai jos.

#### Hârtie simplă

Dimensiune Lăţime: 54 la 216 mm (2,12" la 8,5") Lungime: 50,8 mm la 356 mm (2" la 14") (Puteți scana documente cu o lungime de până la 3.000 mm (118,1") prin setarea scanerului în modul Long Document (Document lung)).

Grosimea hârtiei

Omitere:

Omitere:

Capacitatea de încărcare

Alimentare normală:

| Dimensiune A4 sau mai mică: | 60 de pagini (80g/m <sup>2</sup> |
|-----------------------------|----------------------------------|
|                             | (21 lb bond))                    |
| Dimensiune mai mare de A4:  | 40 de pagini (80g/m <sup>2</sup> |
|                             | (21 lb bond))                    |

Asigurați-vă că teancurile nu depășesc 10 mm înălțime (inclusiv bucle) pentru oricare dintre cele de mai sus.

 $27 - 209 \text{ g/m}^2$  (7 - 56 lb bond) 0.04 -

27 - 255 g/m<sup>2</sup> (7 - 68 lb bond) 0,04 -

0,25 mm (0,00157" la 0,00984")

0.3 mm (0.00157" la 0.0118")

## \rm IMPORTANT

Documentele care urmează să fie scanate trebuie să îndeplinească anumite criterii. Citiți cu atenție următoarele precizări.

 Când scanați mai multe documente de dimensiuni diferite, plasați documentele, astfel încât acestea să nu acopere întreaga deschidere a cilindrilor de alimentare aliniind centrele şi marginile din față ale documentelor.

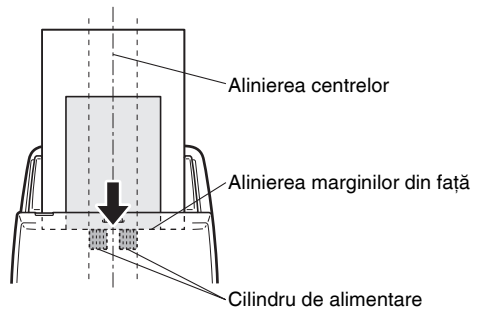

- Este recomandat ca documentele care depăşesc dimensiunea de 356 mm (14") să fie alimentate pagină cu pagină.
- Scanarea documentelor înainte ca cerneala să fie uscată poate cauza probleme la scaner. Asigurați-vă întotdeauna că cerneala de pe document s-a uscat înainte de a-l scana.
- Scanarea documentelor care sunt scrise cu creionul sau cu un instrument similar poate cauza murdărirea cilindrilor şi a suprafeţei de scanare, ce poate duce la apariţia petelor pe imaginea scanată şi transferarea murdăriei pe documentele ulterioare. Curăţaţi întotdeauna componentele interne ale scanerului după ce aţi scanat astfel de documente.
- Când scanați un document cu două fețe tipărit pe hârtie subțire, imaginea de pe una dintre fețe poate apărea şi pe cealaltă față. În acest caz, înainte de a scana documentul, reglați intensitatea scanării în software-ul aplicației.
- Dacă hârtia documentului este subțire, comutați în modul hârtie subțire şi apoi alimentați documentul. Pentru detalii, consultați "Plasarea hârtiei subțiri (Modul Thin Paper)" la pag. 28.
- Este posibil ca documente laminate să nu fie scanate corect, în funcție de document.

 Scanarea următoarelor tipuri de documente poate cauza blocarea hârtiei sau funcționarea defectuoasă. Pentru a scana un astfel de document, faceți o fotocopie a documentului şi apoi scanați fotocopia.

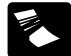

Există cute sau pliuri.

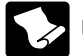

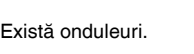

Suprafața este cretată.

Document foarte subțire,

de exemplu hârtie subtire

Indigo

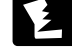

Hârtia este ruptă.

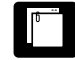

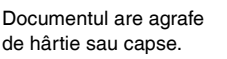

semitransparentă. Documente cu conținut excesiv de particule de praf si hârtie.

#### Carte de vizită

## 🚺 IMPORTANT

- Recomandăm plasarea cărților de vizită în poziție orizontală. Este posibil ca cărțile de vizită plasate în poziție verticală să nu fie alimentate corect, în funcție de dimensiunea lor.
- Dacă un teanc de cărți de vizită nu pot alimentate normal, reduceți numărul cărților din teanc.

#### Card (plastic)

 

 Dimensiune:
 53,9 mm x 85,5 mm (2,12" x 3,37") (standard ISO)

 Grosime card:
 1,4 mm (0,055") sau mai puțin

 Orientare:
 numai alimentare orizontală

Cardurile în relief pot fi scanate.

Capacitate de încărcare: 3 carduri (fără relief), 1 card (cu relief)

## 1 ATENȚIE

- Când scanați carduri, plasați-le pentru alimentare în poziție orizontală. Dacă plasați cardurile pentru a fi alimentate vertical, există posibilitatea ca acestea să nu fie scoase corect şi pot produce deteriorări când încercați să le scoateți.
- Este posibil ca aceste carduri în relief să nu poată fi scanate corect în funcție de tipul de relief de pe ele.

## Modul de plasare a documentelor

### Scanarea documentelor multiple

Se recomandă folosirea alimentării pentru hârtie standard atunci când scanați mai multe documente de dimensiune standard în același timp. Alimentarea pentru hârtie standard permite alimentarea mai multor documente și separarea fiecărei pagini.

#### Deschideți tava de evacuare a documentelor.

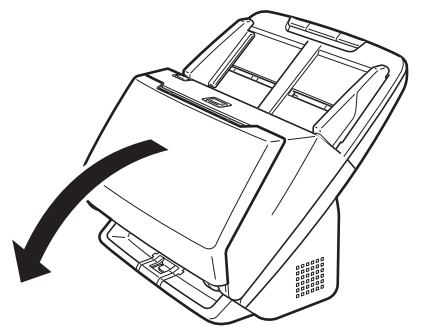

2 Extindeți suportul de evacuare.

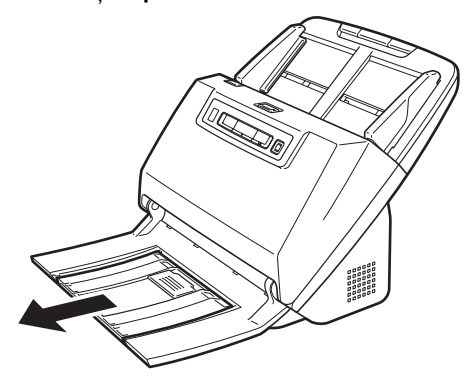

Dacă plasați documente lungi, reglați suportul de evacuare a documentelor pentru a corespunde lungimii acestor documente. De asemenea, ridicați opritorul de la capătul suportului de evacuare a documentelor, dacă este necesar.

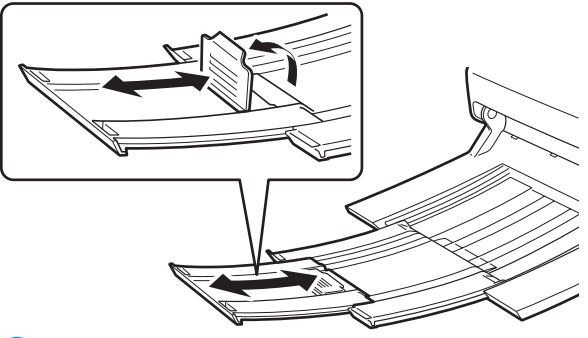

### \rm IMPORTANT

Extindeți suportul de evacuare și suportul extensiei de evacuare a documentului.

## 3 Extindeți suportul de alimentare.

Deschideți suportul extensiei de alimentare atunci când introduceți documente lungi.

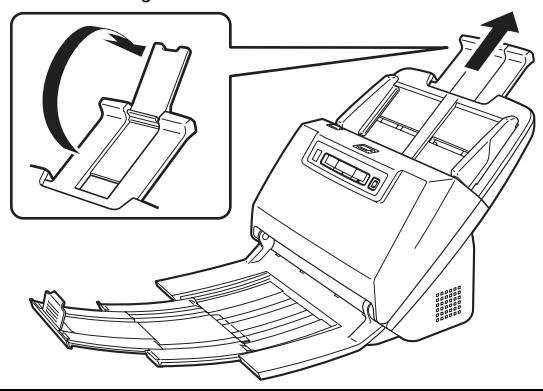

4 Reglați ghidajele pentru document pentru a corespunde lățimii documentului care urmează a fi scanat.

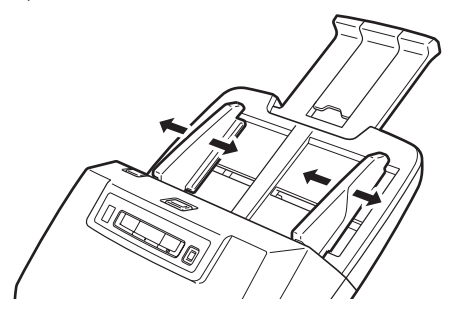

5 Plasați documentul.

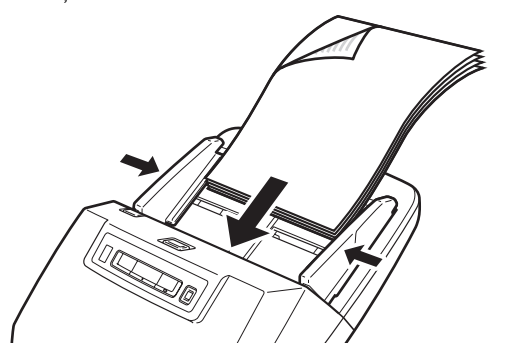

După plasarea documentul, aliniați ghidajele pentru document la ambele margini ale documentului.

## ] IMPORTANT

- La amplasarea documentelor în tava de alimentare, aveți grijă să nu vă tăiați la mâini în marginile hârtiei.
- Asigurați-vă că documentul nu depăşeşte marcajele limită pentru încărcare ( ▼) de pe dispozitivele de ghidare a documentelor. Puteți să încărcați maxim 60 pagini de hârtie simplă (80 g/m<sup>2</sup>) simultan.

- Înainte de a amplasa un document, asigurați-vă că acesta nu are agrafe, capse sau alte obiecte mici de metal. Aceste articole pot cauza incendii sau şocuri electrice, pot deteriora documentul sau pot cauza blocarea hârtie sau funcționarea defectuoasă a scanerului.
- Nu purtați haine largi sau bijuterii care se pot prinde în scaner în timpul utilizării acestuia, producând leziuni. Aveți foarte mare grijă la cravate şi la părul lung. Dacă se prinde ceva în scaner, comutați imediat întrerupătorul de alimentare la OPRIT şi decuplați cablul de alimentare de la priză pentru a opri scanarea.
- Neteziți întotdeauna orice cută sau pliu al documentului înainte de a-l amplasa în alimentator. Dacă muchia din față a documentului este cutată, poate cauza blocarea hârtiei.
- Dacă alimentarea se opreşte din cauza unei erori a sistemului sau din cauza blocării hârtiei în timp ce scanerul operează, rezolvați problema, asigurați-vă că imagina scanată a ultimei pagini alimentate corect a fost stocată şi apoi reluați scanarea restului de pagini ale documentului.
- După ce ați terminat de scanat, închideți tava de evacuare a documentelor pentru a preveni deteriorarea scanerului cât timp acesta nu este utilizat.

## Atunci când scanați un document pagină cu pagină (Modul de omitere)

Când scanați un document gros, pagină cu pagină, sau scanați un document care are mai multe pagini prinse una de cealaltă, setați alimentarea cu documente pe modul de omitere. Acest lucru permite scanarea documentului plasat pentru scanare fără ca paginile să fie separate, indiferent de numărul de pagini.

Comutarea la modul de omitere se efectuează prin deschiderea ecranului de setări al driverului scanerului. Această secțiune descrie modul de folosire a software-ului CapturePerfect inclus cu acest scaner.

- Porniți CapturePerfect. (Consultați pag. 49)
- 2 Deschideți ecranul de setări al driverului scanerului. (Consultați pag. 49)
- **3** Deschideți fila [Feeding] [Alimentare].

- 4
- Selectați caseta de selectare [Non Separation Feeding Mode] [Mod de alimentare fără separare].

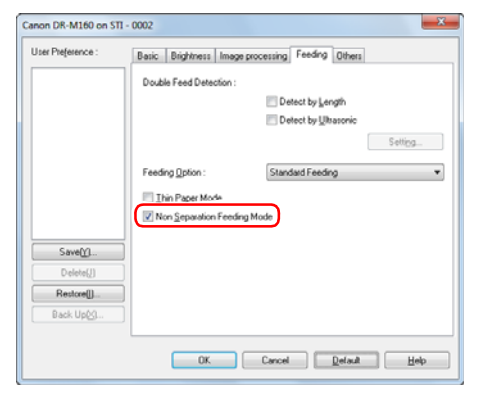

5 Faceți clic pe butonul [OK] și închideți ecranul cu setări.

6 Plasați documentul conform descrierii din "Scanarea documentelor multiple" procedură la pag. 26.

#### 🕗 IMPORTANT

Atunci când scanați documente cu mai multe pagini care sunt prinse împreună, cum ar fi facturi, plasați documentele astfel încât muchia de prindere să fie orientată cu fața în jos.

## Plasarea hârtiei subțiri (Modul Thin Paper)

Atunci când plasați un document cu hârtie subțire, comutați scanerul în modul Thin Paper (hârtie subțire). În modul hârtie subțire, documentul plasat este alimentat, astfel încât să se evite deteriorarea lui. Comutarea la modul hârtie subțire se efectuează prin deschiderea ecranului de setări al driverului scanerului. Această secțiune descrie modul de folosire a software-ului CapturePerfect inclus cu acest scaner.

- Porniți CapturePerfect. (Consultați pag. 49)
- 2 Deschideți ecranul de setări al driverului scanerului. (Consultați pag. 49)
- **3** Deschideți fila [Feeding] [Alimentare].
- 4 Selectați caseta de selectare [Thin Paper Mode] [Mod hârtie subțire].

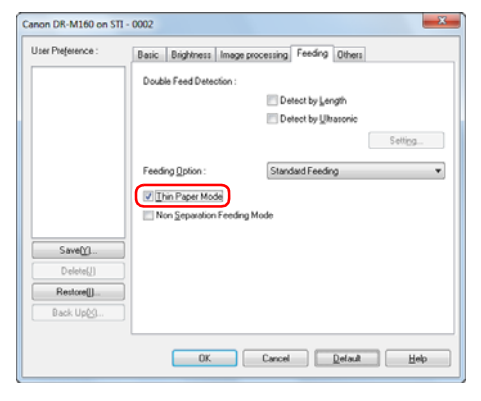

5

Faceți clic pe butonul [OK] pentru a închide ecranul cu setări.

## **6** Plasați documentul conform descrierii din "Scanarea documentelor multiple" procedură la pag. 26.

#### Sugestie

- Atunci când scanați documente cu mai multe pagini care sunt prinse împreună, cum ar fi facturi, selectați caseta de selectare [Non Separation Feeding Mode] [Mod de alimentare fără separare] la pasul 4. De asemenea, este recomandat să plasați documentele în scaner unul câte unul, cu marginile prinse cu fața în jos.
- Când scanați mai multe documente de diferite dimensiuni, este posibil ca documentele scanate să nu poată fi evacuate ordonat pe tava de evacuare a documentelor. Când scanați astfel de documente, deschideți suportul tăvii de evacuare.

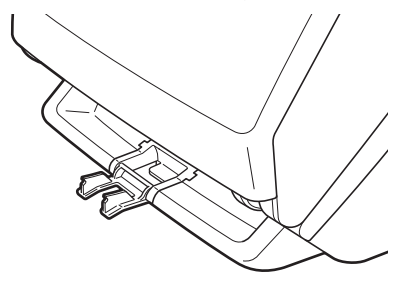

### **Plasarea cardurilor**

Când scanați carduri, comutați scanerul în modul de omitere și plasați apoi pe rând cardurile, în poziție orizontală.

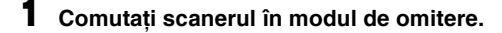

2 Reglați ghidajele de document pentru a se potrivi lățimii documentului care urmează a fi scanat.

**3** Introduceți cardul orizontal, cu partea inversă spre dvs. și cu partea de sus a cardului în jos.

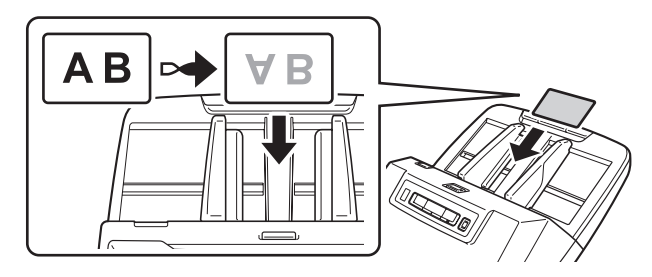

## 🔔 ATENȚIE

- Plasați cardurile unul câte unul.
- Când scanați carduri, plasați-le pentru alimentare în poziție orizontală. Dacă plasați cardurile pentru a fi alimentate vertical, există posibilitatea ca acestea să nu fie scoase corect și pot produce deteriorări când încercați să le scoateți.

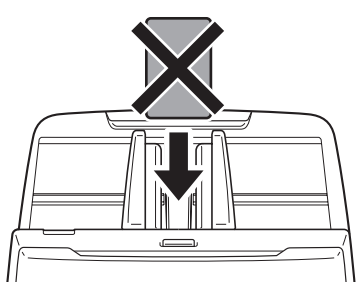

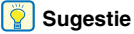

Se pot plasa până la 3 carduri în scaner în același timp, în cazul în care nu sunt în relief. În acest caz, dezactivați modul de omitere înainte de scanare.

## **Plasarea documentelor pliate**

Scanarea folio vă permite să scanați documente care au o dimensiune mai mare de LTR/A4 și, drept urmare, nu încap în alimentatorul de documente. (Dimensiunea maximă este 11" x 17"/A3.) Pentru a utiliza funcția, pliați documentul în jumătate pe lungime și amplasați-l în alimentatorul de documente. Scanerul DR-M160 poate scana ambele părți și poate combina imaginile scanate într-una singură.

- Porniți CapturePerfect. (Consultați pag. 49)
- 2 Deschideți ecranul de setări al driverului scanerului. (Consultați pag. 49)
- 3 Setați [Page Size] [Dimensiune pagină] din fila [Basic] [Setări de bază], la o dimensiune egală cu jumătate din dimensiunea hârtiei care urmează a fi scanată și setați [Scanning Side] [Față scanare] la [Folio].

De exemplu, când scanați un document de dimensiunea A3 pliat, setați [Page Size] [Dimensiune pagină] la [A4].

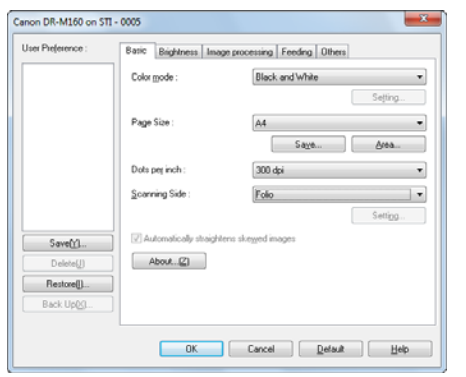

4

Deschideți fila [Feeding] [Alimentare].

5 Selectați caseta de selectare [Non Separation Feeding Mode] [Mod de alimentare fără separare].

| Double Feed Detection : <ul> <li>Detect by Length</li> <li>Detect by Literative</li> <li>Setting</li> </ul> <ul> <li>Feeding Option :</li> <li>Standard Feeding</li> <li>Thin Paper Mode</li> <li>Whin Separation Feeding Mode</li> <li>Setting</li> <li>Back Up(c).</li> </ul> | ser meterence :                      | Basic Brightness Image processing Feeding Others |   |
|----------------------------------------------------------------------------------------------------|--------------------------------------|--------------------------------------------------|---|
| Detect by Jength     Detect by Jength     Detect by Jength     Settings      Feeding Option:     Standard Feeding     Tein Paper Movie      Rom (separation Feeding Mode)  Save(0      Detect[]      Restere[].      Back Up(5                                                  |                                      | Double Feed Detection :                          |   |
| Detect by Utersonic      Feeding Option:     Standard Feeding      Trins Paper Movile      Non Separation Feeding Mode      SaveQ1      Detects[]      Back Upg5                                                                                                    |                                      | Detect by Length                                 |   |
| Setting<br>Feeding ()plion : Standard Feeding<br>Thin Pager Movie<br>() Non Separation Feeding Mode<br>Save()<br>Restore()<br>Back. Up(5)                                                                                                    |                                      | E Detect by Ultrasonic                           |   |
| Feeding ()ption :     Standard Feeding       Thin Paper Mode     Thin Paper Mode       Save()1     Debies()1       Restore[]     Back Up(5)                                                                                                    |                                      | Settips                                          | 1 |
| Savet().<br>Debre()<br>Restore()<br>Back Up(c).                                                                                                    |                                      | Feeding Option : Standard Feeding                |   |
| SavetO       Dedret[]       Restore[]       Back UpCg                                                                                                    |                                      | Thin Paper Mode                                  |   |
| SaveQQL.           Debies()           Restore[]           Back Up(c)                                                                                                    |                                      | Non Separation Feeding Mode                      |   |
| Delete(j)           Restcon[]           Back Up(c)                                                                                                    | Save[[]                              |                                                  |   |
| Restore()                                                                                                    |                                      |                                                  |   |
| Back Up23                                                                                                    | Dielete(J)                           |                                                  |   |
|                                                                                                    | Delete(/)<br>Restore()               |                                                  |   |
|                                                                                                    | Delete(J)<br>Restore()<br>Back Up(c) |                                                  |   |

6 Faceți clic pe butonul [OK] pentru a închide ecranul cu setări.

#### Pliați documentul la jumătate.

Îndoiți bine documentul pe mijloc pentru a-l plia în jumătate. Îndoiți documentul, astfel încât marginile sunt aliniate bine. În cazul în care documentul nu este pliat în mod corespunzător, pot apărea blocaje de hârtie sau distorsiuni în imaginea scanată îmbinată.

### IMPORTANT

O parte a imaginii scanate va lipsi pe muchia de pliere.

## Plasați documentul cu marginea îndoită spre dreapta şi marginea de sus în jos.

După plasarea documentul, aliniați ghidajele pentru document la ambele margini ale documentului.

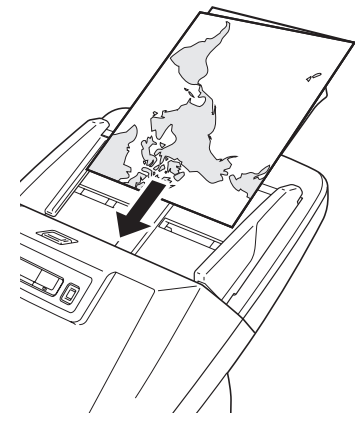

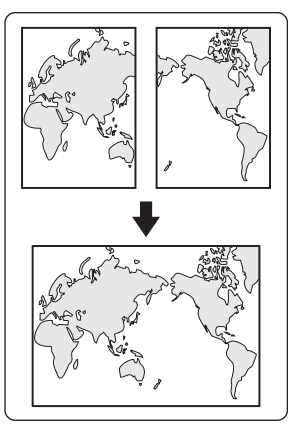

## IMPORTANT

Reglați ghidajele de document pentru a se potrivi la lățimea documentului. În caz contrar, imaginea poate fi scanată în poziție înclinată sau deplasată.

#### 📔 Sugestie

- Partea documentului împăturit orientată spre dumneavoastră va deveni partea dreaptă a imaginii combinate.
- Dimensiunea maximă pentru imagini combinate este A3. La scanarea unui document pliat care are o altă dimensiune decât formatele standard, alegeți detectarea automată pentru [Page Size] [Dimensiune pagină] din ecranul cu setările driverului scanerului. (Consultați pag. 43)

## Setarea modului Long Document (document lung)

Lungimea documentelor care pot fi scanate cu scanerul este în mod normal de 356 mm (14"), dar puteți scana documente cu lungimea de până la 3.000 mm (118,1") prin setarea scanerului în modul Long Document (document lung).

## ! IMPORTANT

Prin selectarea modului Long Document (document lung) și alegerea opțiunii de detectare automată pentru [Paper Size] [Format hârtie] de pe ecranul setărilor driverului scanerului, se pot scana documente cu lungimea de până la 3.000 mm (118,1"). Atunci când utilizați modul Long Document (document lung), respectați următoarele recomandări:

- Atunci când scanați în modul Long Document (document lung), dacă documentul este plasat pe scaner într-o poziție înclinată este posibil să se frece de marginile zonei de alimentare şi să se deterioreze. Aveți grijă să plasați documentul drept.
- Atunci când scanați utilizând modul Long Document (document lung), detectarea blocajelor de hârtie poate reacționa lent, putând conduce la deteriorarea documentului. Evitați blocajele de hârtie.
- Când scanați documente lungi, asigurați-vă că ați setat scanerul în modul de omitere şi scanați documentele pe rând.
- Atunci când scanați documente de mari dimensiuni cu modul Long Document (document lung), scanarea poate fi mai lentă. Erorile apar, de asemenea, din cauza lipsei de memorie, iar scanarea poate fi dezactivată.

#### Porniți Windows și conectați-vă ca un utilizator cu drepturi de administrator.

### 2 Faceți clic pe butonul Start, apoi faceți clic pe [Toate programele], [Canon DR-M160] și [Canon imageFORMULA Utility].

Utilitarul Canon imageFORMULA pornește.

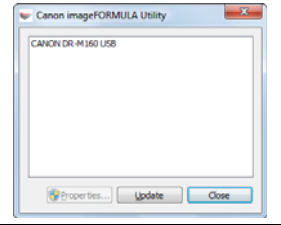

## Faceți clic pe [Canon DR-M160 USB] și apoi pe [Properties] [Proprietăți].

Se afişează proprietățile scanerului.

| ANON E | R-M160 USB Properties                                |    |        | ×     |
|--------|------------------------------------------------------|----|--------|-------|
| Events | Maintenance                                          |    |        |       |
| Scan   | er gvents                                            |    |        |       |
| Capt   | reOnTouch                                            |    |        | •     |
| Send   | to this application:                                 |    |        |       |
| O Pi   | pturePerfect 3.1<br>1-M160 CaptureOn Touch<br>perPot |    |        |       |
|        | able device events                                   |    |        |       |
|        |                                                      | ок | Cancel | Booly |

## **4** Faceți clic pe fila [Maintenance] [Întreținere] și apoi selectați modul Long Document (document lung).

Selectați [Long Document mode (1000 mm)] [Mod document lung (1.000 mm)] sau [Long Document mode (3000 mm)] [Mod document lung (3.000 mm)], în funcție de lungimea documentului.

| NON DR-M160 USB Properties                                                                                                    |                                                                                                    |                                                                            | x    |
|----------------------------------------------------------------------------------------------------|----------------------------------------------------------------------------------------------------|----------------------------------------------------------------------------|------|
| Events Maintenance                                                                                                    |                                                                                                    |                                                                            |      |
| Total Scanning:                                                                                                    | 1000031                                                                                                    |                                                                            |      |
| Current Rollers :                                                                                                    | 1000031                                                                                                    | Reset                                                                      |      |
| Reduction ratio adjustment :                                                                                                    | 0.0                                                                                                    | \$                                                                         |      |
| Lum off automatically after 4 ho                                                                                                    | un                                                                                                    |                                                                            |      |
| Maximum length for paper size :                                                                                                    |                                                                                                    |                                                                            |      |
| Standard (356 mm)                                                                                                    | _                                                                                                    |                                                                            |      |
| Long Document mode (1,000)                                                                                                    | -mm)                                                                                                    |                                                                            |      |
| C Long Document mode (3,000                                                                                                    | imm)                                                                                                    |                                                                            |      |
| Processing speed may d<br>ize detection set to Long<br>In Long Document mode<br>counters askew, it may co-<br>and suffer damage. Make<br>documents are loaded the<br>in Long Document detec-<br>entities of the set of the<br>entities of the set of the set of the<br>entities of the set of the set of the<br>entities of the set of the set of the set of the<br>entities of the set of the set of the set of the set of the set of the<br>entities of the set of the set of the s | ccrease when scannin,<br>Document mode.<br>if a document is loade<br>in on both edges of th<br>save to take exists care<br>aght in this mode.<br>documents may suffle<br>ion is delayed. Make a<br>sms in this mode.<br>Manual Feed Mode. | g with paper<br>ed into the<br>e feeder<br>that<br>r damage<br>use to take |      |
|                                                                                                    | OK Cance                                                                                                    |                                                                            | pply |

5 Faceți clic pe [OK].

## Detectarea alimentării duble de documente

Acest scaner include o funcție de detectare a alimentării duble de documente. Utilizând această funcție, scanerul se va opri automat atunci când detectează că au fost alimentate mai multe documente simultan. De asemenea, aveți posibilitatea să specificați dacă doriți să salvați imaginea scanată după finalizarea scanării și să continuați scanarea documentului (funcția de ignorare a detectării alimentării duble).

Pentru a utiliza funcția de detectare a alimentării duble, mai întâi trebuie să deschideți ecranul cu setările driverului scanerului și să activați detectarea alimentării duble. În plus, trebuie să setați [Rapid recovery system] [Sistem de recuperare rapidă] să utilizeze funcția de ignorare a detectării alimentării duble.

### Procedura de setare

- Porniți CapturePerfect. (Consultați pag. 49)
- 2 Se afişează ecranul de setări al driverului scanerului. (Consultați pag. 51)
- **3** Faceți clic pe fila [Feeding] [Alimentare].

Selectați fie caseta de selectare [Detect by Length] [Detectare după lungime], fie caseta [Detect by Ultrasonic] [Detectare prin ultrasunete] (sau ambele).

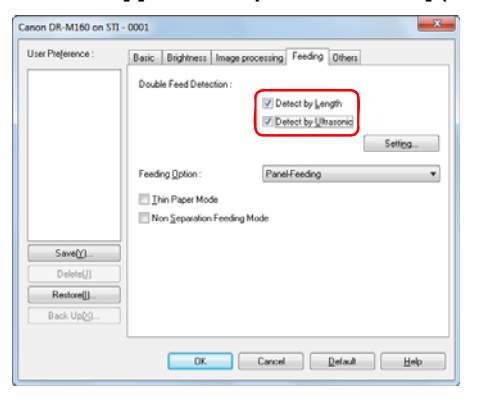

5

Pentru a utiliza funcția de ignorare a detectării alimentării duble, deschideți fila [Others] [Altele] și selectați caseta de selectare [Rapid recovery system] [Sistem de recuperare rapidă].

| Iser Preference : | Basic Brightness Image processing Feeding Others |                                             |  |
|-------------------|--------------------------------------------------|---------------------------------------------|--|
|                   | Document Orientation :                           | O degrees     Rotate +180 degrees Back Side |  |
|                   | Bajch Separation :                               | None 🔻                                      |  |
|                   | Patchcode Orientation :                          | 0 degrees v                                 |  |
|                   | Compressibility of image :                       | High Congression High Quality               |  |
| Save()]           | Prescag                                          |                                             |  |
| Delete(J)         | Recorder                                         |                                             |  |
| Restore[]         | Earwer                                           |                                             |  |
| Back Up@g         | ]                                                |                                             |  |

- 6 Faceți clic pe butonul [OK] și închideți ecranul cu setări.
- 7 Plasați documentul conform descrierii din "Scanarea documentelor multiple" procedură la pag. 26.

## Ce trebuie să faceți când se detectează alimentarea dublă de documente

## Dacă nu utilizați funcția de ignorare a detectării alimentării duble

Dacă se detectează o alimentare dublă de documente în timpul scanării, alimentarea de documente se oprește când documentele alimentate simultan sunt evacuate. În acest caz, următorul cod de eroare este afișat în Indicatorul numărului lucrării din panoul de operare.

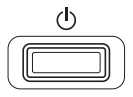

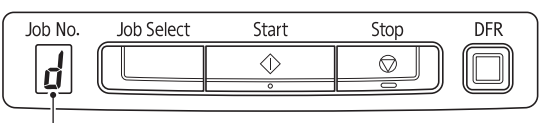

Cod de eroare indicând detectarea alimentării duble

De asemenea, se afişează un mesaj pe ecran care vă anunță că s-a detectat o alimentare dublă. De exemplu, se afişează următorul ecran în CapturePerfect.

| CapturePe | rfect 3.1                                                                                                    |
|-----------|----------------------------------------------------------------------------------------------------|
| Â         | A double paper-feed has occured. Please check the document and the<br>scanned image on the display and scan the document again.<br>Canon DR-M160 Driver 1.0.11105.11001 (-4619) |
|           | ОК                                                                                                    |

În această situație, opriți scanarea din aplicație și apoi scanați documentele din nou.

## Dacă utilizați funcția de ignorare a detectării alimentării duble

Dacă se detectează o alimentare dublă de documente în timpul scanării, alimentarea de documente se oprește când documentele alimentate simultan sunt evacuate. Următorul cod de eroare este afișat în Indicatorul numărului lucrării din panoul de operare, iar butonul DFR se aprinde.

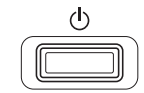

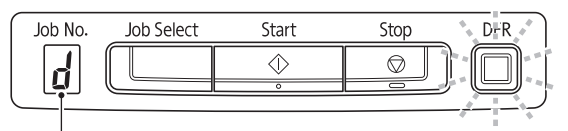

Cod de eroare indicând detectarea alimentării duble

De asemenea, se afişează ecranul [Rapid recovery system] [Sistem de recuperare rapidă] pentru a vă permite să specificați dacă doriți să continuați scanarea.

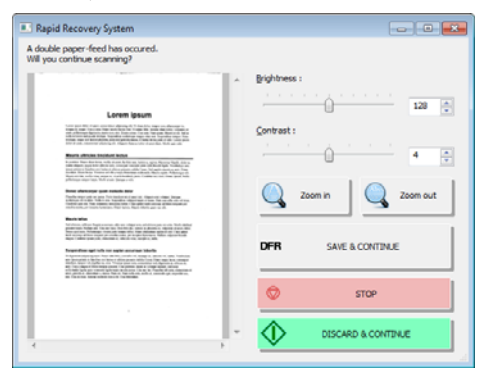

| Butoanele<br>ecranului [Rapid<br>recovery system]<br>[Sistem de<br>recuperare<br>rapidă] | Butoanele<br>panoului de<br>operare | Descriere                                                                                                    |  |
|------------------------------------------------------------------------------------------|-------------------------------------|----------------------------------------------------------------------------------------------------|--|
| [SALVAȚI &<br>CONTINUAȚI]                                                                | Butonul DFR                         | Salvează imaginea previzualizată<br>ca imagine scanată și scanează<br>restul documentului.                                                               |  |
| [STOP]                                                                                   | Butonul Stop                        | Renunță la imaginea<br>previzualizată și oprește scanarea.                                                                                               |  |
| [RENUNȚAȚI &<br>CONTINUAȚI]                                                              | Butonul Start                       | Renunță la imaginea previzualizată<br>și continuă scanarea. Plasați din<br>nou documentele alimentate dublu<br>înainte de a face clic pe acest<br>buton. |  |

## Reîncercarea în cazul alimentării duble

Atunci când are loc o alimentare dublă, această funcție returnează documentul în alimentatorul de documente și realimentează paginile (reîncercarea în cazul alimentării duble).

Trebuie să deschideți mai întâi ecranul cu setările driverului scanerului și apoi să activați detectarea prin ultrasunete a alimentării duble și funcțiile de reîncercare în cazul alimentării duble.

### Procedura de setare

Porniți CapturePerfect. (Consultați pag. 49)

2 Se afişează ecranul de setări al driverului scanerului. (Consultați pag. 51)

**3** Faceți clic pe fila [Feeding] [Alimentare].

Selectați caseta de selectare [Detect by Ultrasonic] [Detectare prin ultrasunete].

| User Preference : | Basic Brightness Image processing Feeding Others          |
|-------------------|-----------------------------------------------------------|
|                   | Double Feed Detection :                                   |
|                   | Detect by Lenath     IV Detect by Ultrasoric     Setting_ |
|                   | Feeding Option : Standard Feeding                         |
|                   | I Inin Paper Mode                                         |
|                   | Non Separation Feeding Mode                               |
| Save[]            |                                                           |
| Delete(J)         |                                                           |
| Restore[])        |                                                           |
| Back Up@1         |                                                           |
|                   | OK Cancel Default Heb                                     |

- 5 Faceți clic pe butonul [Settings] [Setări].
- **6** Selectați caseta de selectare [Separation Retry] [Reîncercare separare].

| and the second second se |   |              |
|----------------------------------------------------------------------------------------------------|---|--------------|
| Vertical Beginning Position :                                                                                                    | 0 | (0 - 355 mm) |
| Vertical End Position :                                                                                                    | 0 | (0 - 355 mm) |
| Separation Retry                                                                                                    |   |              |

- 7 Faceți clic pe butonul [OK] pentru a închide ecranul cu setările driverului scanerului.
- 8 Faceți clic pe butonul [OK] și închideți ecranul cu setări. Din acest moment, documentul va fi automat reîntors în alimentatorul de documente și realimentat atunci când se detectează alimentarea dublă în timpul scanării.

## Scanarea cu CaptureOnTouch

## Ce este CaptureOnTouch?

CaptureOnTouch este o aplicație de scanare care vă permite să scanați un document printr-o simplă operațiune, urmând instrucțiunile de pe ecran.

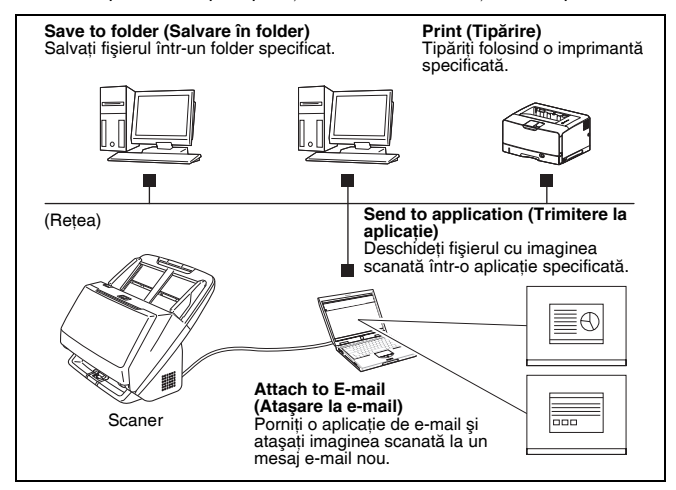

CaptureOnTouch este furnizat cu metode multiple de scanare care pot fi selectate în funcție de scopul și aplicația dumneavoastră.

#### Scan First (Scanare inițială)

Scanați un document și apoi selectați metoda de ieșire. Această metodă vă permite să scanați foarte ușor un document, respectând instrucțiunile de pe ecran.

#### Select Scan Job (Selectarea unei lucrări de scanare)

Înregistrați setările de scanare din condițiile de scanare în metoda de ieșire sub forma unor lucrări, iar apoi scanați un document selectând lucrarea potrivită nevoilor dumneavoastră. Metoda este utilă dacă doriți să repetați scanarea folosind o procedură configurată.

## Acționarea scanerului de la butoanele panoului de operare

Puteți începe scanarea selectând o lucrare din panoul de operare al scanerului.

#### Formatul pentru salvarea imaginilor

Cu excepția cazurilor în care [Print] [Tipărire] este selectat ca metodă de ieșire, aveți posibilitatea să specificați oricare dintre următoarele formate de fișier pentru imaginile scanate.

- Format PDF
- Format TIFF
- Format JPEG
- Format BMP
- Format PPTX (format de fişier pentru Microsoft PowerPoint 2007 sau o versiune ulterioară)

## Pornirea și oprirea CaptureOnTouch

În mod implicit, CaptureOnTouch devine rezident în sistem atunci când porniți computerul.

(10:12 AM 4/26/2011

Faceți dublu clic pe **E** (pictograma CaptureOnTouch) din bara de activități pentru a porni CaptureOnTouch și pentru a afișa fereastra principală.

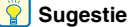

#### Sugestie

- De asemenea, puteți porni aplicația CaptureOnTouch din meniul Start.
   Faceți clic pe [Start] [All Programs] [Toate programele] [Canon DR-M160] – [DR-M160 CaptureOnTouch].
- Când funcția [Make CaptureOnTouch resident] [Faceți CaptureOnTouch rezident] este activată de pe fila [Basic settings] [Setări de bază] din [Environmental settings] [Setări de mediu], se scurtează timpul de la apăsarea butonului de start al scanerului până la începerea scanării. Pentru detalii, consultați "Setări de mediu" la pag. 46.
## **Oprirea CaptureOnTouch**

Faceți clic pe event din partea de sus a ferestrei pentru a închide fereastra principală CaptureOnTouch. În acest caz, se închide fereastra principală, dar CaptureOnTouch rămâne rezident în sistem.

Pentru a elimina CaptureOnTouch din lista aplicațiilor rezidente în sistem, faceți clic pe f (CaptureOnTouch) iconj din bară de activități și selectați [Exit] [Leșire] din meniu.

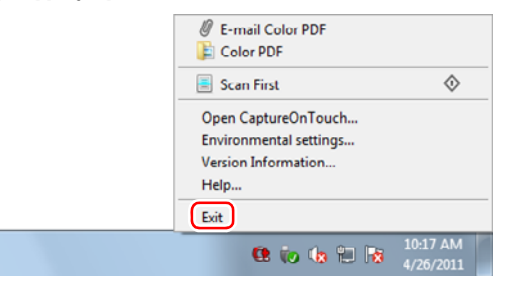

CaptureOnTouch încetează să mai fie rezident în sistem și pictograma dispare din bara de activități.

#### Repornirea software-ului CaptureOnTouch

Pentru a utiliza CaptureOnTouch după ce nu mai este rezident în sistem, reporniți-l urmând procedura de mai jos. CaptureOnTouch va porni și va deveni din nou rezident în sistem.

• Faceti clic pe [Start] – [All Programs] [Toate programele] – [Canon DR-M160] – [DR-M160 CaptureOnTouch].

## Scan First (Scanare inițială)

Scanați un document și apoi selectați metoda de ieșire. Această metodă vă permite să scanați foarte ușor un document, respectând instrucțiunile de pe ecran.

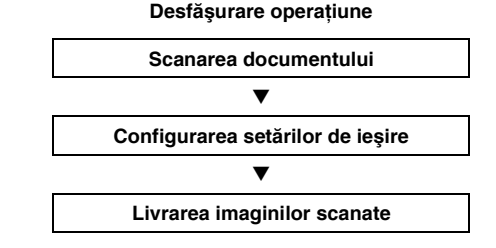

Aşezați documentul în scaner.

#### 2 Faceți clic pe [Scan First] [Scanare inițială].

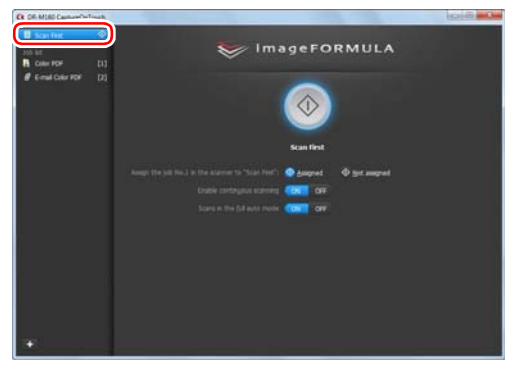

Se afişează ecranul principal pentru Scan First (Scanare inițială).

# 3

Setați metoda de scanare în ecranul de sus.

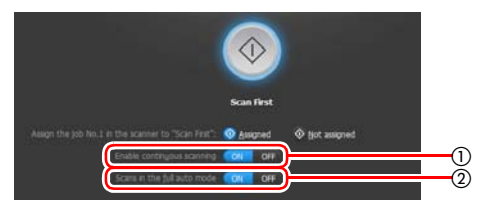

- ① Specificați dacă se permite scanarea continuă. Când scanați mai multe documente ca o singură imagine scanată sau dacă se împarte un document mai mare în mai multe lucrări de scanare, selectați [ON] [PORNIT] pentru a permite scanarea continuă.
- ② Specificați dacă se scanează documentul în modul complet automat. Când doriți să specificați condiții arbitrare de scanare, selectați [OFF] [OPRIT] şi configurați setările scanerului. (Consultați pag. 43)

#### 4 Faceți clic pe butonul Start.

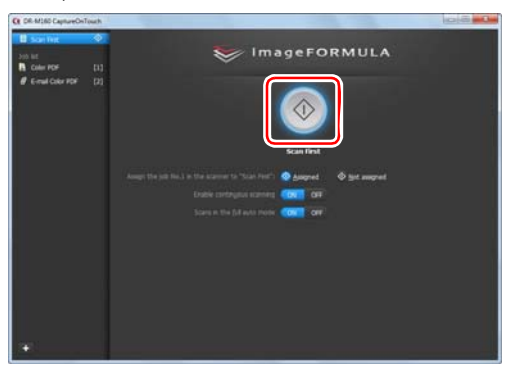

Se scanează documentul. În timp ce scanarea se află în curs de desfăşurare, numărul paginilor scanate este afişat în plus față de setările scanerului.

După scanarea întregului document, apare ecranul setărilor de ieșire.

# IMPORTANT

În cazul în care configurați condiții de scanare care consumă o cantitate mare din memoria calculatorului, este posibil ca scanarea să se întrerupă din cauza memoriei insuficiente. Dacă apare un mesaj de eroare din cauza memoriei insuficiente în timp ce scanarea este în desfăşurare, ieşiți din aplicație, modificați condițiile de scanare și încercați să efectuați scanarea din nou.

## 💡 Sugestie

Dacă un document este scanat atunci când setarea [Enable continuous scanning] [Activare scanare continuă] este [ON] [PORNITĂ], se afişează ecranul de scanare continuă (consultați pag. 44) după terminarea scanării.

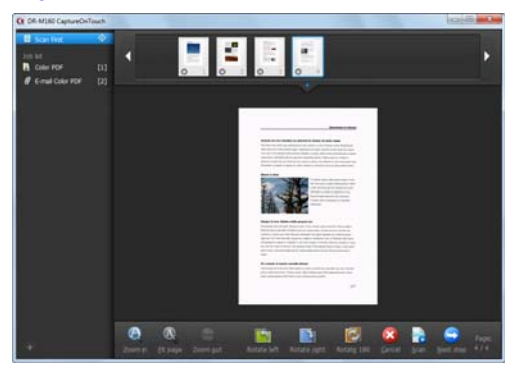

Dacă încărcați documentul următor și faceți clic pe [Scan], începe scanarea documentelor încărcate.

După finalizarea scanării tuturor documentelor, faceți clic pe [Next Step] [Următorul pas].

- 5
  - Configurați setările de ieșire, iar apoi finalizați imaginile scanate.

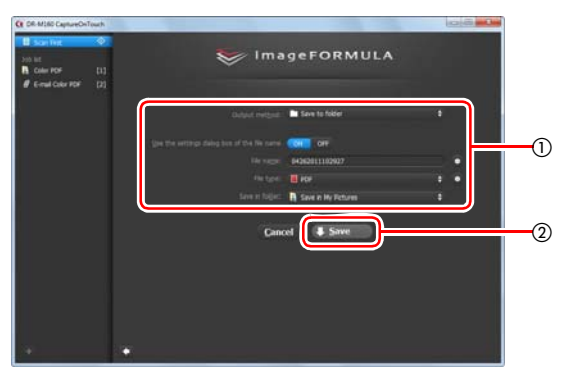

(1) Configurați setările de ieșire. (Consultați pag. 45)

② Faceți clic pe acest buton pentru a obține imaginile scanate. Numele butonului diferă pentru fiecare metoda de ieşire. De exemplu, butonul se numeşte [Save] [Salvare] atunci când metoda de ieşire este setată pe [Save to folder] [Salvare în folder].

După încheierea ieșirii, apare ecranul de finalizare. Scan First (Scanare inițială) este finalizată.

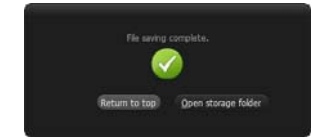

#### 💡 Sugestie

- Dacă faceți clic pe [Return to top] [Revenire sus] reveniți la ecranul principal al Scan First (Scanare inițială).
- Dacă ați specificat alte metode de ieşire în afară de [Attach to E-mail] [Ataşare la e-mail] sau [Print] [Tipărire], puteți să faceți clic pe [Open storage folder] [Deschidere folder de stocare] pentru a deschide folderul în care au fost salvate imaginile scanate.

# Select Scan Job (Selectarea unei lucrări de scanare)

Înregistrați setările de scanare din condițiile de scanare în metoda de ieșire sub forma unor lucrări, iar apoi scanați un document selectând lucrarea potrivită nevoilor dumneavoastră. Metoda este utilă dacă doriți să repetați scanarea folosind o procedură configurată.

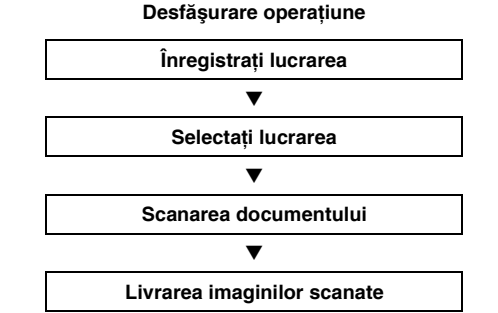

# Înregistrarea și editarea lucrărilor

În aplicația CaptureOnTouch, pot fi înregistrare maxim 9 lucrări pentru a fi utilizate cu Select Scan Job (Selectarea unei lucrări de scanare).

#### Faceți clic pe butonul 💶

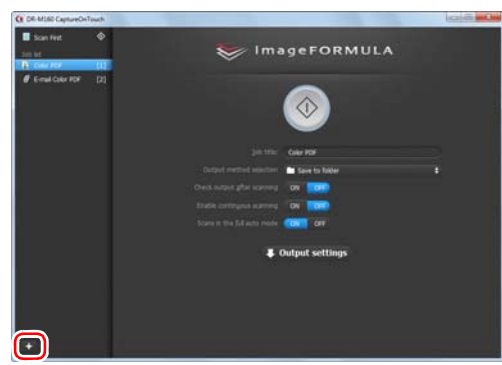

3

# 2 Introduceți numele lucrării și apăsați tasta Enter.

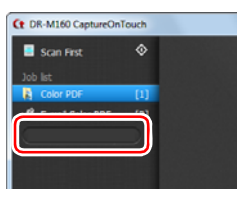

#### Sugestie

Lucrările cu numere până la 9 se adaugă (în ordine numerică) la sfârșitul numelui lucrării stabilite. Specificând numărul de lucrare în panoul de operare, puteți porni scanarea apăsând butonul panoului de operare. (Consultați pag. 42)

#### Specificați metoda de ieșire pentru lucrare. (Consultați pag. 45)

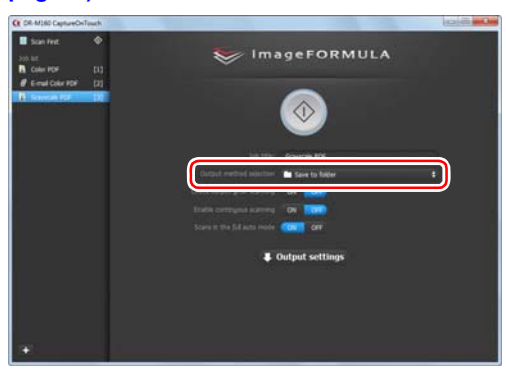

#### 4 Faceți clic pe [Output settings] [Setări de ieşire] și configurați setările de ieșire.

Elementele setărilor de ieșire diferă în funcție de metoda de ieșire specificată. Pentru detalii privind elementele setărilor, consultati sectiunea de ajutor a CaptureOnTouch.

| CE DR-M160 CaptureOnTouch                                                               |                                             | 0.0 |
|-----------------------------------------------------------------------------------------|---------------------------------------------|-----|
| Scen Fest     Scen Fest     Scen F0F     Caller F0F     Call     Final Color F0F     C2 | 🤝 İmageFORMULA                              |     |
| R kawa KF ()                                                                            | ۲                                           |     |
|                                                                                         | jat the Grande 10F                          |     |
|                                                                                         | Cartest method monthers 🖿 Save to Solar 🔰 😫 |     |
|                                                                                         | Orest output gifter scarring ON SCORE       |     |
|                                                                                         | Endin contragent scenning ON TOT            |     |
|                                                                                         | Scare in the full auto mode Conta OFF       |     |
|                                                                                         | & Output settings                           |     |
|                                                                                         | Per Augue CARADOLITANON .                   |     |
|                                                                                         | Fielder E                                   | •   |
| l.                                                                                      | East in Fright R Save in My Pattanes.       |     |
| 340                                                                                     |                                             |     |

### Selectarea unei lucrări și scanarea

#### 1 Aşezați documentul în scaner. (Consultați pag. 26) Se afişează ecranul de sus Select Scan Job (Selectarea unei lucrări de scanare).

# 2 Faceti clic pe o lucrare.

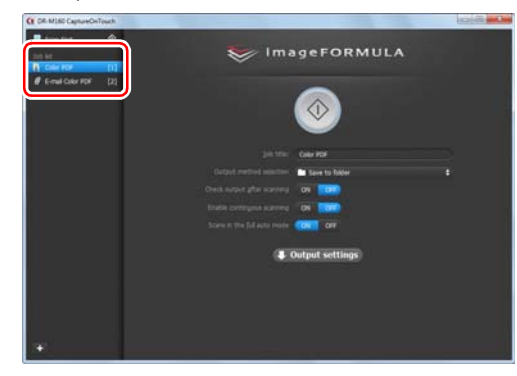

### 😰 Sugestie

- Dacă ați setat [Check output after scanning] [Verificare ieşire după scanare] pe [ON] [PORNIT], puteți să verificați setările de ieşire după scanare.
- Dacă ați setat [Enable continuous scanning] [Activare scanare continuă] pe [ON] [PORNIT], aveți posibilitatea să continuați procesul de scanare cu documente suplimentare după ce toate paginile documentului inițial au fost scanate.

# 3 Faceți clic pe butonul Start.

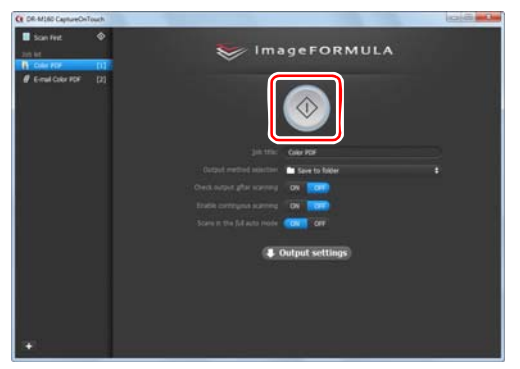

Se scanează documentul. În timp ce scanarea se află în curs de desfășurare, numărul paginilor scanate este afișat în plus față de setările scanerului.

După scanarea tuturor paginilor documentului, imaginile scanate sunt livrate conform setărilor lucrării înregistrate și se afișează ecranul de finalizare.

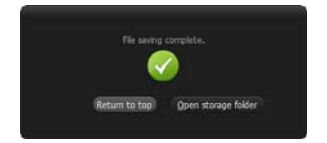

# IMPORTANT

În cazul în care configurați condiții de scanare care consumă o cantitate mare din memoria calculatorului, este posibil ca scanarea să se întrerupă din cauza memoriei insuficiente. Dacă apare un mesaj de eroare din cauza memoriei insuficiente în timp ce scanarea este în desfăşurare, ieșiți din aplicație, modificați condițiile de scanare și încercați să efectuați scanarea din nou.

#### 💡 Sugestie

- Dacă faceți clic pe [Return to top] [Revenire sus], reveniți la ecranul de sus al Select Scan Job (Selectarea unei lucrări de scanare).
- Dacă ați specificat alte metode de ieşire în afară de [Attach to E-mail] [Ataşare la e-mail] sau [Print] [Tipărire], puteți să faceți clic pe [Open storage folder] [Deschidere folder de stocare] pentru a deschide folderul în care au fost salvate imaginile scanate.

# Dacă [Enable continuous scanning] [Activare scanare continuă] este setat pe [ON] [PORNIT]

Ecranul de Scanare continuă (consultați pag. 44) se afișează după ce au fost scanate toate paginile documentului.

Dacă doriți să continuați cu scanarea altui document, plasați documentul în scaner și faceți clic pe butonul [Scan] [Scanare].

După finalizarea scanării tuturor documentelor, faceți clic pe [Next Step] [Următorul pas].

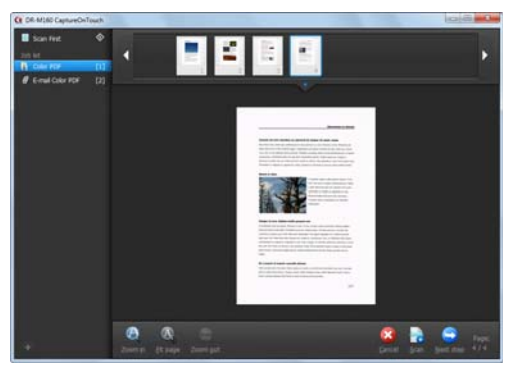

# Dacă [Check output after scanning] [Verificare ieşire după scanare] este setat pe [ON] [PORNIT]

Se afișează ecranul de confirmare a ieșirii înainte de producerea imaginilor scanate.

Schimbați setările pentru metoda de ieșire, dacă este necesar, iar apoi faceți clic pe butonul de ieșire. Numele butonului de ieșire diferă pentru fiecare metodă de ieșire selectată.

| CE DR-M160 CaptureOn          | Touch           |                         | 0.0.0 |
|-------------------------------|-----------------|-------------------------|-------|
| Scan First                    | *               | 😻 İmageFORMULA          |       |
| R Den Kor<br>Ø E-mai Ostr Kor | <b>F1</b><br>F2 |                         |       |
|                               |                 | Fit 1428 94242011124545 | -     |
|                               |                 | Cancel Some             |       |
| ¥                             |                 |                         |       |

# Acționarea scanerului de la butoanele panoului de operare

Puteți începe scanarea selectând o lucrare din panoul de operare al scanerului.

- **1** Setați un număr de lucrare de fiecare dată când o lucrare este înregistrată în CaptureOnTouch.
- **2** Aşezați documentul în scaner.

#### Apăsați butonul Job Select (Selectare lucrare) de pe panoul de operare pentru a afişa numărul lucrării necesar în Indicatorul numărului lucrării.

Numerele lucrărilor afişate în panoul de operare sunt alocate după cum urmează:

| Numărului<br>lucrării | Lucrare                                                |
|-----------------------|--------------------------------------------------------|
| 1                     | Scan First (Scanare inițială) (implicit / modificabil) |
| 2 – 9                 | Lucrări înregistrate în CaptureOnTouch.                |

#### **4** Apăsați butonul Start de pe panoul de operare.

Se lansează CaptureOnTouch și începe scanarea lucrării selectate.

#### Sugestie

Când scanați lucrări selectate cu butoanele de pe panoul de operare, fereastra principală a CaptureOnTouch se închide în mod automat la 5 secunde după ce se termină procesul de producere a imaginilor.

# Setările scanerului

În mod implicit, CaptureOnTouch scanează folosind condițiile de scanare adecvate documentului, deoarece este activată opțiunea de scanare complet automată.

Dacă doriți să specificați, de exemplu, modul de scanare și dimensiunea documentului, aveți posibilitatea să configurați condițiile dorite de scanare în setările scanerului.

Elementele setărilor scanerului sunt comune pentru Scan First (Scanare inițială) și Select Scan Job (Selectarea unei lucrări de scanare).

#### În cazul Scan First (Scanare inițială):

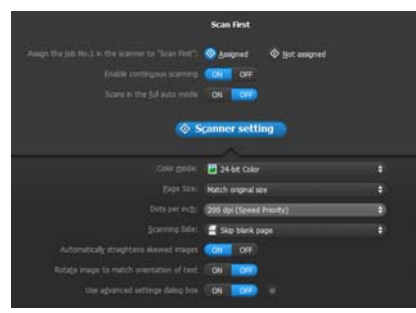

Pentru scanarea inițială, configurați setările scanerului înainte de a începe scanarea.

#### Pentru Select Scan Job (Selectarea unei lucrări de scanare):

| • |
|---|
| • |
|   |
|   |
|   |
|   |
|   |
|   |
|   |
| 9 |
|   |
|   |
|   |
|   |
|   |
|   |
|   |

Pentru [Select Scan Job] [Selectarea unei lucrări de scanare], configurați setările scanerului pentru fiecare lucrare.

## Setarea elementelor de bază

Setările scanerului includ elementele de bază configurate în [Scanner Setting] [Configurare scaner] și elementele de setare configurate în caseta de dialog pentru setările complexe. Setările din caseta de dialog pentru setările complexe se aplică setărilor altor elemente decât celor de bază. Setările din caseta de dialog a driverului se aplică în cazul oricăror alte setări.

#### Color mode (Mod color)

Selectați din următoarele moduri pentru scanarea documentelor. Detect automatically (Detectare automată) Detectează dacă documentul

|                                  | este color sau în tonuri de gri, |
|----------------------------------|----------------------------------|
|                                  | lar apol II scaneaza.            |
| 24-bit Color (Culori pe 24 biți) | Scanează color documentul.       |
| Grayscale (Tonuri de gri)        | Scanează documentul în           |
|                                  | tonuri de gri.                   |
| Black and White (Alb-negru)      | Scanează documentul alb-         |
|                                  | negru (binar).                   |

#### Page Size (Dimensiunea paginii)

Specificați dimensiunea paginii documentului.

Dacă specificați [Match original size] [Păstrează dimensiunea originală], dimensiunea paginii documentului scanat este detectată, iar imaginile sunt salvate la dimensiunea detectată.

#### Dots per inch (Puncte pe tol)

Specificați rezoluția de scanare.

Când este specificată opțiunea [Detect automatically] [Detectare automată], rezoluția este detectată automat din conținutul documentului scanat.

#### Scanning Side (Față scanare)

Specificați dacă doriți să scanați numai o față sau ambele fețe ale unui document.

Când este specificată opțiunea [Skip blank page] [Omitere pagini goale], paginile goale detectate în document vor fi omise în timpul scanării.

# Automatically straightens skewed images (Îndreptarea automată a imaginilor înclinate)

Atunci când un document este scanat într-o poziție înclinată, imaginile scanate denaturat sunt detectate și apoi readuse în poziție dreaptă.

# Rotate image to match orientation of text (Rotirea imaginii în funcție de orientarea textului)

Este detectată orientarea textului imaginilor scanate, iar imaginile sunt rotite, astfel încât textul să fie orientat corect.

# Use advanced settings dialog box (Utilizarea casetei de dialog pentru setări complexe)

Configurați setările scanerului, altele decât elementele de bază, în caseta de dialog pentru setări avansate (driverul scanerului). Pentru a deschide driverul scanerului, selectați [ON] [PORNIT] și apoi faceți clic pe butonul **a**.

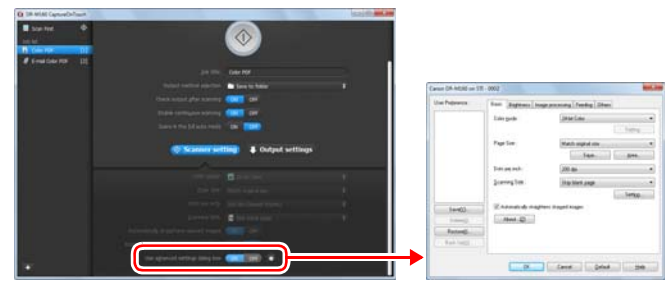

Pentru detalii despre setarea elementelor, consultați funcția Help (Ajutor) din caseta de dialog a driverului.

#### 😨 Sugestie

Caseta de dialog pentru setările driverului include elemente de setare similare cu elementele de bază din [Scanner Setting] [Setarea scanerului], dar setarea pentru fiecare dintre ele este stocată separat. Setările utilizate în timpul scanării diferă astfel, în funcție de setarea casetei de selectare [Use advanced settings dialog box] [Utilizarea casetei de dialog pentru setări complexe].

| Setarea pentru<br>[Use Advanced<br>Settings dialog<br>box] [Utilizare<br>casetă de dialog<br>setări avansate] | Elemente de bază                                            | Alte elemente decât<br>cele de bază                                         |
|----------------------------------------------------------------------------------------------------|-------------------------------------------------------------|-----------------------------------------------------------------------------|
| OPRIT                                                                                                    | Setări pentru [Scanner<br>Settings] [Setarea<br>scanerului] | Setările din caseta de<br>dialog Setări avansate<br>a driverului scanerului |
| PORNIT                                                                                                    | Setările din caseta de dia<br>a driverului scanerului       | alog Setări avansate                                                        |

# Funcționarea în ecranul Scanare continuă

Dacă un document este scanat fie cu Scan First (Scanare inițială), fie cu Select Scan Job (Selectarea unei lucrări de scanare) când setarea opțiunii din ecranul de pornire [Enable continuous scanning] [Activare scanare continuă] este [ON] [PORNIT], se afișează ecranul de Scanare continuă după ce toate paginile documentului introdus au fost alimentate. Puteți confirma imaginile scanate și apoi puteți continua scanarea.

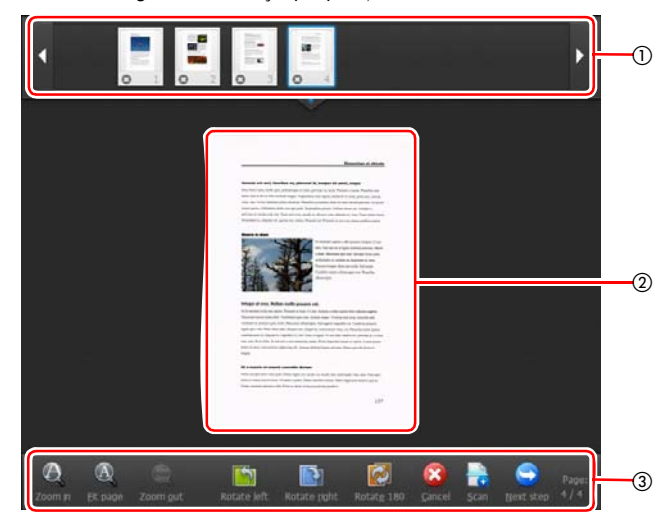

#### 1) Zona de afişare a miniaturilor

Afișează imagini în miniatură ale documentului scanat. Se pot efectua următoarele operațiuni.

Faceți clic pe o imagine în miniatură pentru a afișa o previzualizare a imaginii scanate în zona de previzualizare.

Trageți imagini în miniatură pentru a schimba ordinea paginilor. Faceți clic pe 😨 o imagine în miniatură pentru a şterge imaginea scanată pentru pagina respectivă (numai Scan First (Scanare inițială)).

#### ② Zona de previzualizare

Afişează previzualizarea imaginilor documentului scanat.

#### 3 Comenzi pentru previzualizare

Controlați imaginile de previzualizare și anulați sau continuați scanarea cu ajutorul următoarelor butoane.

| Instrumente<br>(Denumirea) |                                                      | Descriere                                                                                                  |
|----------------------------|------------------------------------------------------|----------------------------------------------------------------------------------------------------|
| $\Theta_{\mathbf{x}}$      | (Zoom in)                                            | Mărește imaginea de previzualizare.                                                                        |
| A                          | (Fit page)                                           | Mărește sau reduce imaginea de<br>previzualizare pentru a se încadra în<br>dimensiunea ferestrei deschise. |
| Aba                        | (Zoom out)                                           | Micșorează imaginea de previzualizare.                                                                     |
| 5                          | (Rotate left)                                        | Rotește imaginea cu 90 de grade în<br>sensul invers acelor de ceasornic.<br>(Numai scanare inițială)       |
|                            | (Rotate right)                                       | Rotește imaginea cu 90 de grade în<br>sensul acelor de ceasornic.<br>(Numai scanare inițială)              |
|                            | (Rotate 180)                                         | Rotește imaginea cu 180 de grade.<br>(Numai scanare inițială)                                              |
| 8                          | (Cancel)                                             | Anulează operațiunea de scanare<br>a imaginii și revine la ecranul de sus.                                 |
|                            | (Scan)                                               | Pornește de scanarea documentului<br>următor.                                                              |
|                            | (Next step)                                          | Trece la următorul pas din procesul<br>de scanare.                                                         |
| Page:<br>4 / 4             | (Numărul<br>paginii /<br>numărul total<br>de pagini) | Afişează pagina actuală și numărul total<br>de pagini.                                                     |

# Configurarea metodei de ieșire

CaptureOnTouch este furnizat cu diverse metode de ieşire pentru procesarea imaginilor scanate.

Specificarea metodei de ieșire este comună pentru opțiunile Scan First (Scanare inițială) și Select Scan Job (Selectarea unei lucrări de scanare).

#### Scan First (Scanare inițială):

Când utilizați Scan First (Scanare inițială), selectați o metodă de ieșire din ecranul de selectare a metodei de ieșire care apare după efectuarea scanării, iar apoi specificați fiecare dintre elementele metodei de ieșire.

#### Select Scan Job (Selectarea unei lucrări de scanare):

Pentru Select Scan Job (Selectarea unei lucrări de scanare), specificați metoda de ieșire separat pentru fiecare lucrare.

Elementele setării de ieșire diferă în funcție de metoda de ieșire.

#### Save to folder (Salvare în folder)

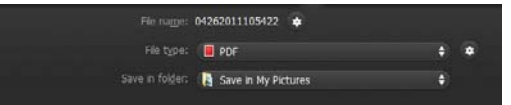

Salvează imaginile scanate într-un folder specificat. În momentul în care specificați această metodă de ieșire, configurați setările pentru fișierele imagine în care vor fi salvate.

#### Attach to E-mail (Ataşare la e-mail)

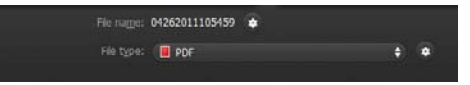

Anexează imaginile salvate la un e-mail nou în aplicația de e-mail. În momentul în care specificați această metodă de ieșire, configurați setările pentru fișierele imagine care vor fi atașate la e-mail.

Pentru a utiliza această funcție, trebuie să specificați ca program implicit al sistemului de operare o aplicație de e-mail, de exemplu Windows Mail sau Outlook Express (ambele aplicații sunt instalate implicit, odată cu sistemul de operare) care suportă MAPI (Microsoft Messaging Application Programming Interface) (Interfață de programare a aplicațiilor pentru mesaje).

#### Print (Tipărire)

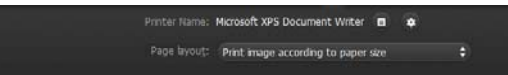

Tipărește imaginile scanate la o imprimantă specificată. În momentul în care specificați această metodă de ieșire, specificați imprimanta pe care doriți să o folosiți pentru imprimare.

#### Send to application (Trimitere la aplicație)

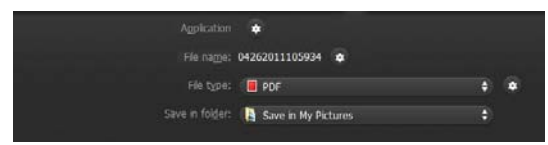

Salvează fișierul cu imaginea scanată într-un folder specificat și apoi îl deschide cu o aplicație specificată. În momentul în care specificați această metodă de ieșire, faceți clic pe butonul od de lângă [Application] [Aplicație] și specificați fișierul executabil pentru o aplicație care poate deschide fișierul imagine. În plus, configurați setările fișierului imagine care trebuie salvat.

#### Alte metode de ieşire

Într-un mediu în care a fost introdus Microsoft SharePoint Server, aveți posibilitatea să trimiteți imagini scanate la un site Microsoft SharePoint. Pentru a face acest lucru, selectați [Save in Microsoft SharePoint] [Salvare în Microsoft SharePoint] ca metodă de ieșire și configurați setarea pentru fișierele de imagine care urmează a fi trimise.

De asemenea, trebuie să deschideți caseta de dialog pentru setări avansate și să configurați setări cum ar fi adresa URL a site-ului Microsoft SharePoint, informațiile contului, precum și folderul de destinație pentru salvare. Pentru detalii referitoare la setări, consultați secțiunea de ajutor (faceți clic pe butonul [Help] [Ajutor] din ecranul de setări).

### \rm IMPORTANT

Pluginul Microsoft SharePoint acceptă numai formatul de autentificare Windows. Imaginile scanate nu pot fi trimise către site-uri Microsoft SharePoint care utilizează alte formate de autentificare.

# Setări de mediu

Pentru a configura setările de mediu din CaptureOnTouch, deschideți caseta de dialog [Environmental settings] [Setările de mediu]. Faceți clic pe () (pictograma CaptureOnTouch) din bara de activități și selectați [Environmental settings] [Setări de mediu] din meniu.

Următoarea secțiune descrie elementele de setare de pe fiecare filă din caseta de dialog [Environmental settings] [Setări de mediu].

# Fila [Basic settings] [Setări de bază]

Pe fila [Basic settings] [Setări de bază], configurați următoarele setări:

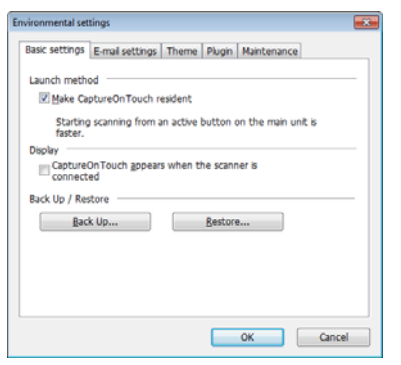

#### Launch method setting (Setări privind metoda de lansare)

În mod implicit, CaptureOnTouch devine rezident în sistem atunci când porniți computerul. Debifați caseta de selectare [Make CaptureOnTouch resident] pentru a anula setarea prin care CaptureOnTouch devine rezident în sistem.

# Display setting for when scanner connected (Setare privind afişarea conectării scanerului)

Selectați casetă de selectare [CaptureOnTouch appears when the scanner is connected] [CaptureOnTouch apare atunci când scanerul este conectat] pentru a deschide automat ecranul principal al CaptureOnTouch atunci când scanerul este conectat la calculator. Această setare este activată numai când se execută CaptureOnTouch (sau este rezident în sistem).

#### Back Up / Restore (Copie de rezervă/Restaurare)

Utilizați butoanele [Back Up] și [Restore] pentru a face o copie de rezervă a fișierului de configurare (setări, lucrări înregistrate etc.) din CaptureOnTouch și respectiv pentru a restabili setările din copia de rezervă.

# IMPORTANT

Vă rugăm să rețineți că, atunci când se înregistrează o lucrare cu metoda de ieșire [Send to Microsoft SharePoint] [Trimite la Microsoft SharePoint], elementele de setare referitoare la Microsoft SharePoint nu sunt salvate în copia de rezervă.

#### Butonul [Back Up] [Copie de rezervă]

Salvați setările CaptureOnTouch într-un fișier copie de rezervă (\*.cot). Puteți stoca setările inițiale ale CaptureOnTouch prin efectuarea unei copii de rezervă înainte de prima utilizare CaptureOnTouch.

#### Butonul [Restore] [Restaurare]

Restabiliți setările din copia de rezervă a registrului.

Când se utilizează mai multe computere, puteți face o copie de rezervă a setărilor de mediu ale unui computer și apoi puteți restabili setările pe celelalte computere, astfel încât toate computerele să aibă aceleași setări.

## Fila [E-mail settings] [Setări pentru e-mail]

Pe fila [E-mail settings] [Setări pentru e-mail], setați dimensiunea maximă pentru fișierele imagine care urmează să fie atașate la e-mail.

| vironmental se     | ttings                                              | ×     |
|--------------------|-----------------------------------------------------|-------|
| Basic settings     | E-mail settings Theme Plugin Maintenance            | _     |
| Attached fle       | settings                                            |       |
| Maximum s<br>file: | ize of attached 5 👘 MB (1 - 99)                     |       |
| Display (          | confirmation message if file size exceeds the above |       |
|                    |                                                     |       |
|                    |                                                     |       |
|                    |                                                     |       |
|                    |                                                     |       |
|                    |                                                     |       |
|                    |                                                     |       |
|                    |                                                     |       |
|                    | ОК С                                                | ancel |

# Maximum size of attached file (Dimensiune maximă a fișierului atașat)

Selectați casetă de selectare [Display confirmation message if file size exceeds the above] [Afişare mesaj de confirmare dacă dimensiunea fişierului depăşeşte valoarea de mai sus] pentru a afişa un mesaj de confirmare atunci când un fişier ataşat depăşeşte dimensiunea maximă.

- Pentru Scan First (Scanare inițială), se afişează un mesaj de confirmare în cazul în care dimensiunea fişierului cu imaginile scanate este mai mare decât cea stabilită aici.
- Pentru Select Scan Job (Selectarea unei lucrări de scanare), se afişează un mesaj de confirmare dacă dimensiunea fişierului astfel setată este depăşită în timpul scanării.

# Fila [Theme] [Temă]

Pe fila [Theme], puteți alege aspectul ecranului principal al CaptureOnTouch.

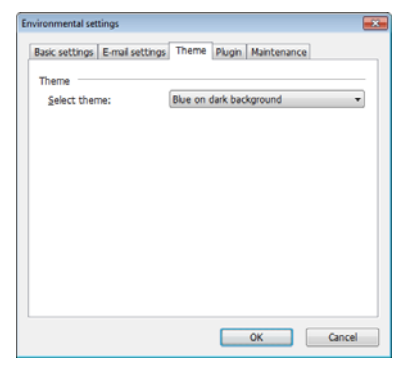

#### Select theme (Selectați tema)

Specificați tipul de aspect preferat pentru ecranul principal al CaptureOnTouch de la opțiunea [Select theme].

# Fila [Plugin]

Pe fila [Plugin], confirmați pluginurile care au fost adăugate la CaptureOnTouch.

| asic settings E-n | al settings Then | me Plugin | Maintenance |   |
|-------------------|------------------|-----------|-------------|---|
| Name              |                  | Version   | Description |   |
|                   |                  |           |             |   |
|                   |                  |           |             |   |
| •                 |                  |           |             | , |
|                   |                  |           |             |   |
|                   |                  |           |             |   |

# Fila [Maintenance] [Întreținere]

Din fila [Maintenance] [Întreținere], puteți genera fișierele jurnal pentru operațiunile de întreținere a CaptureOnTouch.

| ironmental settings |                                                                                                    |
|---------------------|----------------------------------------------------------------------------------------------------|
| Basic settings E-m  | al settings Theme Plugin Maintenance                                                                                      |
| Log settings        |                                                                                                    |
| Setting             | Set logs and collect log data. Do the<br>operations according to instructions from the<br>administrator or support staff. |
|                     | automotion of approxy count                                                                                               |
|                     |                                                                                                    |
|                     |                                                                                                    |
|                     |                                                                                                    |
|                     |                                                                                                    |
|                     |                                                                                                    |
|                     | OK Cancel                                                                                                    |

# Scanarea utilizând CapturePerfect

## Scanarea utilizând CapturePerfect

Această secțiune descrie procedura de la lansarea CapturePerfect la selectarea scanerului, precum și procedura pentru scanarea cu funcția [Scan batch to file] [Scanare lot către fișier].

Consultați "CapturePerfect Operating Guide" (Ghidul de exploatare CapturePerfect) sau secțiunea de ajutor pentru detalii.

1

#### Din bara de activități a Windows, faceți clic pe [Start] și selectați [All Programs] [Toate programele].

Apoi faceți clic pe [CapturePerfect 3.1] urmat de [CapturePerfect 3.1].

2 Faceți clic pe [Select Scanner] [Selectare scaner] din meniul [Scan] [Scanare].

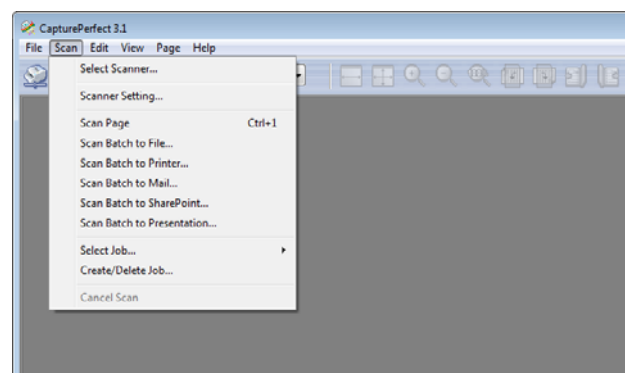

3 Selectați [Canon DR-M160] și faceți clic pe [OK].

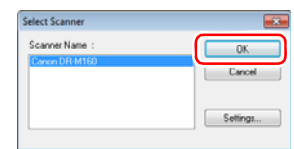

### 💡 Sugestie

Dacă [Canon DR-M160] nu se afişează, reinstalați driverul scanerului. (Consultați pag. 7)

# 4

Setați dimensiunea de hârtie predefinită și faceți clic pe [OK].

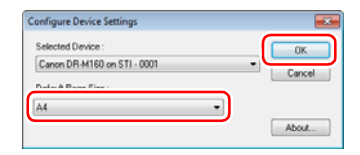

## 💡 Sugestie

- Caseta de dialog [Configure Device Settings] [Configurare setări dispozitiv] se afişează când selectați [Canon DR-M160] și faceți clic pentru prima dată pe [OK] în caseta de dialog [Select Scanner] [Selectare scaner], iar când faceți clic pe [Settings] [Setări] în caseta de dialog [Select Scanner] [Selectare scaner].
- Aceste setări se aplică atunci faceți clic pe [Default] [Predefinit] în caseta de dialog a driverului ISIS.
- Pentru driverul TWAIN, dimensiunea predefinită se va seta la A4, iar setarea nu poate fi modificată.

5 Faceți clic pe [Select Scanner] [Selectare scaner] din meniul [Scan] [Scanare].

Configurați condițiile de scanare. (Consultați pag. 51)

|            | Basic Brightness Ime  | ge processing   Feeding   Others | ł.      |
|------------|-----------------------|----------------------------------|---------|
|            | Color mode :          | Black and White                  |         |
|            |                       |                                  | Setting |
|            | Page Size :           | A4                               |         |
|            |                       | Save                             | Area    |
|            | Dots per inch :       | 300 dpi                          |         |
|            | Scanning Side :       | Simplex                          |         |
|            |                       |                                  | Setting |
| Save(Y)    | Automatically straigh | tens skewed images               |         |
| Delete(J)  | About[2]              |                                  |         |
| Restore[]] |                       |                                  |         |
| restored). |                       |                                  |         |
| Back Up()  |                       |                                  |         |

- 7 Plasați documentul. (Consultați pag. 26)
- 8 Faceți clic pe [Batch to File] [Lot către fișier] din meniul [Scan] [Scanare].
- 9 Configurați destinația pentru salvare, numele fișierului care urmează a fi salvat și formatul fișierului, apoi faceți clic pe [Save] [Salvare] pentru a începe scanarea.

# ! IMPORTANT

În cazul în care configurați condiții de scanare care consumă o cantitate mare din memoria calculatorului, este posibil ca scanarea să se întrerupă din cauza memoriei insuficiente. Dacă apare un mesaj de eroare din cauza memoriei insuficiente în timp ce scanarea este în desfăşurare, ieşiți din aplicație și încercați să efectuați scanarea din nou utilizând setări diferite pentru condițiile de scanare. 10 În cazul în care documentul plasat este eliminat, scanarea se întrerupe și se afișează caseta de dialog [Continue Scanning] [Continuare scanare]. Pentru a continua scanarea, adăugați un document și faceți clic pe [Continue Scanning] [Continuare scanare] Pentru a opri scanarea, faceți clic pe [Cancel Scan] [Anulare scanare].

| Batch Separator : | None            |
|-------------------|-----------------|
| Scanner Setting:  | Scanner Setting |
| Option Setting:   | Option          |
| Continue Scanning | Cancel Scan     |

11 După finalizarea scanării, faceți clic pe [Exit] [leșire] din meniul [File] [Fișier].

# Setarea driverului pentru scaner

Dacă scanați un document într-o aplicație compatibilă ISIS sau TWAIN (CaptureOnTouch, etc.), deschideți driverul scanerului și configurați condițiile de scanare și celelalte scanări.

Această secțiune descrie configurarea și funcțiile driverului scanerului.

# Configurarea și funcțiile driverului scanerului

Driverul scanerului cuprinde următoarele cinci file.

#### Sugestie

Pentru detalii suplimentare despre ecranul pentru setări, consultați funcția Help (Ajutor) a driverului scanerului. Faceți clic pe butonul [Help] [Ajutor] al driverului pentru a afișa funcția de ajutor pentru fila sau pentru caseta de dialog corespunzătoare.

#### Fila [Basic] [Bază]

|            | Bagrimess   Im         | age processing   Feeding   Uthers |         |
|------------|------------------------|-----------------------------------|---------|
|            | Color mode :           | 24-bit Color                      | -       |
|            |                        |                                   | Setting |
|            | Page Size :            | Match original size               | •       |
|            |                        | Sage                              | Area    |
|            | Dots peg inch :        | 200 dpi                           | •       |
|            | Scanning Side :        | Skip blank page                   |         |
|            |                        |                                   | Setting |
| Save(()    | Automatically straight | itens skeyjed images              |         |
| Delete(j)  | About [2]              |                                   |         |
| Restore[]  |                        |                                   |         |
| Back.Up(g) |                        |                                   |         |
|            |                        |                                   |         |

Configurați condițiile de bază pentru scanare: modul, dimensiunea paginii, rezoluția și partea de scanare.

În plus, puteți să faceți clic pe butonul [Area] [Zonă] pentru a specifica zona care trebuie scanată.

#### 💡 Sugestie

În funcție de aplicația compatibilă ISIS, aplicația poate avea propriul ecran pentru setarea condițiilor de scanare. Dacă driverul scanerului este deschis dintr-o astfel de aplicație, setarea elementelor privind funcțiile furnizate de driverul scanerului, altele decât condițiile de scanare, vor fi afișate în fila [Basic] [Bază].

| Basic Brightness   I | mage processing   Feeding   Others |
|----------------------|------------------------------------|
| Color mode :         | Detect gutomatically     Setting   |
|                      | Tgit Enhanced Mode :               |
|                      | None                               |
| Page Size :          | Match original size[g]             |
|                      | Margin: 0.00cm                     |
| Dots per inch :      | Detect autgmatically               |
| Scanning Side :      | ☐ Skip Blank Page                  |
|                      | Settips                            |
|                      | l <sup>™</sup> Fe∯o                |
| C Automatically stre | ightens skewed images              |
| About [2]            |                                    |
|                      |                                    |
| OK                   | Cancel Default Help                |

#### Fila [Brightness] [Luminozitate]

| Canon DR-M160 on STI | - 0002                                         |
|----------------------|------------------------------------------------|
| User Preference :    | Basic Bighness Image processing Feeding Others |
|                      | Bightness:                                     |
|                      | Contrast:                                      |
|                      | • <u> </u> • <u> </u> •                        |
|                      | Ganna_                                         |
| - Caratta            |                                                |
| Delete()             |                                                |
| Restore[]            |                                                |
| Back Up(<)           |                                                |
|                      | OK Cancel Default Help                         |

Reglează luminozitatea și contrastul imaginilor scanate.

În plus, puteți să faceți clic pe [Gamma] și să setați valoarea de corecție gamma pentru imaginile scanate.

#### Fila [Image processing] [Procesare imagine]

| ser Prejerence : | Basic Brightness Imag | e processing Feeding Others   |
|------------------|-----------------------|-------------------------------|
|                  | Edge emphasis :       | Solt Sharp                    |
|                  | Color drop-out :      | None                          |
|                  | Mole Reduction :      | None •                        |
|                  | Background smoothing  | 0                             |
| £                | Prevent Bleed Throug  | h / Remove Bagkground Setting |
| Save[[]          | Femove ghadow         |                               |
| Destroit         | E Erace Notch         |                               |
| Back.Up(<)       |                       |                               |
| Back Up(g)       |                       |                               |

Setează metoda de procesare a imaginilor scanate.

#### Fila [Feeding] [Alimentare]

| ier i report tot : | Basic Brightness Imag   | processing Feeding Others |
|--------------------|-------------------------|---------------------------|
|                    | Double Feed Detection : |                           |
|                    |                         | Detect by Length          |
|                    |                         | Detect by Utrasonic       |
|                    |                         | Settigg                   |
|                    | Feeding Option :        | Standard Feeding 🔹        |
|                    | Thin Paper Mode         |                           |
|                    | Non Separation Feed     | ing Mode                  |
|                    |                         |                           |
| Save <u>(1)</u>    | 5                       |                           |
| Delete(j)          |                         |                           |
| Restore[]          |                         |                           |
|                    |                         |                           |
| Back Up(s)         |                         |                           |

Specifică operațiunile scanerului referitoare la alimentarea documentului.

#### Fila [Others] [Altele]

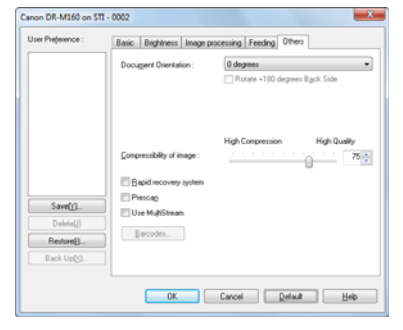

Configurează metoda specială de scanare și setările de procesare a imaginii.

# Configurarea condițiilor de scanare de bază

Această secțiune furnizează o prezentare generală a elementelor de bază ale scanării, care reprezintă cerințele minime de configurare a setărilor scanerului.

# Confirmarea condițiilor de bază pentru scanare

În momentul în care scanați un document, asigurați-vă că ați confirmat condițiile de bază [Color mode] [Mod color], [Page Size] [Dimensiune pagină], [Dots per inch] [Puncte pe inci] și [Scanning Side] [Față scanare] în caseta de dialog Basic settings (Setări de bază).

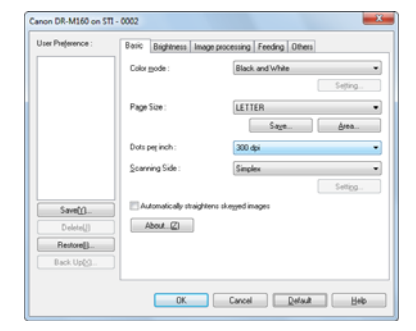

#### Color mode (Mod color)

Selectati modul de scanare.

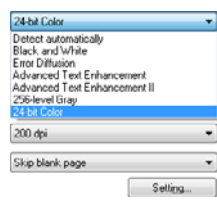

- [Advanced Text Enhancement] [Mod de îmbunătățire avansată a textului] și [Advanced Text Enhancement II] [Mod de îmbunătătire avansată a textului II] elimină sau procesează culoarea și textul de fundal pentru a îmbunătăți textul, astfel încât acesta să poată fi citit mai ușor. Dacă se selectează [Advanced Text Enhancement II] [Mod de îmbunătătire avansată a textului II], puteti face mai lizibil textul din imaginile scanate prin ajustarea contrastului pe fila pe [Brightness] [Luminozitate].
- [Detect automatically] [Detectare automată] detectează dacă documentul este color, în tonuri de gri sau alb-negru. Puteți să configurați setările avansate referitoare la metoda de detectare făcând clic pe [Setting] [Setare]. Pentru detalii, consultati sectiunea de ajutor.

#### Page Size (Dimensiunea paginii)

Selectati dimensiunea paginii corespunzătoare documentului care trebuie scanat.

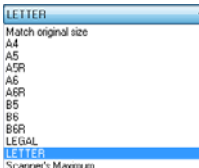

Scanner's Maximum

Dacă este selectat [Match original size] [Păstrează dimensiunea originală], marginile documentului sunt detectate, iar imaginile care corespund dimensiunii documentului sunt salvate.

#### Dots per inch (Puncte pe tol)

Selectati rezolutia de scanare.

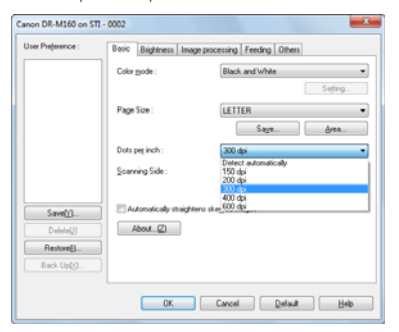

- Rezoluțiile mai mari asigură imagini mai clare, dar conduc la dimensiuni mai mari ale fisierului si la o scanare mai lentă.
- Când este specificată opțiunea [Detectare automatically] [Detectare automată], rezoluția este detectată automat din conținutul tipărit în documentul scanat.

#### Scanning Side (Fată scanare)

Selectati fetele pe care doriti să le scanati din document.

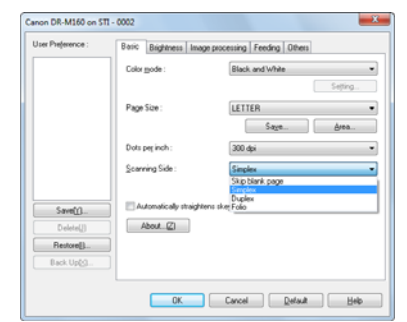

Dacă fața de scanare este configurată la [Skip blank page] [Omitere pagini goale], imaginile cu paginile goale sunt șterse în momentul salvării imaginilor.

### Scanarea documentelor cu dimensiuni neînregistrate ale paginilor

Puteți să înregistrați o pagină nestandard care nu a fost înregistrată ca dimensiune a paginii și să o înregistrați ca dimensiune personalizată a paginii în caseta de dialog Custom Page Size (Dimensiune personalizată a paginii), care se deschide de la butonul [Save] [Salvare] al filei [Basic] [De bază].

| ustom Page Size |             |           |
|-----------------|-------------|-----------|
| Page Size :     | LETTER      | •         |
|                 |             | Delete(() |
| Name :          |             |           |
| <u>W</u> idh:   | 21.59cm     |           |
| Length :        | 27.94cm     |           |
| Unit :          | Centimeters | •         |
|                 |             | Save      |
|                 |             | Çkose     |

### Specificarea ariei de scanare

Configurați următoarele setări când doriți să specificați aria documentului de scanat.

#### Specificarea ariei

Specificați aria documentului de scanat în caseta de dialog Scan Area (Zonă de scanare), deschisă de la butonul [Area] [Zonă] al filei [Basic] [Bază].

| an Area     |             |               | ×          |
|-------------|-------------|---------------|------------|
| Page Size : | LETTER      | •             | -          |
| Acea        |             |               |            |
|             | Left.edge : | 0.00cm        |            |
|             | Iop edge :  | 0.00cm        |            |
|             | Width:      | 21.59cm       | <b>H</b> . |
|             | Length :    | 27.94cm       | 13         |
|             | Unit :      | Cervimeters * |            |
| Margin :    |             | 0.00cm        | 1          |
|             | _           |               | F-         |
|             |             | Pjeview       |            |
|             |             |               |            |
| OK.         | Cancel      | Help          |            |

# Configurarea setărilor scanerului în funcție de nevoi

Setați condițiile de scanare în funcție de nevoile de scanare.

# Dacă doriți să ștergeți imaginile paginilor goale în documentele pe două fețe

Configurați setarea pentru partea de scanare în [Skip Blank Page] [Omitere pagini goale] din fila [Basic] [Bază] pentru a șterge toate imaginile paginilor goale din document.

| User Preference : | Basic Brightness Ima   | ge processing Feeding Others |
|-------------------|------------------------|------------------------------|
|                   | Color mode :           | Black and White              |
|                   | Page Size :            | LETTER . Area.               |
|                   | Dots peg inch :        | 300 dpi -                    |
|                   | Scanning Side :        | Sinplex<br>Skip blank page   |
| Save <u>(r</u> )  | Automatically straight | tens ske Folo                |
| Delete(j)         | About [2]              |                              |
| Back Up(<)        |                        |                              |
|                   |                        |                              |

Dacă ați selectat [Skip Blank Page] [Omitere pagini goale], se activează butonul [Setting] [Setare], iar dumneavoastră puteți să reglați nivelul pentru a decide dacă paginile sunt goale.

| BlankSkip Setting          |                   |                     | ×      |
|----------------------------|-------------------|---------------------|--------|
| Set the likelihood of skip | ping blank page : |                     |        |
| Less likely to skip        | -0                | More likely to skip | 10 🐥   |
|                            |                   | OK                  | Cancel |

#### Dacă nu doriți să scanați linii colorate și text

În setările culorilor care trebuie înlăturate de pe fila [Image processing] [Procesare imagine], specificați culoarea (roşu, verde, albastru, toate culorile) care trebuie ignorată (înlăturată), iar culoarea respectivă va fi eliminată din imaginea scanată.

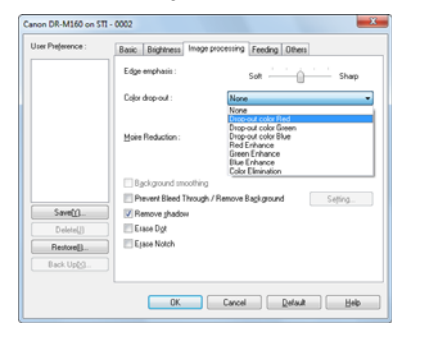

#### Dacă doriți să intensificați o anumită culoare

În setările culorilor care trebuie înlăturate de pe fila [Image processing] [Procesare imagine], specificați culoarea (roşu, verde, albastru) care trebuie intensificată, iar culoarea respectivă va fi intensificată în imaginea scanată.

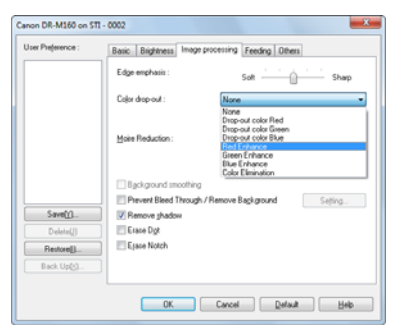

#### Dacă doriți să intensificați contururile imaginilor

Reglați setarea de accentuare a marginii pe fila [Image processing] [Procesare imagine].

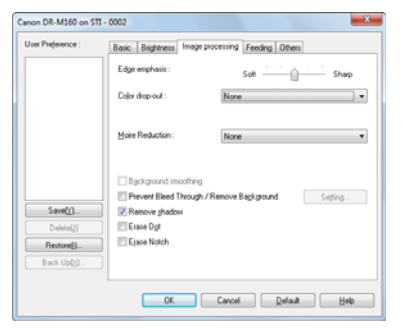

#### Dacă doriți să îmbunătățiți textul care este mai dificil de citit din cauza factorilor de genul: fundalul documentului scanat

Selectați [Advanced Text Enhancement] [Mod de îmbunătățire avansată a textului] și [Advanced Text Enhancement II] [Mod de îmbunătățire avansată a textului II] în modul de setare al filei [Basic] [De bază]. Fundalul din spatele textului este îndepărtat sau procesat astfel încât textul să fie accentuat, pentru a asigura o mai bună lizibilitate.

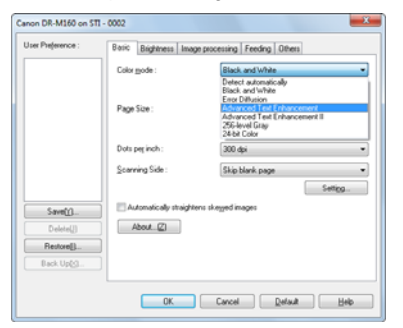

- Îmbunătățirea avansată a textului este potrivită pentru un document cu o culoare de fundal deschisă sau pentru un document cu un fond neuniform (cum ar fi un model). Dacă fundalul este uniform, acesta este eliminat din jurul textului, iar în cazul în care nu este uniform, este procesat pentru a îmbunătăți lizibilitatea textului.
- Îmbunătățirea avansată a textului II este potrivită pentru scanarea unui document cu o culoare de fundal uniformă, şi text şi fundal de culori deschise. Dacă fundalul nu este uniform, cum ar fi un model, este posibil să nu se elimine complet fundalul, iar textul poate deveni dificil de citit. Dacă este nevoie, puteți face mai lizibil textul din imaginile scanate prin ajustarea contrastului pe fila pe [Brightness] [Luminozitate].

#### Dacă doriți să detectați mai multe pagini alimentate, în același timp

Selectați casetă de selectare [Double Feed Detection] [Detectare alimentare dublă] de pe fila [Feeding] [Alimentare]. Aveți posibilitatea să activați una sau ambele opțiuni [Detect by Ultrasonic] [Detectare prin ultrasunete] și [Detect by Length] [Detectare prin lungime].

| ner i reportante : | Basic Brightness Imag   | processing Feeding Others |
|--------------------|-------------------------|---------------------------|
|                    | Double Feed Detection : |                           |
|                    |                         | Detect by Length          |
|                    |                         | Detect by Ultrasonic      |
|                    |                         | Setting                   |
|                    | Feeding Option :        | Standard Feeding          |
|                    | Thin Paper Mode         |                           |
|                    | Non Separation Feeds    | ng Mode                   |
| Save <u>(n</u>     | il i                    |                           |
| Delete(j)          |                         |                           |
| Restore[]          |                         |                           |
|                    |                         |                           |

#### Dacă doriți ca textul să corespundă orientării imaginilor când scanați mai multe pagini, cu diferite orientări ale textului

Selectați [Text orientation recognition] [Recunoaștere orientarea text] pentru [Document Orientation] [Orientare Document] de pe fila [Others] [Altele]. Este detectată orientarea textului de pe fiecare pagină, iar imaginea scanată este rotită în trepte de 90 de grade pentru a corecta orientarea.

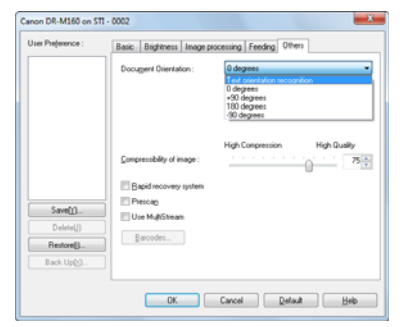

# Dacă doriți să rotiți imaginile unui document așezat orizontal pentru a corecta orientarea

Specificați unghiul de rotire folosind [Document Orientation] [Orientare document] din fila [Others] [Altele].

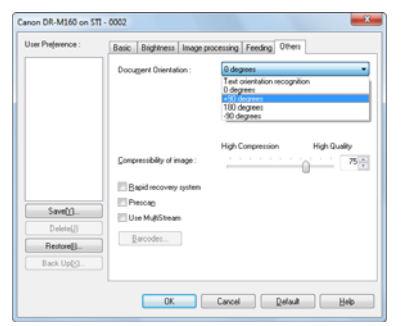

#### Dacă doriți să utilizați separarea loturilor pentru scanare

Dacă doriți să împărțiți și să scanați un document, puteți separa un lot în funcție pe momentul în care este așezat și scanat fiecare dintre documentele următoare. (Este activată numai pentru aplicații care acceptă separarea loturilor.) În acest caz, setați driverul scanerului, după cum urmează:

• Setați [Feeding Option] [Opțiunea de alimentare] de pe fila [Feeding] [Alimentare] pe [Panel-Feeding] [Alimentare-Panel] sau pe [Automatic Feeding] [Alimentare automată].

| Iser Preference :                | Basic Brightness Image processing Feeding Others                                                                              |
|----------------------------------|----------------------------------------------------------------------------------------------------|
|                                  | Double Feed Detection :<br>Detect by Length<br>Detect by Liteaconic                                                           |
|                                  | Frending Option :      Standard Frending      Tongoe Mode      Tongoe Mode      Tongoe Mode      Non Separation Frending Mode |
| Save()<br>Delete(j)<br>Restore() |                                                                                                    |
| Back Up(s)                       |                                                                                                    |

• Setați [Batch Separation] [Separare loturi] de pe fila [Others] [Altele] pe [Auto].

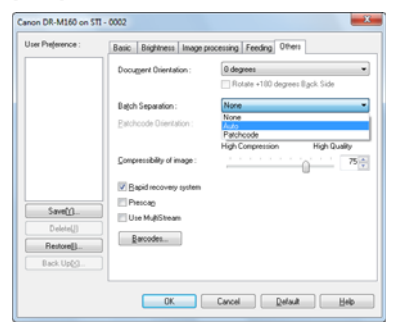

Când opțiunea [Batch Separation] [Separare loturi] este setată pe [Auto], lotul este împărțit după ce următorul document este așezat și scanarea continuă.

Când se folosește funcția [Patchcode] [Cod de corecție], separarea în loturi poate fi efectuată utilizând codul se corecție. (Consultați pag. 60)

#### Dacă doriți să utilizați setările multistream pentru scanare

Multistream vă permite să produceți mai multe imagini diferite scanate cu o singură operațiune de scanare, precum și imagini scanate produse cu condiții diferite de scanare pentru fiecare pagină față și verso (setări multistream).

Când doriți să utilizați setările multistream pentru scanare, selectați caseta de selectare [Use MultiStream] [Utilizare multistream] de pe fila [Others] [Altele] pentru a afișa elementele de setare referitoare la multistream și apoi configurați elementele de setare în următoarea ordine:

| User Preference :          | Basic Brightness             | Image processing   | Feeding Others                               |              |
|----------------------------|------------------------------|--------------------|----------------------------------------------|--------------|
|                            | Document Drient              | ation : 0 dag      | <b>grees</b><br>state +100 degrees Back Side | •            |
|                            | Compressibility of           | High (             | Compression High Q                           | uality<br>75 |
|                            | Bacid recover                | ry system          | 0                                            |              |
|                            | E Pescan                     | 4.4                |                                              |              |
| Saveld                     | Use MubStee                  | am                 |                                              |              |
| Delete(j)                  |                              |                    |                                              |              |
| Restore[]                  | Larcodes                     |                    |                                              |              |
| Back.Up(s)                 |                              |                    |                                              |              |
| Stream for setting         | p1                           |                    |                                              |              |
| Same settings<br>Event 1-4 | to all stream(j)             | C. Free bel        | Shares count of Exect(O):                    | 1            |
| © Back 1st                 | C Back 2nd                   | © Back 3rd         | Stream count of Back(K):                     | 1 -          |
| With MultiStream           | each stream has different s  | can settings.      |                                              |              |
| Scan settings for          | each stream are set in the U | oper settings tab. |                                              |              |

- Când doriți să specificați condiții diferite de scanare pentru fața și verso unui document, selectați în prealabil [Skip Blank Page] [Omitere pagini goale] sau [Both] [Ambele] pentru [Scanning Side] [Față scanare] de pe fila [Basic] [Bază].
- ② Specificați numărul de condiții de scanare aplicabile în [Stream count of Front]. Pot fi specificate maximum trei.
- ③ Selectați [Front 1st] [Față 1] şi apoi deschideți celelalte file şi setați condițiile de scanare. În funcție de valoarea specificată pentru [Stream count of Front], configurați restul opțiunilor [Front 2nd] şi [Front 3rd] în acelaşi mod.
- ④ Atunci când specificați condițiile de scanare pentru partea din spate, configurați setările în acelaşi mod descris de la ② la ③. În acest caz, specificați [Stream count of Back] şi apoi setați condițiile de scanare pentru fiecare dintre opțiunile de la [Back 1st] la [Back 3rd].

#### 💡 Sugestie

Următoarele arată condițiile de setare care pot fi stabilite în setările multistream:

| Filă                                           | Elemente care pot fi setate                                                                                                    |
|------------------------------------------------|----------------------------------------------------------------------------------------------------|
| Fila [Basic] [Bază]                            | [Color mode] [Mod color] și [Dots per inch]<br>[Puncte pe inci] (exceptând [Auto-detection]<br>[Detectare automată] pentru ambele) |
| Fila [Brightness]<br>[Luminozitate]            | [Brightness] și [Contrast]                                                                                                    |
| Fila [Image processing]<br>[Procesare imagine] | [Edge emphasis] și [Color drop-out]                                                                                                |
| Fila [Feeding]<br>[Alimentare]                 | Niciuna (toate sunt dezactivate)                                                                                                   |
| Fila [Others] [Altele]                         | Niciuna (numai [Use MultiStream] este<br>activată)                                                                                 |

#### Pentru a scana coduri de bare

Adăugarea unui modul pentru coduri de bare (opțional) la scaner vă permite să scanați coduri de bare de pe documente. Faceți clic pe butonul [Barcode] [Cod de bare] din fila [Others] [Altele] pentru a configura condițiile de scanare a codurilor de bare.

| Epable Barcode Detection                                                   |                                           | arcode module Ver.3.1.11002.25001                                                                                                    |  |
|----------------------------------------------------------------------------|-------------------------------------------|----------------------------------------------------------------------------------------------------|--|
| Search Sige Search Front Search Back                                       | EAN<br>Enable<br>Addon: Off -             | Code 128                                                                                                    |  |
| Barcodes per Page : [1-4]                                                  | Code 39<br>[14] [2 Enable<br>[] Full Asci | Checksum Output Checksum UPC Checksum Checksum |  |
| Search Area Enable X Officer Start (ren): 0                                | Output Direcksum     Output ST/SP         |                                                                                                    |  |
| X Offset End (mm): 207<br>Y Offset Start (mm): 0<br>Y Offset End (mm): 297 | Codeber<br>Codeber<br>Enable<br>Checksum  | UPCA<br>Decksum<br>Dulput Header                                                                                                    |  |
|                                                                            | Output ST/SP<br>Method :<br>Modulue 16    | Decksum                                                                                                    |  |

Consultați secțiunea de Ajutor pentru detalii privind setările.

#### Dacă doriți să salvați setările driverului scanerului

Când ați terminat configurarea unei setări, faceți clic pe butonul [Save] [Salvați] din [User Preference] [Preferințe utilizator] pentru a salva setarea.

| Canon DR-M160 on STI | - 0002                  |                             |
|----------------------|-------------------------|-----------------------------|
| User Preference :    | Basic Brightness Imag   | e processing Feeding Others |
|                      | Color mode :            | Black and White 💌           |
|                      |                         | Setting                     |
|                      | Page Size :             | LETTER                      |
|                      |                         | Saye Area                   |
|                      | Dots peginch :          | 300 dpi 🔹                   |
|                      | Scanning Side :         | Singles 🔹                   |
|                      |                         | Setting                     |
| Save[[]              | Automatically straighte | ins skeyjed images          |
| C nesseeff1          | About.                  |                             |
| Restore[]            |                         |                             |
| Back.Up(S            |                         |                             |
|                      | OK                      | Cancel Default Help         |

Setarea salvată este înregistrată în listă. Puteți să ștergeți o setare din listă cu butonul [Delete] și puteți salva sau încărca un fișier de configurare cu butonul [Back Up] sau [Restore].

## Restricții ale funcțiilor în funcție de setarea pentru Color Mode (Mod color)

Unele dintre elementele de setare de pe fiecare filă a driverului scanerului sunt dezactivate, după cum urmează, în funcție de setarea pentru [Color Mode] [Mod color] de pe fila [Basic] [Bază].

#### Fila [Brightness] [Luminozitate]

| Valoarea setării                                                   | Contrast |
|--------------------------------------------------------------------|----------|
| Auto-detection (Detectare automată)                                | 0        |
| Black and White (Alb-negru)                                        | 0        |
| Error Diffusion (Difuziune eroare)                                 | 0        |
| Îmbunătățire avansată a textului                                   | Х        |
| Advanced Text Enhancement II (Îmbunătățire avansată a textului II) | 0        |
| 256-level Gray (Nivel de tonuri de gri: 256)                       | 0        |
| 24-bit Color (Culori pe 24 biți)                                   | 0        |

(O: disponibil pentru setare, X: indisponibil pentru setare)

#### Fila [Image processing] [Procesare imagine]

#### Fila [Others] [Altele]

| Valoarea setării                                                      | Prescan (Prescanare) |
|-----------------------------------------------------------------------|----------------------|
| Auto-detection (Detectare automată)                                   | Х                    |
| Black and White (Alb-negru)                                           | 0                    |
| Error Diffusion (Difuziune eroare)                                    | 0                    |
| Îmbunătățire avansată a textului                                      | 0                    |
| Advanced Text Enhancement II (Îmbunătățire<br>avansată a textului II) | 0                    |
| 256-level Gray (Nivel de tonuri de gri: 256)                          | 0                    |
| 24-bit Color (Culori pe 24 biți)                                      | 0                    |

(O: disponibil pentru setare, X: indisponibil pentru setare)

| Valoarea setării                                                      | Edge<br>emphasis<br>(Accentuare<br>margine) | Color drop-<br>out<br>(Eliminare<br>culoare) | Saturate color<br>(Saturare<br>culoare) | Prevent Bleed Through /<br>Remove Background<br>(Prevenire infiltrare/<br>Îndepărtare fundal) | Erase Dot<br>(Ştergere<br>punct) | Erase Notch<br>(Ştergere<br>tăietură) |
|-----------------------------------------------------------------------|---------------------------------------------|----------------------------------------------|-----------------------------------------|-----------------------------------------------------------------------------------------------|----------------------------------|---------------------------------------|
| Auto-detection (Detectare automată)                                   | 0                                           | Х                                            | 0                                       | O <sup>1)</sup>                                                                               | O <sup>2)</sup>                  | O <sup>3)</sup>                       |
| Black and White (Alb-negru)                                           | 0                                           | 0                                            | Х                                       | 0                                                                                             | 0                                | 0                                     |
| Error Diffusion (Difuziune eroare)                                    | 0                                           | 0                                            | Х                                       | 0                                                                                             | Х                                | 0                                     |
| Îmbunătățire avansată a textului                                      | 0                                           | 0                                            | Х                                       | Х                                                                                             | 0                                | 0                                     |
| Advanced Text Enhancement II (Îmbunătățire<br>avansată a textului II) | х                                           | ο                                            | х                                       | Х                                                                                             | 0                                | 0                                     |
| 256-level Gray (Nivel de tonuri de gri: 256)                          | 0                                           | 0                                            | 0                                       | 0                                                                                             | Х                                | Х                                     |
| 24-bit Color (Culori pe 24 biți)                                      | 0                                           | х                                            | 0                                       | 0                                                                                             | Х                                | Х                                     |

(O: disponibil pentru setare, X: indisponibil pentru setare)

<sup>1)</sup> Nu este disponibilă pentru setare dacă sunt întrunite toate condițiile următoare din caseta de dialog [Auto Color Detection Settings] [Setări detectare automată culoare].

• [Detection mode] [Mod de detectare] nu este setat pe [Color or Gray] [Color sau gri]

 [Mode in case of binary] [Mod în caz de setare binară] de pe fila [Settings for in case of binary] [Setări în caz de setare binară] este setat pe [Advanced Text Enhancement] [Îmbunătățire avansată a textului] sau pe [Advanced Text Enhancement II] [Îmbunătățire avansată a textului II]

<sup>2)</sup> Nu este disponibilă pentru setare dacă una dintre următoarele două condiții sunt întrunite.

• [Detection mode] [Detectare automată] din caseta de dialog [Auto Color Detection Settings] [Setări detectare automată culoare] este setată pe [Color or Gray] [Color sau gri]

• [Mode in case of binary] [Mod în caz de setare binară] de pe fila [Settings for in case of binary] [Setări în caz de setare binară] este setat pe [Error Diffusion] [Difuziune eroare]

<sup>3)</sup> Nu este disponibilă pentru setare dacă [Detection mode] [Mod de detectare] este setat pe [Color or Gray] [Color sau gri] din caseta de dialog [Auto Color Detection Settings] [Setări detectare automată culoare].

# Metode de scanare mai avansate

# Folosirea unui cod de corecție pentru scanare

DR-M160 acceptă funcții de separare în loturi (separare automată a fișierelor) cu ajutorul codurilor de corecție.

Prin includerea colilor cu coduri de corecție, furnizate cu acest scaner, întrun document de scanat, scanerul poate separa automat fișierele după imagini ale documentelor care conțin coli cu coduri de corecție (sau documente după coala cu cod de corecție).

#### 💡 Sugestie

- Această funcție poate fi folosită cu software-ul inclus CapturePerfect.
   Printre aplicațiile care acceptă această funcție se numără aplicațiile compatibile cu ISIS. Funcția nu este acceptată de aplicațiile compatibile TWAIN.
- Codurile de corecție sunt livrate împreună cu produsul în format PDF. Pentru a utiliza această funcție, sunt necesare aplicații care pot citi fişiere PDF, cum ar fi aplicația inclusă CapturePerfect.

Următoarele coduri de corecție sunt instalate împreună cu driverul scanerului ca fișiere PDF.

| Tipul codului de<br>corecție:           | Şablon | Descriere                                                                                                    |
|-----------------------------------------|--------|----------------------------------------------------------------------------------------------------|
| PATCH<br>(CORECȚIE)<br>(FIȘIER A)       |        | Fişierele sunt separate<br>începând cu pagina de după<br>pagina pe care este tipărit<br>codul de corecție. Specificați<br>în aplicație dacă doriți să<br>includeți pagina pe care este<br>tipărit codul de corecție în<br>imaginea scanată. |
| PATCH II<br>(CORECTIE II)<br>(FIŞIER B) |        | Fişierele sunt separate<br>începând cu pagina pe care<br>este tipărit codul de corecție.<br>Pagina pe care este tipărit<br>codul de corecție este<br>întotdeauna inclusă în<br>imaginea scanată.                                            |

La utilizarea codurilor de corecție pentru scanare se efectuează următoarele operațiuni.

#### Imprimați codul de corecție la o imprimantă.

Faceți clic pe [Start] – [All Programs] [Toate programele] – [Canon DR-M160] și apoi selectați [Patchcode] [Cod de corecție] din meniu. Codurile de corecție pot fi imprimate pe hârtie de dimensiuni A4 și scrisoare (LTR). Deschideți aplicația și imprimați un cod de corecție de aceeași dimensiune ca documentul pe care doriți să-l scanați.

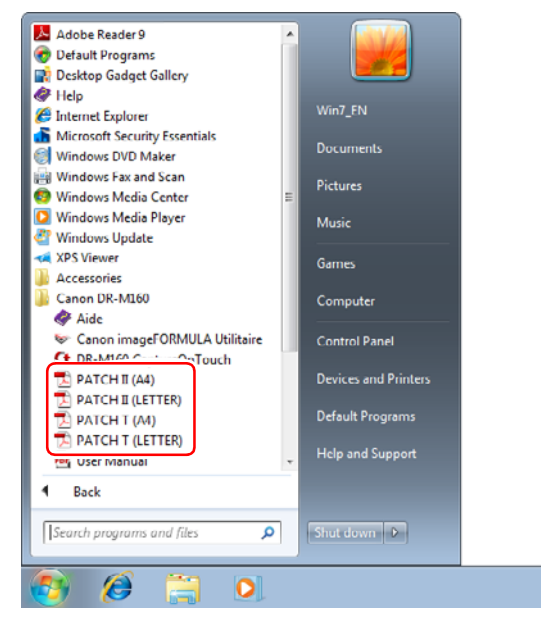

# IMPORTANT

- Codurile de corecție trebuie imprimate la dimensiunea lor normală. În cazul în care codurile de corecție sunt mărite sau micşorate, ele nu pot fi recunoscute în mod corect.
- Când copiați coduri de corecție pentru a crea coduri de corecție de dimensiuni diferite, asigurați-vă că respectivul cod de corecție se încadrează în spațiul necesar din diagrama de mai jos. De asemenea, atunci când copiați coduri de corecție, asigurați-vă că au aceeaşi dimensiune şi formă ca originalul.

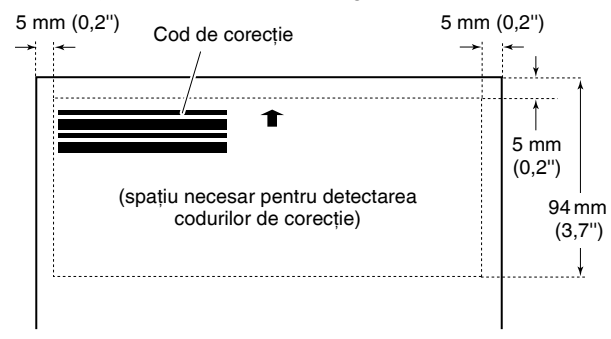

- Păstrați coala cu codul de corecție curată. Aveți grijă deosebită să păstrați zona de detectare codului de corecție curată.
   De asemenea, nu îndoiți, pliați sau şifonați coala.
- 2 Așezați documentele în scaner după introducerea colii cu cod de corecție înaintea paginii care separă fișierele.

Introduceți coli cu cod de corecție la începutul documentelor pentru a modifica modul de separare a fișierelor.

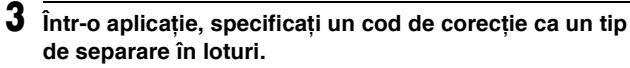

Când utilizați CapturePerfect, selectați [Patchcode] [Cod de corecție] în setările [Batch Separator] [Separator loturi].

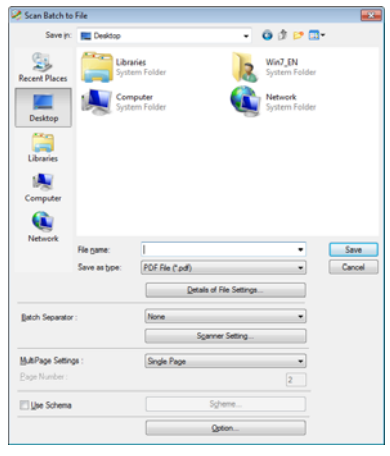

Când se utilizează alte aplicații compatibile ISIS, deschideți ecranul cu setările driverului scanerului și selectați [Patchcode] [Cod de corecție] în fila [Others] [Altele].

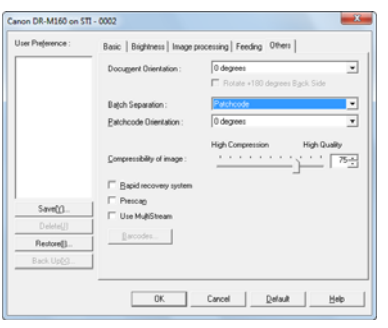

# Întreținere zilnică

Pentru a păstra o calitate ridicată a scanării, curățați cu regularitate scanerul, după cum este descris mai jos.

# 1 ATENȚIE

- Atunci când curățați scanerul şi interiorul acestuia, OPRIȚI comutatorul de alimentare şi deconectați ştecărul de la priză.
- Nu utilizați soluții spray pentru curățarea scanerului. Mecanismele de precizie, cum ar fi sursa de lumina, se pot umezi şi pot cauza funcționarea defectuoasă.
- Nu utilizați niciodată diluant, alcool sau alți solvenți organici pentru curățarea scanerului. Partea exterioară a scanerului se poate deforma, decolora sau topi. De asemenea, pot provoca incendii sau scurtcircuite.

# Curățarea scanerului

Pentru a curăța partea exterioară a scanerului, ştergeți mizeria cu o cârpă umezită în apă și stoarsă bine, iar apoi uscați scanerul folosind o cârpă uscată curată.

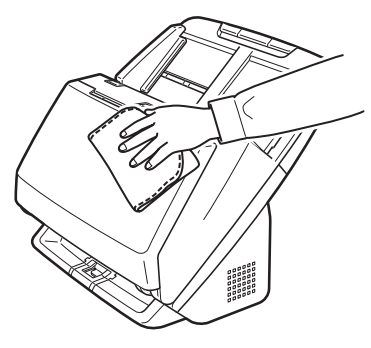

# Curățarea părții interioare a scanerului

Praful sau bucățelele de hârtie acumulate în interiorul scanerului pot cauza apariția unor dungi sau pete pe imaginile scanate. Utilizați aer comprimat pentru a curăța periodic praful și particulele de hârtie din deschiderea de alimentare a documentului și din interiorul scanerului. După ce ați terminat o lucrare de scanare mare, opriți scanerul și îndepărtați particulele de hârtie rămase în interiorul scanerului.

# Curățarea sticlei senzorului și a cilindrilor

Dacă imaginile scanate au pete sau dacă documentele scanate sunt murdare, este posibil ca sticla senzorului sau cilindrii din interiorul scanerului să fie murdari. Curățați periodic aceste componente.

#### Deschideți tava de evacuare a documentelor.

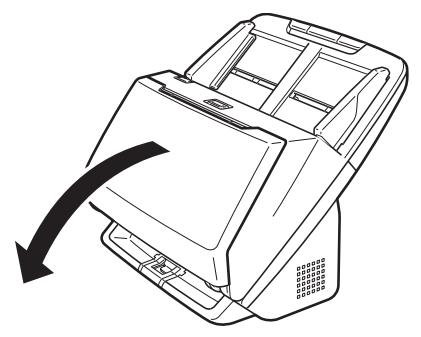

2 Trageți maneta OPEN (DESCHIDEȚI) și deschideți unitatea frontală.

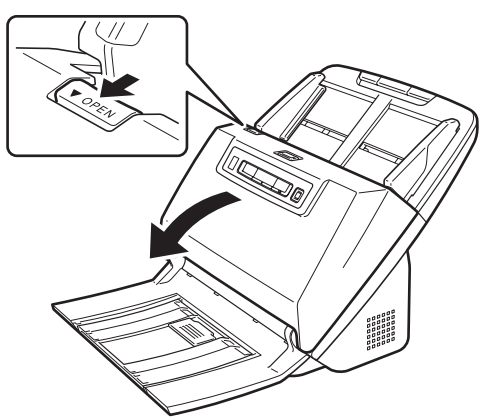

**3** Utilizați aer comprimat pentru a îndepărta praful și bucățile de hârtie din interiorul scanerului.

#### **4** Ştergeți murdăria de pe sticla de scanare.

Ștergeți murdăria de pe sticla de scanare cu o cârpă umezită în apă și stoarsă bine, iar apoi uscați sticla folosind o cârpă uscată, moale și curată.

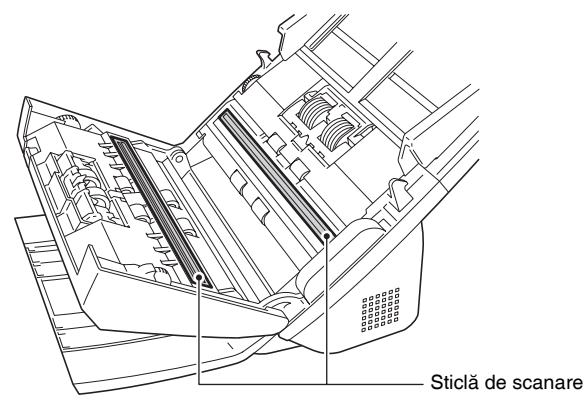

# 

Nu pulverizați apă sau detergent neutru direct pe scaner. Mecanismele de precizie, cum ar fi sursa de lumina, se pot umezi și pot cauza funcționarea defectuoasă.

# 🚺 IMPORTANT

- Zgârieturile de pe sticla senzorului pot cauza apariția unor urme pe imaginile scanate, precum şi a unor erori de alimentare. Dacă există zgârieturi pe sticla senzorului, contactați distribuitorul local autorizat Canon sau reprezentantul de service.
- Asigurați-vă că peria antistatică din unitatea frontală nu se deformează.

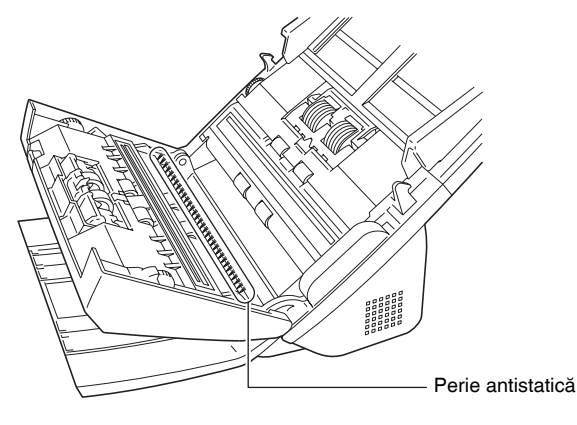

# 5 Curățați cilindrii.

Curățați cilindrii rotindu-i.

Ştergeți cilindrii cu o cârpă umezită cu apă și bine stoarsă, apoi utilizați o cârpă curată, moale și uscată pentru a șterge orice umezeală.

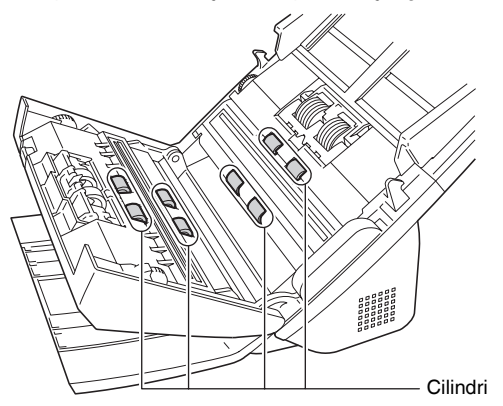

6 Scoateți cilindrul de reținere și cilindrul de alimentare. (Consultați pag. 68, pag. 68)

## IMPORTANT

Scoateți cilindrul de reținere și cilindrul de alimentare din scaner pentru a-i curăța și asigurați-vă că îi remontați în scaner după ce i-ați curățat.

7 Ştergeți cilindrii demontați cu o cârpă ușor umezită cu apă și bine stoarsă.

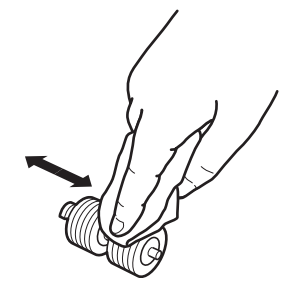

8 Remontați cilindrul de reținere și cilindrul de alimentare. (Consultați pag. 68, pag. 68) 9

Închideți unitatea frontală prin apăsarea ușoară în sus a ambelor părți până se fixează și se aude un clic. Asigurați-vă că unitatea frontală este complet închisă apăsând-o până auziți un clic.

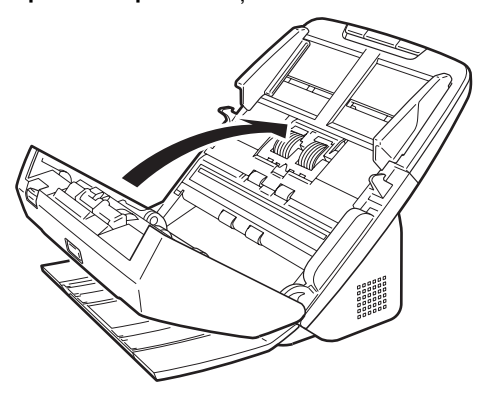

**10** Închideți tava de evacuare a documentelor.

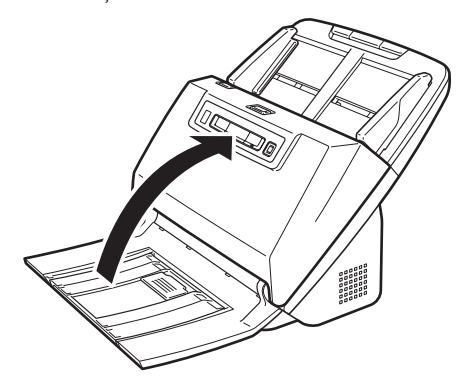

## Reglarea raportului de reducere

Cei doi cilindri (cilindrul de alimentare și cel de reținere) instalați în scaner sunt piese consumabile, care se uzează de-a lungul timpului. Dacă cilindrii sunt uzați, imaginile scanate pot deveni distorsionate pe verticală. În acest caz, puteți reduce nivelul de distorsionare a imaginii prin reglarea raportului de reducere.

Porniți Windows și conectați-vă ca un utilizator cu drepturi de administrator.

2 Faceți clic pe butonul Start, apoi faceți clic pe [Toate programele], [Canon DR-M160] și [Canon imageFORMULA Utility].

Utilitarul Canon imageFORMULA pornește.

| CANON DR-M160 USB |  |  |
|-------------------|--|--|
|                   |  |  |
|                   |  |  |
|                   |  |  |
|                   |  |  |
|                   |  |  |

# **3** Faceți clic pe [Canon DR-M160 USB] și apoi pe [Properties] [Proprietăți].

Se afişează proprietățile scanerului.

| ANON DR-M160                                               | USB Properties                       | )  |      |   | X     |
|------------------------------------------------------------|--------------------------------------|----|------|---|-------|
| Events Mainteni                                            | nce                                  |    |      |   |       |
| Scanner gvents                                             |                                      |    |      |   |       |
| CaptureOnTou                                               | sh                                   |    |      |   | •     |
| Send to this app<br>CapturePerf<br>Ø DR-M160 C<br>PaperPot | ication:<br>ret 3.1<br>sptureOnTouch |    |      |   |       |
| 🖾 Daable devi                                              | ce events                            |    |      |   |       |
|                                                            |                                      | OK | Cano | d | Booly |

4

#### Faceți clic pe fila [Maintenance] [Întreținere] şi apoi modificați valoarea pentru [Reduction ratio adjustment] [Reglare raport de reducere].

Valoarea de reglare poate fi setată în intervalul de la -3,0 % la 3,0 %.

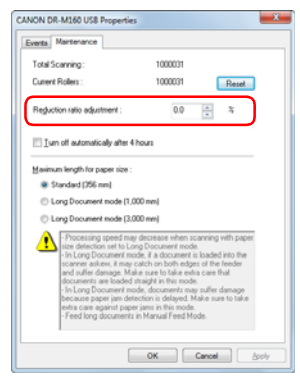

5 Faceți clic pe [OK] pentru a închide proprietățile scanerului.

# Înlocuirea consumabilelor

Cei doi cilindri (cilindrul de alimentare și cel de reținere) instalați în scaner sunt piese consumabile. Cilindrul de alimentare și cilindrul de reținere se uzează în timpul folosirii. Dacă cilindrul de alimentare și cilindrul de reținere sunt uzați, este posibil ca documentele să nu fie alimentate corect și se pot produce blocaje de hârtie și alimentări duble.

Dacă a fost depăşită limita de 200.000 de pagini alimentate (numărul total de pagini alimentate în scaner), la pornirea calculatorului se va afişa un mesaj care vă solicită să înlocuiți cilindrii.

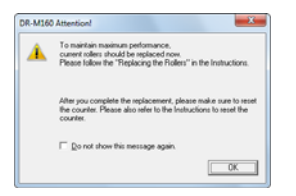

Dacă acest mesaj începe să fie afișat la pornire, achiziționați un set de cilindri de schimb și înlocuiți piesele uzate cu consumabilele incluse în set (cilindru de alimentare și cilindru de reținere). Pentru detalii cu privire la setul de cilindri de schimb, Consultați pagina 82.

În plus, contorul scanerului care înregistrează numărul de pagini alimentate trebuie reinițializat când înlocuiți cilindrii. (Consultați pag. 69)

#### 💡 Sugestie

Imaginile scanate pot deveni distorsionate pe verticală din cauza uzurii cilindrilor chiar și înainte de semnalarea momentului indicat pentru înlocuirea cilindrilor. În acest caz, reglați raportul de reducere. (Consultați pag. 65)

# Deschiderea și închiderea unității frontale

Deschideți tava de evacuare a documentelor.

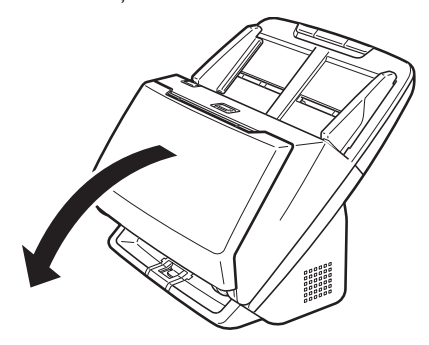

2 Trageți maneta OPEN (DESCHIDEȚI) și deschideți unitatea frontală.

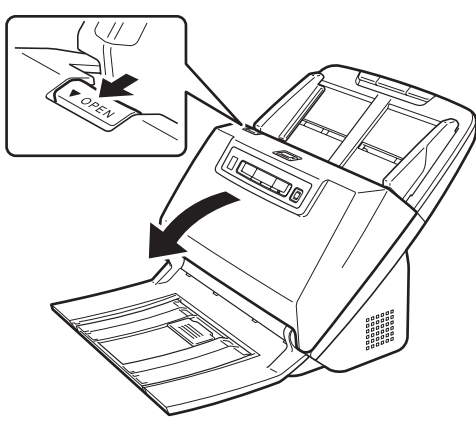

#### Sugestie

Localizarea fiecărei piese consumabile este ilustrată mai jos.

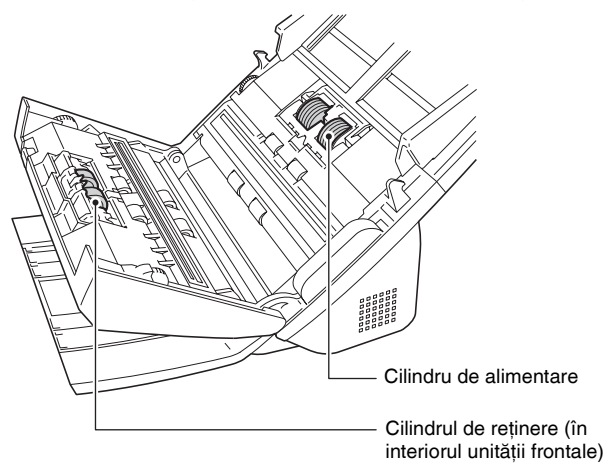

3 La închiderea unității frontale, asigurați-vă că aceasta este închisă complet apăsând uşor marginile din stânga și dreapta până când auziți un clic.

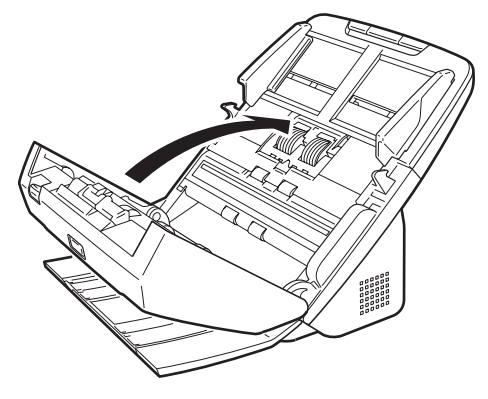

4 Închideți tava de evacuare a documentelor.

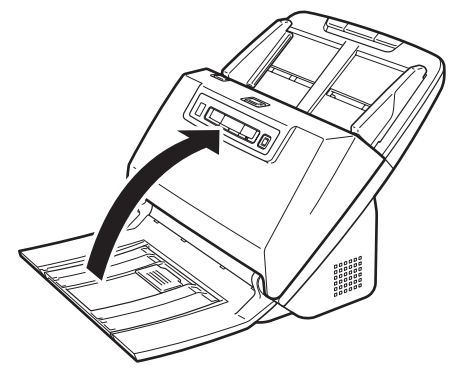

# Înlocuirea cilindrului de alimentare

1 Deschideți capacul cilindrului.

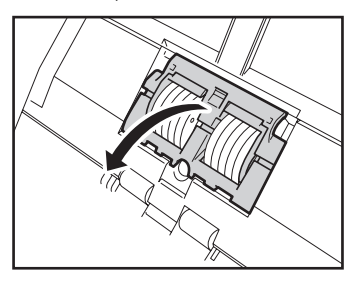

**2** Scoateți cilindrul de alimentare.

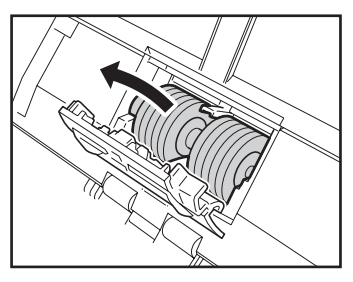

**3** Instalați un nou cilindru de alimentare.

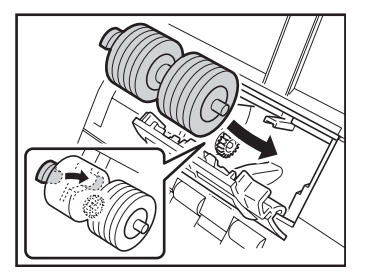

4 Închideți capacul cilindrului.

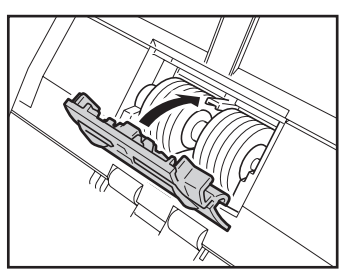

# Înlocuirea cilindrului de reținere

Deschideți capacul cilindrului.

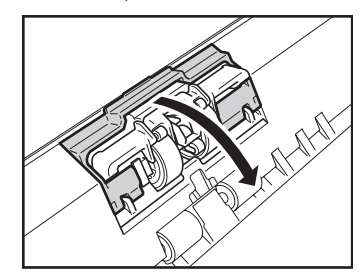

2 Trageți maneta din stânga care fixează cilindrul de reținere pe scaner și scoateți cilindrul.

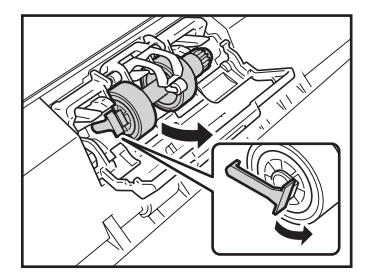

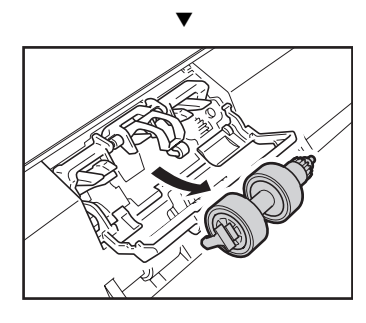

3 Instalați cilindrul de reținere nou introducând mai întâi partea din dreapta.

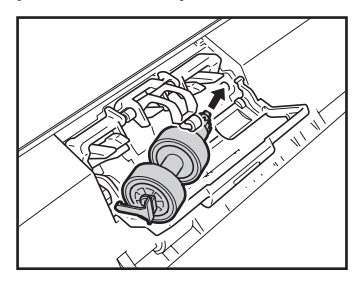

4 Împingeți partea stângă a cilindrului de reținere pentru a-l fixa în scaner.

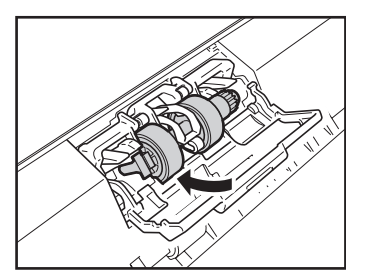

5 Închideți capacul cilindrului.

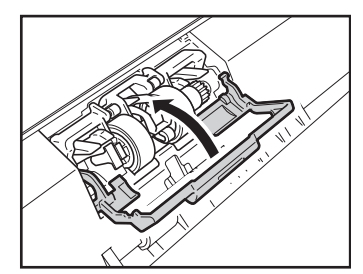

### **Resetarea contorului**

Porniți Windows și conectați-vă ca un utilizator cu drepturi de administrator.

2 Faceți clic pe butonul Start, apoi faceți clic pe [Toate programele], [Canon DR-M160] și [Canon imageFORMULA Utility].

Utilitarul Canon imageFORMULA pornește.

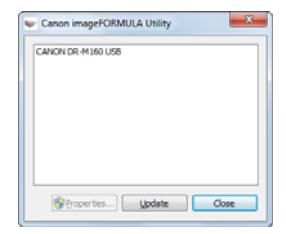

### 3

Faceți clic pe [Canon DR-M160 USB] și apoi pe [Properties] [Proprietăți].

Se afişează proprietățile scanerului.

| CANON DR-M160 USB Pro                                                             | perties |        |      | x |
|-----------------------------------------------------------------------------------|---------|--------|------|---|
| Events Maintenance                                                                |         |        |      |   |
| Scanner gvents                                                                    |         |        |      |   |
| CaptureOnTouch                                                                    |         |        |      | • |
| Send to this application:<br>CapturePerfect 3.1<br>DR-M160 CaptureOn<br>PaperPort | Fouch   |        |      |   |
| Deable device events                                                              |         |        |      |   |
|                                                                                   | ОК      | Cancel | Appl | y |

**4** Faceți clic pe fila [Maintenance] [Întreținere] și apoi clic pe [Reset] [Resetare].

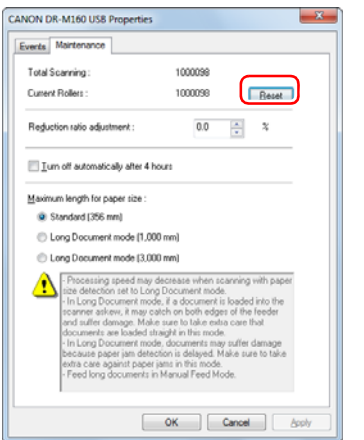

5 Faceți clic pe [OK] pentru a închide proprietățile scanerului.

# Setarea de oprire automată

Scanerul se oprește automat dacă se scurg 4 ore de inactivitate sau dacă se efectuează o altă operațiune.

Pentru a dezactiva această setare, urmați procedura de mai jos.

- **1** Porniți Windows și conectați-vă ca un utilizator cu drepturi de administrator.
- 2 Faceți clic pe butonul Start, apoi faceți clic pe [Toate programele], [Canon DR-M160] și [Canon imageFORMULA Utility].

Utilitarul Canon imageFORMULA pornește.

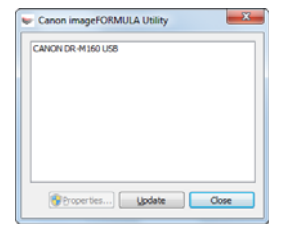

Se reinițializează contorul pentru [Current Rollers] [Cilindrii actuali].

## 3

#### Faceți clic pe [Canon DR-M160 USB] și apoi pe [Properties] [Proprietăți].

Se afişează proprietățile scanerului.

| NON D  | R-M160 US8 Properties                               |
|--------|-----------------------------------------------------|
| Events | Maintenance                                         |
| Scan   | her gvents                                          |
| Capt   | ureOn Touch 💌                                       |
| Send   | to this application:                                |
| D<br>P | spurePerfect 3.1<br>A HIGC LaptureOnTouch<br>perPot |
| E D    | sible device events                                 |
|        | OK Cancel Asply                                     |

4 Faceți clic pe fila [Maintenance] [Întreținere] şi apoi debifați casetă de selectare [Turn off automatically after 4 hours] [Oprire automată după 4 ore].

| CANON DR-M160 US8 Properties                                                                                                    | ×                                                                                                    |  |  |  |  |
|----------------------------------------------------------------------------------------------------|----------------------------------------------------------------------------------------------------|--|--|--|--|
| Events Maintenance                                                                                                    |                                                                                                    |  |  |  |  |
| Total Scanning :                                                                                                    | 1000098                                                                                                    |  |  |  |  |
| Current Rollers :                                                                                                    | 1000098 Beset                                                                                                    |  |  |  |  |
| Reduction ratio adjustment :                                                                                                    | 0.0 🔺 %                                                                                                    |  |  |  |  |
| I un off automatically after 4 h                                                                                                    | NOUTS                                                                                                    |  |  |  |  |
| Maximum length for paper size :                                                                                                    |                                                                                                    |  |  |  |  |
| Standard (356 mm)                                                                                                    |                                                                                                    |  |  |  |  |
| C Long Document mode (1,000 mm)                                                                                                    |                                                                                                    |  |  |  |  |
| Long Document mode (3.00)                                                                                                    | 00 mm)                                                                                                    |  |  |  |  |
| Processing speed may<br>size detection set to Long<br>roomer and suffer damage. Mak<br>- In Lang Document more<br>because paper sim dete<br>entra care against paper<br>- Peed long documents is | decrease when scanning with paper<br>g Document mode.<br>In a document is loaded into the<br>stath on both edges of the feeder<br>as who take ensuing care that<br>the document is spaced and the state<br>document is spaced and the<br>panel of the state of the<br>panel of the state of the<br>manual Feed Mode. |  |  |  |  |
|                                                                                                    | OK Cancel Apply                                                                                                    |  |  |  |  |

5 Faceți clic pe [OK] pentru a închide proprietățile scanerului.

## Scoaterea tăvii de alimentare a documentelor

În cazul depozitării sau a neutilizării scanerului pentru o perioadă lungă de timp, scoateți tava de alimentare a documentelor.

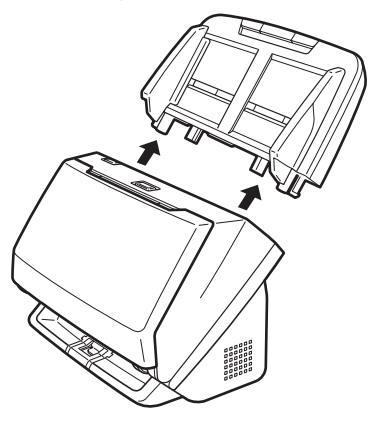

# Probleme frecvente și soluții

Această secțiune furnizează soluțiile recomandate la problemele frecvente.

Dacă aveți o problemă care nu este rezolvata de niciuna dintre următoarele soluții, contactați furnizorul local autorizat Canon.

| Problema 1 | Scanerul | nu pornește. |
|------------|----------|--------------|
|------------|----------|--------------|

Soluții Confirmați dacă adaptorul de curent alternativ este introdus corect în priză.

#### Problema 2 Scanerul nu este recunoscut.

- Soluții (1) Confirmați dacă scanerul este conectat corect la calculator cu un cablu USB.
  - (2) Confirmați dacă scanerul este pornit. Dacă scanerul nu porneşte, consultați problema anterioară (1).
  - (3) Interfaţa USB a calculatorului nu poate suporta scanerul. Nu se poate garanta că scanerul va funcționa cu toate interfeţele USB.
  - (4) Confirmați dacă pentru conectarea scanerului la calculator este utilizat cablul USB furnizat. Nu se poate garanta că scanerul va funcționa cu toate cablurile USB disponibile.
  - (5) Dacă scanerul este conectat la calculator prin intermediul unui hub USB, încercați să îndepărtați hub-ul şi să conectați scanerul direct la calculator.

Problema 3 Îndreptare automată a documentelor (imaginile scanate sunt înclinate).

- (1) Aliniați dispozitivele de ghidare a documentului, astfel încât să se potrivească cât mai bine şi încărcați documentele astfel încât acestea să fie alimentate drept.
  - (2) Deschideți suportul extensiei de alimentare a documentului și introduceți documentul.
  - (3) Activați [Automatically straightens skewed image]
     [Îndreptare automată a imaginilor înclinate] (sau
     [Deskew]) în setările driverului scanerului.
  - (4) Dacă ați scanat multe pagini de la ultima curățare a cilindrului, curățați cilindrii. Dacă în continuare documentele nu sunt drepte, este posibil să fie necesar să înlocuiți cilindrii sau să efectuați alte activități de întreținere. Consultați Capitolul 7 Întreținere pentru procedurile de înlocuire a cilindrilor.

# Problema 4 Nu sunt scanate ambele fețe, deși în driverul scanerului este activată setarea Duplex.

Soluții În CaptureOnTouch și în CapturePerfect, executarea unei lucrări pentru care este înregistrată scanarea pe o singură față (simplex), va avea întotdeauna ca rezultat scanarea simplex, indiferent de setările din driverul scanerului. Pentru a efectua o scanare duplex, schimbați setarea lucrării sau creați o altă lucrare pentru scanarea duplex.

#### Problema 5 Dacă apar linii sau dungi albe în imaginile scanate.

Soluții

Soluții

Curățați ambele fețe ale sticlei scanerului și cilindrii. Dacă găsiți substanțe lipicioase, de exemplu lipici și lichid corector, ștergeți-le cu grijă încercând să aplicați puțină presiune pentru a curăța zonele în care apar liniile albe. Dacă problema nu poate fi rezolvată după curățare, este posibil ca sticla internă să fie zgâriată. Contactați furnizorul local autorizat Canon.
#### Problema 6 Lipsesc pagini.

Soluții Când setarea [Scanning Side] [Față scanare] a driverului scanerului este [Skip Blank Page] [Omitere pagini goale], documentele care au foarte puțin negru pot fi omise neintenționat. Faceți clic pe butonul [Setting] [Setare] și micșorați valoarea introdusă pentru [Set the likelihood of skipping blank page] [Setarea probabilității de a omite pagină goală] sau selectați un alt mod de scanare, cum ar fi [Simplex] sau [Duplex]. Dacă paginile sunt omise din cauza alimentării duble, consultați "Problema 7 Blocaj de hârtie (sau alimentare dublă)".

Problema 7 Blocaj de hârtie (sau alimentare dublă)

- Soluții
- (1) Dacă cilindrul a fost instalat corect, curățați-l dacă este necesar.
- (2) Este posibil ca scanarea corespunzătoare să nu poată fi efectuată dacă paginile documentului sunt lipite din cauza electricității statice. Răsfoiți documentele înainte de a le încărca.
- (3) Setați scanerul în modul Bypass (Omitere) şi alimentați manual scanerul, pagină cu pagină.
- Problema 8 Imaginile scanate sunt salvate în formatul TIFF în loc de JPEG.
- Soluții Atunci când documentele sunt scanate cu CapturePerfect folosind setarea [Color Mode] [Mod color] de [Detect automatically] [Detectare automată] în driverul scanerului, documentele detectate ca alb-negru sunt salvate automat în format TIFF, chiar dacă tipul de fișier specificat este JPEG. Aceasta se întâmplă deoarece formatul JPEG nu suportă imaginile binare alb/negru. Dacă doriți să salvați toate imaginile în format JPEG, schimbați opțiunea [Color Mode] [Mod color] fie la [24-bit color] [Culori pe 24 biți], fie la [256-level Gray] [Nivel de tonuri de gri: 256].

#### Problema 9 Fiecare pagină scanată a unui document cu mai multe pagini este salvată într-un document separat.

- Soluții
- Folosind CaptureOnTouch, dacă este selectat formatul de fişier TIFF sau PDF, puteți să scanați mai multe pagini într-un singur fişier imagine. Pentru aceasta, selectați [File type] [Tip fişier], faceți clic pe butonul si și selectați [Save all pages as one file] [Se salvează toate paginile ca un singur fişier] în caseta de dialog afişată.
  - Dacă selectați [Scan Batch to File] [Scanare lot către fişier] din meniul [Scan] [Scanare] al software-ului CapturePerfect, apare o casetă de dialog cu un meniu derulant [Multi Page Settings] [Setări pagini multiple], care vă permite să selectați [Single Page] [O singură pagină]. Dacă selectați [Single Page] [O singură pagină] în acest meniu, fiecare pagină din documentul cu mai multe pagini este salvată într-un fişier imagine separat. Pentru a salva mai multe pagini într-un singur fişier imagine, selectați [Multi Page (All Pages)] [Mai multe pagini (Toate paginile)].

Problema 10 Toate documentele introduse au fost scanate, dar imaginea scanată nu apare în aplicație.

Soluții Atunci când metoda de alimentare setată în ecranul cu setările driverului scanerului este [Panel-Feeding] [Alimentare-Panou] sau [Automatic Feeding] [Alimentare automată], operațiunea de scanare nu va continua după ce documentele sunt alimentate, deoarece scanerul aşteaptă alimentarea unor documentele suplimentare. Puteți să finalizați operațiunea și să trimiteți imaginile scanate în aplicație apăsând butonul Stop de pe panoul de operare.

Problema 11 Imaginile scanate ca pagini multiple nu pot fi salvate într-un singur fișier JPEG sau BMP (PICT).

Soluții Imaginile scanate ca pagini multiple nu pot fi salvate într-un singur fișier JPEG sau BMP (PICT). Salvați imaginile în format TIFF multipaginat sau PDF.

#### Problema 12 Memoria devine insuficientă și scanarea se oprește.

- Soluții În cazul în care configurați condiții de scanare care consumă o cantitate mare din memoria calculatorului, este posibil ca scanarea să se întrerupă din cauza memoriei insuficiente. Deși acest lucru depinde de memoria calculatorului, posibilitatea insuficienței memoriei crește dacă oricare dintre următoarele condiții de scanare se suprapun.
  - [Color Mode] este setat la [24-bit Color]
  - O dimensiune de pagină mare (de exemplu, Legal) este specificată la [Page Size]. Alternativ, dimensiunea paginii este setată la [Scanner's Maximum] [Maxima scanerului].
  - Este specificată o rezoluție mare (600 dpi etc.) pentru [Dots per inch] [Puncte pe inci].

Dacă apare un mesaj de eroare din cauza memoriei insuficiente în timp ce scanarea este în desfășurare, ieșiți din aplicație, modificați condițiile de scanare (de exemplu, reduceți rezoluția sau dimensiunea paginii) și încercați să efectuați scanarea din nou. În plus, volumul de memorie utilizat poate fi controlat prin dezactivarea opțiunilor [Moire Reduction] [Reducere moire] și [Please change prevent bleed through and remove] [Modificați prevenire pierderi și eliminare] în cazul în care acestea sunt activate.

## **Depanare software**

Această secțiune descrie problemele de depanare și soluții pentru utilizarea software-ului furnizat (CaptureOnTouch și CapturePerfect).

#### Dacă scanarea se efectuează prea încet

- (1) Închideți celelalte programe care rulează, dacă există.
- (2) Scanarea poate încetini dacă memoria este insuficientă din cauza aplicaţiilor din sistem, de exemplu programele anti-virus. Dacă trebuie să eliberaţi spaţiu de memorie, închideţi programele de acest gen.
- (3) Când nu este disponibil suficient spațiu pe discul fix, scanerul se poate afla în imposibilitatea de a crea fişierele temporare necesare pentru datele scanate. Pentru a elibera mai mult spațiu, ştergeți toate datele care nu sunt necesare de pe discul fix.
- (4) Scanarea se efectuează greu dacă portul USB al calculatorul nu este compatibil Hi-Speed USB 2.0.
- (5) Dacă utilizați un cablu USB obișnuit, care nu este compatibil Hi-Speed USB 2.0, înlocuiți cablul cu cablul compatibil furnizat.
- (6) Dacă scanerul şi calculatorul sunt conectate prin intermediul unui hub USB care nu este compatibil Hi-Speed USB 2.0, îndepărtați hub-ul şi conectați scanerul direct la calculatorul.

#### Dacă fișierele imagine scanate nu pot fi deschise într-o aplicație

- Imaginile scanate salvate ca fişiere TIFF cu mai multe pagini pot fi deschise numai cu programele care suportă acest format de fişier.
- (2) Imaginile salvate ca fişiere TIFF comprimate (cu o singură pagină sau cu mai multe pagini) pot fi deschise numai cu programele care suportă formatul comprimat. Acest lucru se poate întâmpla cu programele care nu sunt compatibile cu CaptureOnTouch sau CapturePerfect. În această situație, înainte de a scana, selectați "None" ("Niciuna") ca format de comprimare al fişierelor imagine.

## Sfaturi utile

În această secțiune sunt furnizate sfaturi utile pentru scanarea documentelor.

## Unde sunt salvate imaginile scanate? Poate fi schimbată destinația de salvare?

Imaginile sunt salvate în următoarele locații, în funcție de setările programului.

De exemplu, în CaptureOnTouch pot fi setate locații de salvare ca în exemplele următoare.

### CaptureOnTouch

- Pentru scanarea Scan First (Scanare inițială), fișierele sunt salvate în folderul specificat în ecranul Output settings (Setări de ieșire).
- Pentru scanarea lucrării selectate, fişierele sunt salvate în folderul specificat în [Output settings] [Setări de ieşire] în timpul înregistrării lucrării.

### CapturePerfect

- În timpul operațiunilor normale de scanare, de exemplu scanarea unei singure pagini, destinația de salvare a fişierului imagine poate fi specificată la fiecare scanare.
- Când se scanează folosind o lucrare înregistrată, fişierele sunt salvate în folderul specificat în setările lucrării.

#### Cum sunt configurate setările scanării? CaptureOnTouch

- Pentru scanarea Scan First (Scanare inițială), faceți clic pe [Scanner setting] [Setare scaner] pe primul ecran (superior) pentru a afişa setările de scanare disponibile.
- Pentru scanarea selectivă de lucrări, faceți clic pe [Scanner setting] [Setare scaner] în timpul înregistrării lucrării pentru a afişa setările de scanare disponibile.

### CapturePerfect

- Pentru scanarea normală, faceți clic pe [Scanner Setting] [Setare scaner] din meniul [Scan] [Scanare] pentru a deschide ecranul de setare al driverului scanerului şi efectuați aici setările.
- Setările pentru lucrarea de scanare sunt efectuate pentru fiecare lucrare.

## Cum pot să salvez mai multe pagini sub forma unui singur fișier sau să salvez un fișier pentru fiecare pagină?

Când imaginile scanate sunt salvate în format BMP (PICT) sau JPEG, fiecare imagine este salvată întotdeauna într-un fișier separat. Când imaginile scanate sunt salvate într-un format PDF sau TIFF, puteți să

specificați fișiere cu o singură pagină sau cu mai multe pagini. Consultați, de asemenea, "Problemă 9", în "Probleme și soluții frecvente".

# Pot să copiez sau să efectuez copii de rezervă ale configurațiilor de setare a scanerului?

### CaptureOnTouch

Se poate efectua o copie de rezervă a setărilor scanerului din setările de mediu. Consultați, de asemenea, următoarea întrebare, "Pot să copiez sau să efectuez copii de rezervă ale setărilor aplicației CaptureOnTouch?".

### CapturePerfect

Dacă folosiți software-ul CapturePerfect, nu puteți să copiați sau să efectuați copii de rezervă ale configurațiilor de setare a scanerului.

## Pot să copiez sau să efectuez copii de rezervă ale setărilor aplicației CaptureOnTouch?

Se pot efectua copii de rezervă ale configurațiilor setărilor și se pot restabili setările folosind [Backup/Restore] [Copie de rezervă/Restaurare] de pe fila [Basic settings] [Setări de bază] din caseta de dialog [Environmental settings] [Setări de mediu].

### Care sunt regulile care se aplică numelor fișierelor imagine?

În CaptureOnTouch, numele fișierelor cu imaginile scanate sunt create în funcție de setările din caseta de dialog [File name settings] [Setări nume fișier]. Această casetă de dialog apare atunci când faceți clic pe butonul de pe [File name settings] din primul ecran privind setările de ieșire din Scan First (Scanare inițială), apoi pe fila [Output settings] [Setări de ieșire] de pe ecranul [Register new job] [Înregistrare lucrare nouă]. Numele fișierului cu imaginea scanată sunt create parțial sau total, în funcție de următoarele trei setări din caseta de dialog.

| Setare                                                                    | Descriere                                                                                                    |
|---------------------------------------------------------------------------|----------------------------------------------------------------------------------------------------|
| Şir nume de fişier                                                        | Orice şir de caractere specificat pentru a fi<br>inclus în numele fişierului.                                                                                       |
| Add date and time<br>(Adăugare dată și oră)                               | La numele fișierului este adăugată data și<br>ora. Selectați formatul de dată din caseta<br>listă. YYYY = an, MM = lună și DD = zi. Ora<br>este adăugată după dată. |
| Add counter to file<br>names (Adăugare<br>contor la numele<br>fişierului) | Adaugă numerele seriale în ordinea în care<br>sunt salvate paginile cu imaginile scanate.<br>Specificați numărul de cifre și numărul de<br>pornire.                 |

În caseta [File name] [Nume fişier] a casetei de opțiuni [File name settings] [Setări nume fișier], este afișat un exemplu cu numele fișierului.

### CapturePerfect

Regulile pentru numele fișierelor cu imagini scanate și dosarul în care sunt salvate imaginile scanate pot fi setate și apoi aplicate în timpul scanării. Pentru detalii, consultați "Operating Guide" (Ghidul de exploatare) sau secțiunea de ajutor a CapturePerfect.

### Cum scanez documente pliate (scanare folio)?

Îndoiți documentul în jumătate și așezați-l în scaner cu muchia de pliere în dreapta. Specificați jumătate din dimensiunea documentului (dimensiunea după pliere) și selectați [Folio] pentru [Scanning side] [Parte de scanare], apoi scanați. Pentru detalii, consultați pagina 30.

### Cum pot să omit paginile albe și să scanez numai restul paginilor?

Specificați [Skip Blank Page] [Omitere pagini goale] în ecranul de setare al driverului scanerului și apoi scanați.

### Cum pot să scanez cărți de vizită?

Setați o carte de vizită cu orientarea peisaj în scaner. Specificați dimensiunea pentru cartea de vizită (sau [Match original size] [Păstrare dimensiune originală]), iar apoi scanați. Pentru detalii, consultați pagina 29.

### Pot să adaug sau să introduc imagini într-un fișier imagine scanat?

CapturePerfect include o funcție care permite adăugarea sau introducerea paginilor în fișierele imagini scanate. Pentru detalii, consultați CapturePerfect Operation Guide (Ghid de utilizare CapturePerfect).

## Cum pot să lipesc rezultatele OCR din software-ul CapturePerfect în Excel sau World?

### După scanarea cu funcția de recunoaștere OCR activată în

CapturePerfect, faceți clic pe [Modify Barcode/OCR] [Modificare cod de bare/OCR] în meniul [Edit] [Editare] pentru a deschide caseta de dialog [Modify Barcode/OCR] [Modificare cod de bare/OCR], unde puteți să copiați textul în caseta [OCR Characters] [Caractere OCR]. Sau, puteți să deschideți cu o aplicație fișierele PDF care au fost scanate având activată funcția OCR și puteți să copiați textul dorit.

### Cum pot să încarc și să scanez documente de dimensiuni diferite?

Setați [Page Size] [Dimensiune pagină] pe [Match original size] [Păstrare dimensiune originală] în ecranul cu setările driverului de scaner, apoi scanați. Pentru detalii, consultați pagina 53.

## Care este cel mai bun mod pentru a scana cărți de vizită sau fotografii?

Setați [Page Size] [Dimensiune pagină] pe [Match original size] [Păstrare dimensiune originală] în ecranul cu setările driverului de scaner, apoi scanați. Sau, înregistrați dimensiunea cărților de vizită sau a fotografiilor pe care doriți să le scanați. Pentru detalii, consultați pagina 54.

#### Cum pot să tipăresc datele scanate? CaptureOnTouch

- Pentru scanarea folosind Scan First (Scanare inițială), selectați [Print] [Tipărire] de pe ecranul de selectare Output Method (Metodă de ieşire).
- Pentru scanarea lucrării selectate, alegeți [Print] [Tipărire] ca [Output method selection] [Selectare metodă de ieşire] când înregistrați lucrarea.

### CapturePerfect

Scanați folosind funcția [Scan Batch to Printer] [Scanare lot la imprimantă]. Sau, înregistrați o lucrare cu imprimanta selectată ca fiind destinația de ieșire.

## Cum pot să salvez datele scanate într-un folder partajat? CaptureOnTouch

- Pentru scanarea Scan First (Scanare iniţială), selectaţi [Save to folder] [Salvare în folder] din ecranul de selectare a metodei de ieşire şi specificaţi folderul partajat ca destinaţie de salvare din ecranul Output Setting (Setări de ieşire).
- Pentru scanarea lucrării selectate, selectați [Save to folder] [Salvare în folder] în [Output method selection] [Selectare metodă de ieşire] în timpul înregistrării lucrării şi specificați folderul partajat ca destinație de salvare din ecranul Output Setting (Setări de ieşire).

### CapturePerfect

Scanați folosind funcția [Scan Batch to Mail] [Scanare lot pe e-mail] (sau funcția [Single Page] [O singură pagină]). Sau, înregistrați o lucrare având ca destinație de ieșire un fișier și setați destinația de salvare în folderul partajat.

### Cum pot să atașez datele scanate la un e-mail (sau să îl transmit ca email)?

### CaptureOnTouch

- Pentru scanarea folosind Scan First (Scanare inițială), selectați [Attach to E-mail] [Ataşare la un e-mail] din ecranul de selectare Output Method (Metodă de ieşire).
- Pentru scanarea lucrării selectate, alegeți [Attach to E-mail] [Ataşare la un e-mail] ca [Output method selection] [Selecție metodă de ieşire] când înregistrați lucrarea.

### CapturePerfect

Scanați folosind funcția [Scan Batch to Mail] [Scanare lot pe e-mail]. Sau, înregistrați o lucrare având ca destinație de ieșire e-mailul.

## Soluționarea blocajelor de hârtie

Dacă sunt detectate blocaje de hârtie în timpul scanării, panoul de afişare al scanerului indică următoarele coduri de eroare, iar scanarea este întreruptă.

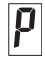

Cod de eroare blocaj de hârtie

Când apar blocaje de hârtie sau alimentări duble în timpul scanării, utilizați următoarele proceduri pentru a le elimina.

### 

Când înlăturați hârtia blocată, aveți grijă să nu vă tăiați la mâini în marginile hârtiei.

1 Înlăturați orice documente au fost lăsate în tava de evacuare.

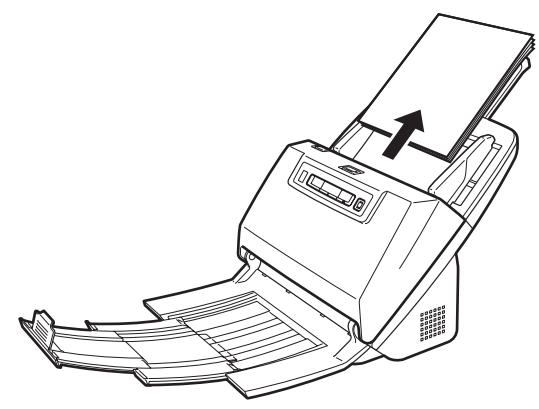

2 Trageți maneta OPEN (DESCHIDEȚI) și deschideți unitatea frontală.

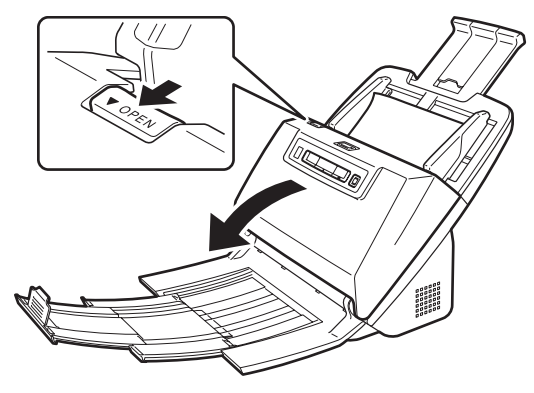

### Sugestie

Codul de eroare "C" se afişează în panoul de operare atunci când unitatea frontală este deschisă.

### 3 Îndepărtați documentul blocat.

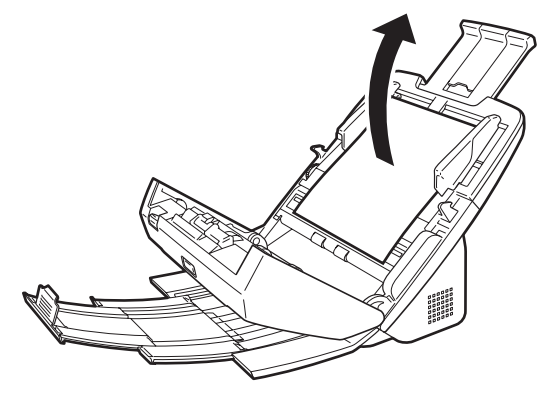

## IMPORTANT

Asigurați-vă că trageți cu grijă documentul, fără a aplica prea multă forță. Dacă hârtia blocată se rupe în timp ce încercați să o trageți afară, asigurați-vă că înlăturați toate bucățile rămase în interiorul scanerului.

4 Închideți unitatea frontală prin apăsarea uşoară în sus a ambelor părți până se fixează şi se aude un clic. Asigurați-vă că unitatea frontală este complet închisă apăsând-o până auziți un clic.

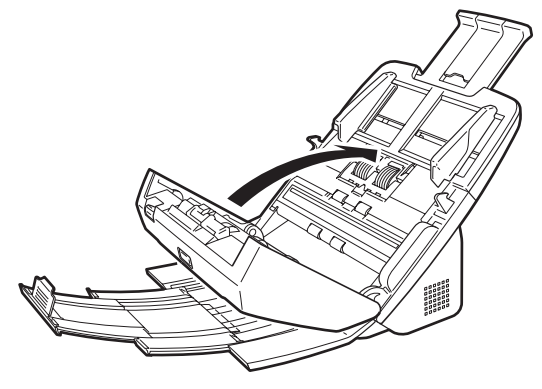

După înlăturarea hârtiei blocate, verificați dacă ultima pagină a fost scanată corect, iar apoi continuați să scanați.

### 📔 Sugestie

Dacă apar blocaje de hârtie atunci când este activată opțiunea [Rapid recover system] [Sistem de recuperare rapidă] în ecranul cu setările de driver al scanerului, datele de imagine ale documentului nu sunt salvate, iar scanarea se oprește. Aceasta vă permite să continuați scanarea de la documentul care a cauzat blocajul de hârtie, după rezolvarea acestuia. Această funcție este activată numai pentru aplicații care acceptă sistemul de recuperare rapidă.

## Dezinstalarea software-ului

Dacă driverul ISIS/TWAIN, CaptureOnTouch și CapturePerfect nu funcționează normal, urmați procedura de mai jos pentru a le dezinstala. Apoi, reinstalați aplicația software de pe discul de instalare. (Consultați pag. 7)

### IMPORTANT

Conectați-vă la sistemul de operare Windows ca administrator.

- 1 Din bara de activități Windows, faceți clic pe butonul [Start] și apoi pe [Control Panel].
- 2 Faceți clic pe [Uninstall a program] [Dezinstalare program] ([Add or Remove Programs] [Adăugare sau eliminare programe] în Windows XP).

Apare caseta de dialog [Uninstall or change a program] [Dezinstalare sau modificare program].

3 Din lista de programe, selectați aplicația software pe care doriți să o eliminați şi apoi faceți clic pe [Remove] [Eliminare].

Apare ecranul de confirmare pentru ştergere.

- **4** Faceți clic pe [Yes] (Da).
- 5 Faceți clic pe [Finish] [Terminare]. Dezinstalarea software-ului a fost efectuată cu succes.

## Specificații

#### Unitate principală Moduri de scanare Black and White (Alb-negru), Error Diffusion (Difuziune eroare), 256-level Grayscale (Nivel de Tip Scaner cu alimentare pentru birou tonuri de gri: 256), Advanced Text Enhancement Dimensiunea documentului de scanat (Mod de îmbunătătire avansată a textului), Advanced Hârtie simplă Text Enhancement II (Mod de îmbunătătire avansată Dimensiune: Lătime: 50,8 mm la 216 mm (2" la 8,5") a textului II), 24-bit Color (Culori pe 24 de biți) Lungime: 54 mm la 356 mm (2.12" la 14") (Puteti (Linii principale de scanare x Linii secundare Rezolutie scanare scana documente cu o lungime de până la 3.000 mm de scanare) (118,1") prin setarea scanerului în modul Long 150 x 150dpi/200 x 200dpi/300 x 300dpi/400 x Document (Document luna)). 400dpi/600 x 600dpi Greutate hârtie: Separare pagini: $27 - 209 \text{ g/m}^2$ (7 - 56 lb bond) Viteză de scanare (Conditii: procesor i7 2.8 GHz, memorie 4 GO, 0,04 - 0,25 mm (0,00157" la 0,00984") dimensiune document A4) Omitere: $27 - 255 \text{ a/m}^2 (7 - 68 \text{ lb bond}) 0.04 - 0.3 \text{ mm}$ Tonuri de gri Simplex 200 dpi 60 de pagini/min. (0,00157" la 0,0118") 300 dpi 60 de pagini/min. Capacitate de încărcare: Duplex 200 dpi 120 de imagini/min. Dimensiune A4 sau mai mică: 60 de pagini (80g/m<sup>2</sup> 300 dpi 120 de pagini/min. (21 lb bond)) Culori pe 24 biti Simplex 200 dpi 60 de pagini/min. Dimensiune mai mare de A4: 40 de pagini (80g/m<sup>2</sup> 40 de pagini/min. 300 dpi (21 lb bond)) 200 dpi 120 de imagini/min. Duplex Asigurati-vă că teancurile nu depăsesc 10 mm iqb 008 80 de pagini/min. înăltime (inclusiv bucle) pentru oricare dintre cele Interfată Hi-Speed USB 2.0 de mai sus. Alte functii Scanare folio, ignorare a detectării alimentării duble, Carte de vizită reîncercarea în cazul alimentării duble Dimensiune: 50 mm x 85 mm (1,97" x 3,35") sau mai mare Dimensiuni exterioare Grosimea hârtiei: 280 mm (11,02")(L) x 172 mm (6,77")(A) x 178 mm 380 g/m<sup>2</sup> (80 lb bond) 0,15 mm (0,0059") sau mai (7,01")(Î) (cu tava de alimentare scoasă și tava de putin evacuare închisă) Orientare: numai alimentare verticală 280 mm (11,02")(L) x 606 mm (23,86")(A) x 366,4 mm Card (14,43")(Î) (cu tava de alimentare ataşată și cu tava Dimensiune: 53,9 mm x 85,5 mm (2,12" x 3,37") (standard ISO) de evacuare a documentelor deschisă) Grosime card: 1,4 mm (0,55") sau mai puțin Greutate (fără adaptorul CA) numai alimentare orizontală Orientare: Aproximativ 3,2 kg (7,05 lb) Cardurile în relief pot fi scanate. Alimentare (utilizând adaptorul CA) Capacitate de încărcare: DC24V 1,0 A 3 carduri (fără relief), 1 card (cu relief) Consum de putere Scanare: Maxim 27 W Metodă de alimentare a documentelor În modul repaus: Maxim 1,8 W Automat Cu întrerupătorul OPRIT: Maxim 0,5 W Senzor de scanare Senzor imagine de contact Nivelul de zaomot Maxim 67.5 dB Sursă optică LED Mediu de operare Temperatură: 10°C – 32,5°C (50°F – 90,5°F) Fată de scanare Simplex/duplex Umiditate: 20 % - 80 % RH

### Adaptor de alimentare (de tipul 100 - 240 V)

| Număr model | MG1-4578                                              |
|-------------|-------------------------------------------------------|
| Intrare     | CA între 100 și 240V, 50/60 Hz, între 0,3 A și 0,53 A |
| leşire      | DC24V 2,0A                                            |
| Greutate    | Aproximativ 0,2 kg (0,44 lb) (inclusiv cablul de      |
|             | alimentare)                                           |

### Piese de schimb

### Set de înlocuire a cilindrilor (cod produs: 5607B001AA)

Set pentru înlocuirea cilindrilor (cilindru de alimentare, cilindru de reținere).

- Pentru informații despre procedura de înlocuire, consultați "Înlocuirea consumabilelor" la pag. 66.
- Contactați distribuitorul local autorizat Canon sau reprezentantul de service pentru informații detaliate despre piesele de schimb.

### Opțiune

### Modul cod de bare (cod produs: 1922B001)

Modul suplimentar pentru recunoașterea codurilor de bare tipărite pe documentele în timpul scanării,

Unitatea de scanare cu suport plat 101 (Cod produs: 4101B001) Unitatea de scanare cu suport plat poate fi conectată și folosită cu un scaner DR. Conectarea unității la acest scaner vă permite să utilizați scanerul ca scaner cu suport plat cu alimentator automat de documente.

Specificațiile pot fi modificate fără notificare prealabilă datorită îmbunătățirilor produsului.

### Despre Unitatea de scanare cu suport plat 101

Unitatea de scanare cu suport plat 101 opțională poate fi conectată și folosită cu acest scaner.

### Cerințe de sistem

Calculatorul trebuie să respecte cerințele de sistem necesare pentru funcționarea unității de scanare cu suport plat 101.

Driverul de scaner al unității de scanare cu suport plat 101 trebuie să fie instalat pentru a utiliza unitatea.

### Despre folosirea cu CaptureOnTouch

### Despre funcția de alocare la butonul Start

Când conectați Unitatea de scanare cu suport plat 101, puteți să atribuiți Scan First (Scanare inițială) din CaptureOnTouch sau orice altă lucrare butonului de start de pe Unitatea de scanare cu suport plat 101.

### Limitarea Modulul complet automat

Atunci când un document este scanat cu Unitatea de scanare cu suport plat 101, Modul complet automat al CaptureOnTouch nu va funcționa în mod eficient.

### Limitarea repornirii cu butonul Start

Când CaptureOnTouch este setat să nu fie rezident în memorie, CaptureOnTouch nu poate fi repornit prin apăsarea butonului Start de pe Unitatea de scanare cu suport plat 101 după ce ați oprit CaptureOnTouch.

### Despre setarea driverului pentru scaner

În cazul în care funcțiile scanerului nu pot fi selectate în caseta de dialog Setări a Unității de scanare cu suport plat 101, faceți clic pe [Option] [Opțiune] în caseta de dialog pentru a deschide driverul scanerului și pentru a introduce setările necesare.

## Dimensiuni

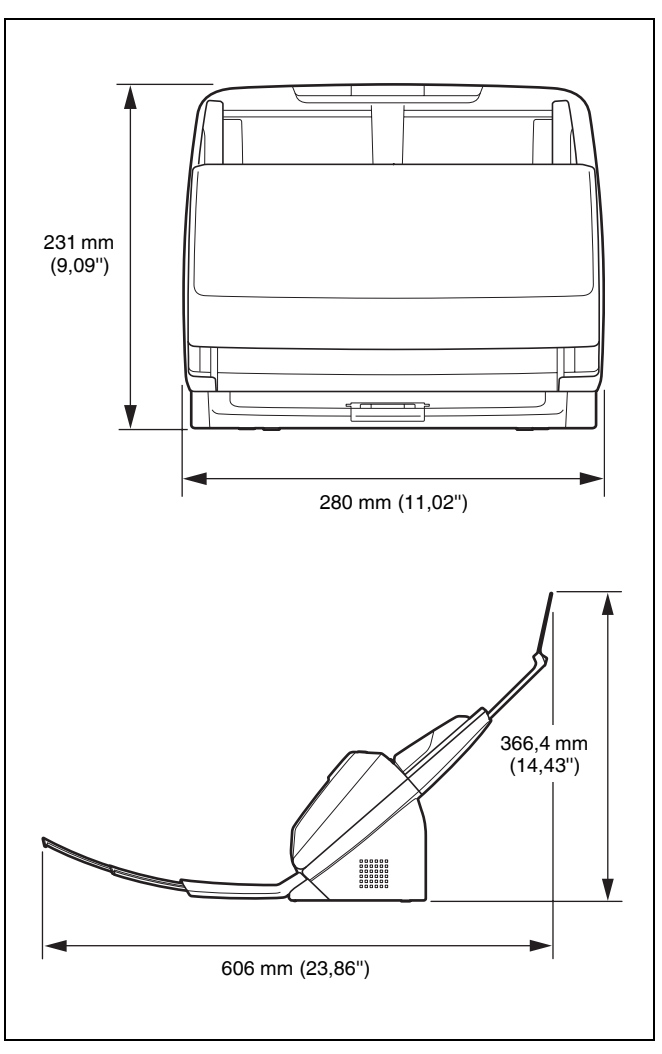

## Index

### A

| Alimentare        |                                                                    |                                                                                           | 13         |
|-------------------|--------------------------------------------------------------------|-------------------------------------------------------------------------------------------|------------|
|                   |                                                                    |                                                                                           |            |
| Buton DFR         |                                                                    |                                                                                           | 34         |
| <b>Buton Stop</b> |                                                                    | -                                                                                         | 23         |
| Butonul de        | selectare a lucrării                                               |                                                                                           | 23         |
| Butonul Sta       | rt                                                                 |                                                                                           | 23         |
|                   | Alimentare<br>Buton DFR<br>Buton Stop<br>Butonul de<br>Butonul Sta | Alimentare<br>Buton DFR<br>Buton Stop<br>Butonul de selectare a lucrării<br>Butonul Start | Alimentare |

### С

| CaptureOn Louch                                      |    |
|------------------------------------------------------|----|
| Environmental settings (Setări de mediu)             | 46 |
| Pornire                                              |    |
| Repornire                                            |    |
| Scan First (Scanare inițială)                        | 37 |
| Select Scan Job (Selectarea unei lucrări de scanare) | 39 |
| Card                                                 |    |
| Cerințe de sistem                                    | 6  |
| Cilindri                                             |    |
| Curățare                                             | 62 |
| Înlocuire                                            | 66 |
| Cod de corecție                                      | 60 |
| Conectarea                                           | 12 |
| Configurare                                          | 4  |
| -                                                    |    |

### D

| Detectare alimentare dublă                            | 32 |
|-------------------------------------------------------|----|
| Documente                                             |    |
| Carduri                                               | 29 |
| Documente pliate, plasare                             | 30 |
| Încărcarea documentelor                               | 26 |
| Driverul scanerului                                   |    |
| Configurarea setărilor scanerului în funcție de nevoi | 54 |
| Driverului scanerului                                 |    |
| Setări de bază                                        | 52 |
|                                                       |    |

| L |                                   |    |
|---|-----------------------------------|----|
|   | Indicatorul numărului lucrării    | 23 |
|   | Instalare                         | 7  |
|   | Instalarea                        |    |
|   | software-ului de la terți         | 7  |
| L |                                   |    |
|   | Lucrare                           |    |
|   | Selectare și scanare              | 40 |
|   | Lucrări                           |    |
|   | Editare                           | 39 |
|   | Înregistrare                      | 39 |
| Μ |                                   |    |
|   | Modul Thin Paper (hârtie subțire) | 28 |
| D |                                   |    |
| • | Panoul de operare                 | 23 |
| _ |                                   | 20 |
| R |                                   |    |
|   | Reglarea raportului de reducere   | 65 |
|   | Reîncercarea alimentării          | 34 |
|   | Resetare                          | ~~ |
|   | Contor                            | 69 |
| S |                                   |    |
|   | Setarea de oprire automată        | 70 |
|   | Software de la terți              | 5  |
|   | Sticlă de scanare                 |    |
|   | Curățare                          | 62 |

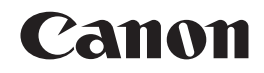

#### CANON ELECTRONICS INC. 1248, SHIMOKAGEMORI, CHICHIBU-SHI, SAITAMA 369-1892, JAPAN

CANON U.S.A. INC. ONE CANON PLAZA, LAKE SUCCESS, N.Y. 11042, U.S.A.

CANON CANADA INC. 6390 DIXIE ROAD, MISSISSAUGA, ONTARIO L5T 1P7, CANADA

CANON EUROPA N.V. BOVENKERKERWEG 59-61, P.O.BOX 2262, 1180 EG AMSTELVEEN, THE NETHERLANDS

### CANON LATIN AMERICA, INC.

703 WATERFORD WAY, SUITE 400 MIAMI, FLORIDA 33126, U.S.A.

### CANON AUSTRALIA PTY. LTD.

1 THOMAS HOLT DRIVE, NORTH RYDE, SYDNEY. N.S.W, 2113. AUSTRALIA

#### CANON SINGAPORE PTE. LTD.

1 HARBOUR FRONT AVENUE #04-01, KEPPEL BAY TOWER, SINGAPORE 098632

### CANON HONGKONG COMPANY LTD.

19TH FLOOR, THE METROPOLIS TOWER, 10 METROPOLIS DRIVE, HUNGHOM, KOWLOON, HONG KONG.

#### CANON KOREA BUSINESS SOLUTIONS INC. 168-12 SAMSEONG-DONG, GANGNAM-GU, SEOUL, KOREA

© CANON ELECTRONICS INC. 2011